# Spis treści

# Wprowadzenie ..... 5

Składanie, karta SIM, bateria, włączanie, pomoc, połączenia.

# Opis telefonu ..... 10

Widok telefonu, wprowadzanie liter, menu czynności, menedżer plików, karta Memory Stick Micro™ (M2™).

# Połączenia ..... 23

Połączenia, połączenia wideo, kontakty, sterowanie głosem, opcje połączeń.

# Przesyłanie wiadomości .. 40

Wiadomości tekstowe, wiadomości obrazkowe, wiadomości głosowe, e-mail, funkcja Moi znajomi.

# Praca z obrazami ..... 55

Aparat fotograficzny, kamera wideo, blog, zdjęcia, motywy.

# Rozrywka ..... 62

Zestaw HF, odtwarzacz Walkman®, odtwarzacz wideo, rejestrator dźwięków, gry.

# Sony Ericsson W880i

# Łączność ..... 72

Ustawienia, korzystanie z Internetu, synchronizacja, urządzenie Bluetooth™, usługa aktualizacji.

# Funkcje dodatkowe ...... 85

Budzik, kalendarz, zadania, profile, godzina i data, blokada karty SIM itd.

# Rozwiązywanie

problemów ..... 94

Dlaczego telefon źle działa?

# Ważne informacje ...... 100

Witryna internetowa dla klientów Sony Ericsson, pomoc techniczna, bezpieczna i efektywna eksploatacja, umowa licencyjna użytkownika, gwarancja, declaration of conformity.

Indeks ..... 112

#### Sony Ericsson

UMTS 2100 GSM 900/1800/1900

Niniejsza instrukcja obsługi została opublikowana przez firmę Sony Ericsson Mobile Communications AB lub lokalną firmę z nią stowarzyszoną bez żadnych gwarancji. W dowolnym momencie i bez uprzedzenia firma Sony Ericsson Mobile Communications AB lub lokalna firma z nią stowarzyszona może wprowadzać ulepszenia i zmiany wynikające z błędów typograficznych, niedokładności aktualnych informacji czy udoskonaleń programów lub sprzętu. Zmiany te będą uwzględniane w następnych wydaniach tej instrukcji obsługi. Wszelkie prawa zastrzeżone.

©Sony Ericsson Mobile Communications AB, 2006 Numer publikacii: PL/LZT 108 9154 R1A

Prosimy zwrócić uwagę, że:

Niektóre usługi opisane w tej instrukcji obsługi nie są dostępne we wszystkich sieciach. Dotyczy to także międzynarodowego numeru alarmowego GSM: 112.

W przypadku wątpliwości, czy dana usługa jest dostępna, czy nie, należy kontaktować się z operatorem sieci lub usługodawcą.

Przed użyciem telefonu komórkowego prosimy o przeczytanie rozdziałów "Zasady bezpiecznej i efektywnej eksploatacji" oraz "Ograniczona gwarancja".

Ten telefon komórkowy umożliwia pobieranie. zapisywanie i przekazywanie zawartości dodatkowej na przykład dzwonków. Korzystanie z takiej zawartości może być ograniczone lub zabronione w zwiazku z prawami osób trzecich w tym w szczególności na skutek ograniczeń wynikających z odpowiednich przepisów o prawie autorskim. Pełna odpowiedzialność za zawartość dodatkowa pobierana do telefonu komórkowego lub przekazywana z niego ponosi użytkownik. a nie firma Sony Fricsson, Przed skorzystaniem z jakiejkolwiek zawartości dodatkowej użytkownik powinien sprawdzić, czy ma właściwa licencie lub inne pozwolenie na zamierzony sposób wykorzystania. Firma Sony Ericsson nie gwarantuie dokładności, integralności ani jakości zawartości dodatkowej czy innej zawartości oferowanej przez inne podmioty. W żadnym przypadku firma Sonv Ericsson nie ponosi jakiejkolwiek odpowiedzialności za niewłaściwe wykorzystanie zawartości dodatkowej lub innej zawartości oferowanei przez inne podmioty.

Bluetooth™ jest znakiem towarowym lub zastrzeżonym znakiem towarowym firmy Bluetooth SIG Inc.

Usługa TrackID<sup>™</sup> wykorzystuje technologię Gracenote Mobile MusicID<sup>™</sup>. Gracenote i Gracenote Mobile MusicID są znakami towarowymi Gracenote, Inc.

#### 2 Spis treści

TrackID, PlayNow, PhotoDJ, MusicDJ i VideoDJ są znakami towarowymi lub zastrzeżonymi znakami towarowymi firmy Sony Ericsson Mobile Communications AB.

Memory Stick Micro™ (M2™), WALKMAN i logo WALKMAN są znakami towarowymi firmy Sony Corporation.

Real jest znakiem towarowym lub zarejestrowanym znakiem towarowym firmy RealNetworks, Inc. Technologia RealPlayer® for Mobile została wykorzystana na licencji firmy RealNetworks, Inc. Copyright 1995–2004, RealNetworks, Inc. Wszelkie prawa zastrzeżone.

QuickTime<sup>™</sup> jest znakiem towarowym Apple Computer, Inc.

Adobe™ Photoshop™ Album Starter Edition jest znakiem towarowym lub zarejestrowanym znakiem towarowym firmy Adobe Systems Incorporated w Stanach Zjednoczonych i innych krajach. Microsoft® Windows® jest zarejestrowanym znakiem towarowym lub znakiem towarowym firmy Microsoft Corporation w Stanach Zjednoczonych i innych krajach.

Metoda edycji T9<sup>™</sup> jest znakiem towarowym lub zarejestrowanym znakiem towarowym firmy Tegic Communications. Metoda edycji T9<sup>™</sup> jest licencjonowana na podstawie jednego lub kilku z następujących patentów: U.S. Pat. Nos. 5,818,437, 5,953,541, 5,187,480, 5,945,928 i 6,011,554; Canadian Pat. No. 1,331,057; United Kingdom Pat. No. 2238414B; Hong Kong Standard Pat. No. HK0940329; Republic of Singapore Pat. No. 51383; Euro. Pat. No. 0 842 463 (96927260.8) DE/DK, FI, FR, IT, NL, PT, ES, SE, GB; dodatkowe zgloszenia patentowe są rozpatrywane na całym świecie. Smart-Fit Rendering jest znakiem towarowym lub zarejestrowanym znakiem towarowym firmy ACCESS CO., LTD. w Japonii i innych krajach.

Java i wszystkie powiązane znaki towarowe i logo są znakami towarowymi lub zarejestrowanymi znakami towarowymi firmy Sun Microsystems Inc. w Stanach Zjednoczonych i innych krajach. Umowa licencyjna użytkownika środowiska Sun™ Java™ JZME™.

- 1 Ograniczenia: Oprogramowanie to poufny materiał chroniony prawem autorskim, należącym do firmy Sun. Tytuł własności wszystkich kopii pozostaje w posiadaniu firmy Sun i/lub jej licencjodawców. Klient nie może modyfikować, dekompilować, dezasemblować, deszyfrować, ekstrahować ani w inny sposób odtwarzać kodu źródłowego Oprogramowania. Oprogramowania nie wolno dzierżawić, przypisywać ani udzielać na niego licencji, w całości ani w cześci.
- 2 Przepisy eksportowe: Oprogramowanie, wraz z danymi technicznymi, podlega prawom kontroli eksportu Stanów Ziednoczonych, w tym ustawie U.S. Export Administration Act oraz zwiazanym z nia przepisom i może podlegać przepisom eksportowym lub importowym innych kraiów. Klient zgadza się ściśle przestrzegać wszystkich tych przepisów oraz potwierdza, że w zakresie iego odpowiedzialności jest uzyskanie licencij na eksport, reeksport lub import Oprogramowania. Oprogramowania nie wolno pobierać ani w inny sposób eksportować lub reeksportować (i) do obywateli lub osób przebywających w Iraku, Iranie, na Kubie, w Korei Północnei, Libii, Sudanie, Svrii (lista ta może sie zmieniać co pewien czas) ani żadnego kraju objętego embargiem przez USA: ani (ii) do osób wymienionych na liście Departamentu Skarbu USA dotyczącej Specjalnych krajów przeznaczenia lub w tabeli zakazu zamówień (Table of Denial Orders) Departamentu Handlu USA.

3 Ograniczone prawa: Użycie, powielanie lub ujawnianie przez rząd Stanów Zjednoczonych podlega ograniczeniom przedstawionym w klauzuli Rights in Technical Data and Computer Software Clauses w ustawie DFARS 252.227-7013(c) (1) (ii) i FAR 52.227-19(c) (2) według stosowności.

Prawa autorskie do części oprogramowania w tym produkcie należą do © SyncML initiative Ltd. (1999–2002). Wszelkie prawa zastrzeżone.

Inne nazwy produktów i firm wymienione w niniejszej instrukcji mogą być znakami towarowymi ich właścicieli.

Wszelkie prawa, które nie zostały wyraźnie przyznane w tym dokumencie, są zastrzeżone. Wszelkie ilustracie maja charakter pogladowy

viszelkie liustracje mają charakter poglądowy i nie muszą odzwierciedlać faktycznego wyglądu telefonu.

# Symbole używane w instrukcji

W tej instrukcji obsługi są używane następujące symbole:

# 🕁 Uwaga

- Usługa lub funkcja zależy od sieci lub abonamentu. Bardziej szczegółowe informacje można uzyskać od operatora sieci.
- Zobacz także informacje na stronie...
- Za pomocą klawisza wyboru lub klawisza nawigacyjnego przewiń i wybierz 14 Nawigacja.
- Naciśnij klawisz nawigacyjny w jego punkcie centralnym.
- Naciśnij klawisz nawigacyjny u góry.
- Naciśnij klawisz nawigacyjny u dołu.
- Naciśnij klawisz nawigacyjny po lewej stronie.
- Naciśnij klawisz nawigacyjny po prawej stronie.

# Wprowadzenie

Składanie, karta SIM, bateria, włączanie, pomoc, połączenia.

# Przygotowanie telefonu do pracy

#### Jak korzystać z telefonu

- 1 Włóż kartę SIM i baterię.
- 2 Naładuj baterię.
- 3 Włącz telefon.

#### Karta SIM

Wykupując abonament u operatora sieciowego, otrzymuje się kartę SIM (Subscriber Identity Module). Karta SIM zawiera układ komputerowy, który przechowuje informacje m.in. o numerze telefonu, usługach objętych abonamentem czy nazwach bądź nazwiskach i numerach telefonów zapisanych w kontaktach.

 Zapisz informacje kontaktowe na karcie
 SIM przed wyjęciem jej z innego telefonu.
 Informacje kontaktowe mogą być na przykład zapisane w pamięci telefonu.

### PIN

Uruchomienie telefonu i uaktywnienie usług w telefonie może wymagać podania kodu PIN (Personal Identity Number). Podczas wprowadzania kodu PIN każda cyfra jest wyświetlana jako symbol gwiazdki \*, chyba że kod rozpoczyna się tymi samymi cyframi co numer alarmowy, na przykład 112. Umożliwia to nawiązywanie połączeń alarmowych bez wprowadzania kodu PIN. Naciśnij C, aby poprawić błędy.

 Jeśli trzy razy z rzędu zostanie wprowadzony niepoprawny kod PIN, zostanie wyświetlony komunikat PIN zablokowany. Aby odblokować kartę, należy wprowadzić kod PUK (Personal Unblocking Key) 
91 Blokada karty SIM.

### Bateria

Niektóre funkcje zużywają więcej energii niż inne i mogą powodować konieczność częstszego ładowania baterii. Jeśli czas rozmów lub czas gotowości ulega znacznemu skróceniu, może być konieczna wymiana baterii. Należy używać jedynie zatwierdzonych baterii firmy Sony Ericsson ➡ 103 Bateria.

# Karta SIM i bateria

#### Jak włożyć kartę SIM i baterię

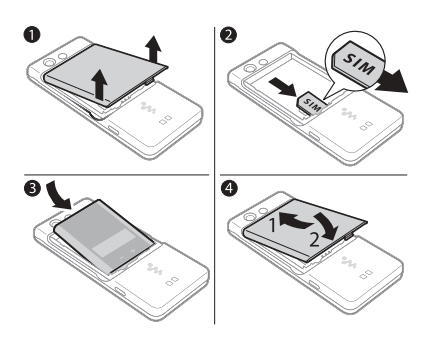

Jak naładować baterię

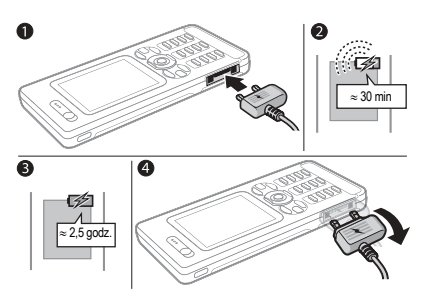

- 1 Zdejmij pokrywę baterii.
- Wsuń kartę SIM do jej gniazda stykami do dołu.
- 3 Włóż baterię etykietą do góry oraz tak, aby styki były skierowane do siebie.
- 4 Wsuń pokrywę baterii na miejsce.

- Podłącz wtyczkę ładowarki do telefonu, tak aby symbol ładowania był skierowany do góry.
- 2 Ikona baterii może pojawić się dopiero po 30 minutach.
- 3 Ładowanie należy kontynuować przez około 2,5 godziny lub do momentu pojawienia się ikony baterii oznaczającej całkowite naładowanie baterii. Naciśnij dowolny klawisz, aby uaktywnić ekran.
- 4 Odłącz ładowarkę, odchylając wtyczkę do dołu.

#### 6 Wprowadzenie

#### Jak wyjąć baterię

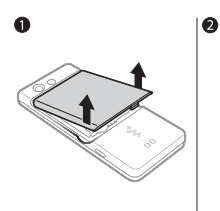

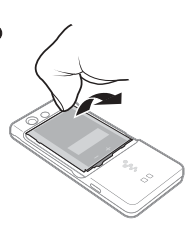

- 1 Zdejmij pokrywę baterii.
- 2 Aby wyjąć baterię, włóż kciuk we wgłębienie.

# Włączanie i wyłączanie telefonu

Przed włączeniem telefonu należy się upewnić, czy jest naładowany, a bateria i karta SIM są do niego włożone. Aby łatwo i szybko przygotować telefon do pracy, można skorzystać z kreatora konfiguracji.

### Jak włączyć telefon

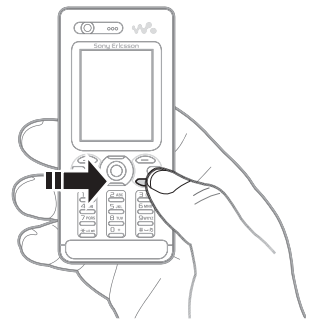

- 1 Naciśnij i przytrzymaj klawisz ⓒ. Pierwsze uruchomienie może potrwać kilka minut.
- 2 Wybierz tryb pracy telefonu:
- Tryb Normalny są dostępne wszystkie funkcje lub

# Wprowadzenie 7

- 3 Wprowadź kod PIN karty SIM, jeśli jest wymagany.
- 4 Przy pierwszym uruchomieniu wybierz język, w którym będą wyświetlane menu telefonu.
- 5 ► Tak, aby skorzystać z pomocy kreatora konfiguracji.
- 6 Dokończ proces konfiguracji, postępując zgodnie z instrukcjami.
- Jeśli telefon wyposażono w zestaw gotowych ustawień, mogą nie być potrzebne żadne dodatkowe ustawienia. Jeżeli pojawi się prośba o zarejestrowanie telefonu w firmie Sony Ericsson, w przypadku zaakceptowania tego komunikatu żadne dane osobiste (takie jak numer telefonu) nie zostaną przesłane do firmy Sony Ericsson ani nie będą przez nią przetwarzane.

#### Jak wyłączyć telefon

W trybie gotowości naciśnij i przytrzymaj C.

# Tryb gotowości

Po włączeniu telefonu i wprowadzeniu kodu PIN na wyświetlaczu pojawia się nazwa operatora sieci. Jest to tak zwany tryb gotowości.

# Pomoc w telefonie

W dowolnym momencie można skorzystać z systemu Pomocy i innych zasobów informacyjnych telefonu.

#### Jak skorzystać z kreatora konfiguracji

### W trybie gotowości wybierz

Menu ► Ustawienia ► karta Ogólne

Kreator konfiguracji i wybierz jedną

#### z opcji:

- Pobieranie ustawień
- Podst. konfiguracja
- Porady i sztuczki.

#### Jak wyświetlić informacje o funkcjach

Przewiń do funkcji ► Więcej

Informacje (jeśli jest dostępna).

#### Jak uaktywnić demonstrację funkcji telefonu

W trybie gotowości wybierz Menu ► Rozrywka ► Film pokazowy.

### Pobieranie ustawień

Automatycznie skonfiguruj funkcje telefonu korzystające z Internetu: Internet, przesyłanie wiadomości obrazkowych, wiadomości e-mail, usługa Moi znajomi, synchronizacja, usługa aktualizacji, blog i transmisja strumieniowa.

### 8 Wprowadzenie

Można użyć funkcji Pobieranie ustawień, jeśli karta SIM obsługuje tę usługę, telefon jest podłączony do sieci, został uruchomiony w normalnym trybie i nie został wyposażony w zestaw gotowych ustawień.

Aby uzyskać więcej informacji, należy skontaktować się z operatorem sieci lub usługodawcą.

# Menu trybu samolotowego

Menu Flight mode jest aktywowane domyślnie. Wybierz opcję **Tryb Normalny** z pełną funkcjonalnością lub Flight mode z ograniczoną funkcjonalnością. Funkcje sieciowe zostaną wyłączone, co zapobiega zakłócaniu pracy wrażliwych urządzeń. Można na przykład odtwarzać muzykę lub napisać wiadomość tekstową do wysłania później, lecz nie można inicjować połączeń.

Należy przestrzegać przepisów i poleceń personelu pokładowego dotyczących korzystania z urządzeń elektronicznych na pokładzie samolotu.

#### Jak wyświetlić opcje menu trybu samolotowego

W trybie gotowości wybierz Menu ► Ustawienia ► karta Ogólne ► Tryb samolotowy i wybierz jedną z opcji.

## Inicjowanie i odbieranie połączeń

W telefonie musi być aktywny Tryb Normalny. Jeżeli w telefonie jest aktywny Flight mode, uruchom go ponownie i wybierz Tryb Normalny.

#### Jak zainicjować połączenie

Aby zainicjować połączenie, wpisz numer telefonu (w razie potrzeby poprzedzając go międzynarodowym numerem kierunkowym kraju i numerem kierunkowym miejscowości) ► Połącz lub ► Więcej ► Nawiąż poł. wid.

25 Połączenie wideo.

#### Jak odebrać lub odrzucić połączenie Gdy telefon zadzwoni, ► Odbierz, aby odebrać, lub ► Zajęte, aby odrzucić rozmowę.

# Jak zakończyć połączenie

Rozłącz.

# Opis telefonu

Widok telefonu, wprowadzanie liter, menu czynności, menedżer plików, karta Memory Stick Micro™ (M2™).

# Widok telefonu

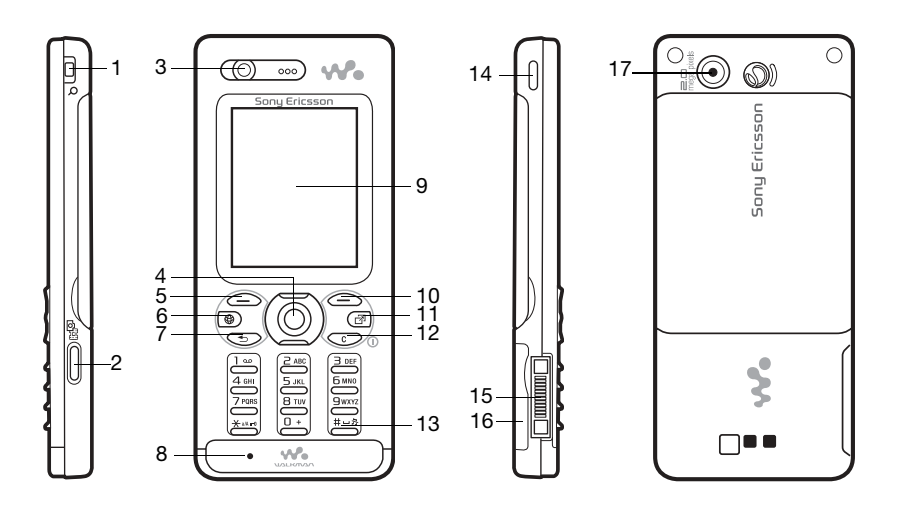

Ś Niektóre ikony na klawiszach mogą różnić się od pokazanych.

#### 10 Opis telefonu

- 1 Przyciski głośności i cyfrowego zoomu aparatu
- 2 Przycisk aparatu fotograficznego
- 3 Aparat fotograficzny do połączeń wideo, głośnik słuchawki
- 4 Klawisz nawigacyjny, sterowanie odtwarzaczem Walkman®
- 5 Klawisz wyboru
- 6 ( Klawisz Internetu
- 7 🕤 Klawisz cofania
- 8 Mikrofon
- 9 Ekran
- 10 Klawisz wyboru
- 11 🕝 Klawisz menu czynności
- 12 C Klawisz C, przycisk włączania/wyłączania (1)
- 13 (#\_3) Klawisz wyciszania
- 14 Web Klawisz Walkman®
- 15 Złącze ładowarki, zestawu HF i kabla USB
- 16 Gniazdo karty Memory Stick Micro<sup>™</sup> (M2<sup>™</sup>)
- 17 Główny aparat fotograficzny

Więcej informacji: 
 14 Nawigacja.

#### Opis telefonu 11

# Przegląd menu

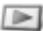

PlayNow<sup>™\*</sup>

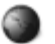

Internet\*

Wiadomości

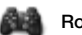

Rozrywka

Usługi online\* Gry Odtwarzacz wideo VideoDJ™ PhotoDJ™ MusicDJ™ Sterowanie zdalne Nagraj dźwięk Film pokazowy

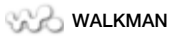

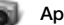

Aparat

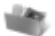

#### Menedżer plików\*\*

Album aparatu Muzyka Zdjęcia Wideo Motywy Strony WWW Gry Aplikacje Inne

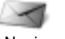

Napisz nową Przychodzące E-mail Czytnik RSS Wersje robocze Wysyłane Elementy wysłane Elementy zapisane Moi znajomi\* Poł. z pocztą głos. Szablony Ustawienia

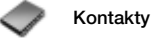

Nowy kontakt

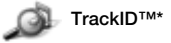

#### 12 Opis telefonu

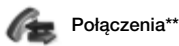

# Wszystkie

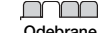

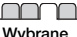

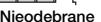

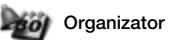

Alarmv Anlikacie Połaczenie wideo Kalondarz Zadania Notatki Synchronizacia Minutnik Stoper . Kalkulator Pamieć kodów

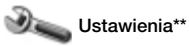

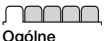

Profile Godzina i data .lezvk Usługa aktualizacii Sterowanie głosem Nowe zdarzenia Skróty Trvb samolotowv Zabezpieczenia Kreator konfiguracii Status telefonu Ustawienia poczatk.

| $\neg \frown$ |      |
|---------------|------|
|               | <br> |
|               | -    |

Dźwieki i svonały Głośność dzwonka Dzwonek Tryb cichy Dzwonek narastajacy Alarm wibracvinv Svanał wiadomości Dźwiek klawiszy

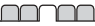

Wyświetlacz Tapeta Motywy Ekran startowy Wygaszacz ekranu Rozmiar zegara Jasność Zegar trybu uśpienia Edvtui nazwy linii\*

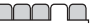

Połaczenia Szybkie wybieranie Przekierowania Przełacz na linie 2\* Zarządzanie połacz. Czas i koszt\* Pokaż lub ukrvi nr Zestaw HE

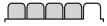

ł aczność\* Bluetooth IISB Synchronizacia Zarzadz, telefonem Sieci komórkowe Transmisia danych Listaw internetowe Oncie transm strum Akcesoria

\* Dostepność i działanie niektórych menu zależy od operatora, sieci i rodzaju abonamentu, \*\* Do poruszania się po kartach w podmenu służy klawisz nawigacyjny w lewo i w prawo. Wiecei informacii: 🗭 14 Nawigacia.

> 13 Opis telefonu

# Nawigacja

Menu główne jest wyświetlane w postaci ikon. Niektóre podmenu zawierają karty. Należy wówczas przejść do żądanej karty, naciskając klawisz nawigacyjny z lewej lub z prawej strony, i zaznaczyć żądaną opcje.

#### Klawisze nawigacyjne

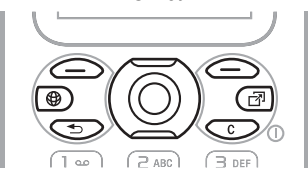

#### Klawisz

| Przechodzenie do głównego menu z trybu gotowości lub wybór<br>wyróżnionego elementu.<br>Za pomocą tego przycisku można włączać i wyłączać muzykę<br>podczas korzystania z odtwarzacza WALKMAN.                   |
|----------------------------------------------------------------------------------------------------|
| Przechodzenie w lewo, w prawo, w dół i w górę między menu<br>i kartami.                                                                                                    |
| Wybranie opcji widocznych na ekranie bezpośrednio nad tymi klawiszami.                                                                                                    |
| Cofnięcie o jeden poziom w menu.<br>Naciśnij i przytrzymaj, aby wrócić do trybu gotowości lub zamknąć<br>daną funkcję.                                                                                           |
| Naciśnij i przytrzymaj, aby włączyć lub wyłączyć telefon.<br>Usuwanie elementów, takich jak obrazki, dźwięki czy kontakty.<br>Naciśnięcie i przytrzymanie w trakcie połączenia powoduje<br>wyciszenie mikrofonu. |
| Otwieranie przeglądarki.                                                                                                    |
| Otwieranie menu czynności.                                                                                                    |
|                                                                                                    |

#### 14 Opis telefonu

| <b></b>               | Otwieranie lub minimalizowanie programu WALKMAN.                                                                                                    |
|-----------------------|----------------------------------------------------------------------------------------------------|
|                       | Naciśnięcie powoduje zrobienie zdjęcia lub nagranie filmu wideo.                                                                                                    |
| <u>l</u>              | Naciśnięcie i przytrzymanie powoduje wywołanie usługi poczty głosowej (jeśli jest ustawiona).                                                                                                    |
| e - 3                 | Naciśnięcie i przytrzymanie któregokolwiek z tych klawiszy powoduje przejście do kontaktu o nazwie rozpoczynającej się od określonej litery.                                                                                                    |
| <u>]</u> . – <u>9</u> | Naciśnięcie klawisza numerycznego i Połącz umożliwia szybkie wybieranie.                                                                                                    |
| (# <sup>†</sup> )     | Wyłączenie sygnału dzwonka podczas odbierania połączenia.<br>Naciśnięcie i przytrzymanie powoduje wyciszenie telefonu.<br>Wyciszenie nie blokuje sygnałów alarmowych.                                                                                                    |
| ٢                     | <ul> <li>Wyświetlenie informacji o stanie w trybie gotowości.</li> <li>Zwiększenie głośności podczas połączenia lub w trakcie używania programu WALKMAN.</li> <li>Oddalenie podczas używania aparatu fotograficznego lub oglądania zdjęć.</li> <li>Naciśnięcie i przytrzymanie powoduje powrót do poprzedniego utworu. Dwukrotne naciśnięcie powoduje odrzucenie połączenia.</li> <li>Jednokrotne naciśnięcie powoduje odbierania połączenia powoduje wyciszenie dzwonka.</li> <li>Naciśnięcie i przytrzymanie umożliwia wybranie numeru głosem lub wypowiedzenie "magicznego słowa" (jeśli jest ustawione)</li> <li>→ 33 Wybieranie głosem.</li> </ul> |

| T            | Zmniejszenie głośności podczas połączenia lub w trakcie używania<br>programu WALKMAN.<br>Przybliżenie podczas używania aparatu fotograficznego lub oglądania<br>zdjęć.<br>Naciśnięcie i przytrzymanie powoduje przejście do następnego utworu.<br>Dwukrotne naciśnięcie powoduje odrzucenie połączenia.<br>Jednokrotne naciśnięcie podczas odbierania połączenia powoduje<br>wyciszenie dzwonka.<br>Naciśnięcie i przytrzymanie umożliwia wybranie numeru głosem<br>lub wypowiedzenie "magicznego słowa" (jeśli jest ustawione)<br>➡ 33 Wybieranie głosem. |
|--------------|----------------------------------------------------------------------------------------------------|
| ► Informacje | Dostęp do dodatkowych informacji, wyjaśnień lub wskazówek na temat wybranych narzędzi, menu i funkcji dostępnych w telefonie <b>*</b> 8 Pomoc w telefonie.                                                                                                    |
| ▶ Więcej     | Wejście do listy opcji. Zawartość listy opcji zmienia się w zależności od menu.                                                                                                    |
|              |                                                                                                    |

# Pasek stanu

Niektóre z ikon, które mogą zostać wyświetlone:

# Ikona Opis

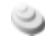

Sieć 3G (UMTS) jest dostępna.

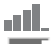

Natężenie sygnału sieci GSM.

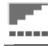

Natężenie sygnału sieci GPRS.

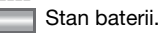

kadowanie b

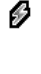

Ładowanie baterii, ikona wyświetlana wraz z ikoną stanu baterii.

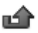

Nieodebrane połączenie przychodzące.

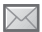

Odebrana wiadomość tekstowa.

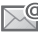

Odebrana wiadomość e-mail.

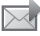

Odebrana wiadomość obrazkowa.

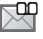

Odebrana wiadomość głosowa.

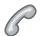

Aktywne połączenie.

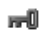

Blokada klawiszy jest włączona.

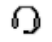

Zestaw HF jest podłączony do telefonu.

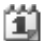

Przypomnienie o terminie w kalendarzu.

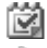

Przypomnienie o zadaniu.

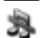

Włączone wyciszenie.

# Skróty

Za pomocą skrótów klawiaturowych można szybko przejść do żądanego menu, a korzystając z gotowych skrótów klawisza nawigacyjnego, można uruchamiać wybrane funkcje. Skróty klawisza nawigacyjnego można edytować, dostosowując je do własnych potrzeb.

# Korzystanie ze skrótów klawiaturowych

W trybie gotowości należy wejść do menu głównego, naciskając klawisz (•), po czym wprowadzić numer docelowego menu. Numeracja menu rozpoczyna się od lewej górnej ikony, rośnie od lewej do prawej, a następnie co kolejny wiersz. Aby uzyskać na przykład dostęp do piątego menu, należy nacisnąć klawisz (5). Aby przejść do dziesiątego, jedenastego i dwunastego menu, należy nacisnąć odpowiednio klawisze (1), (1) i (1). Aby powrócić do trybu gotowości, należy nacisnąć i przytrzymać klawisz (5).

# Korzystanie ze skrótów klawisza nawigacyjnego

W trybie gotowości przejdź do menu skrótów lub funkcji, naciskając klawisz (), (), () lub ().

#### Jak zmodyfikować skrót klawisza nawigacyjnego

W trybie gotowości wybierz Menu

- ► Ustawienia ► karta Ogólne
- Skróty i wybierz skrót Edytuj.

# Język telefonu

Wybierz język menu telefonu oraz używany podczas pisania wiadomości.

### Jak zmienić język telefonu

W trybie gotowości wybierz Menu ► Ustawienia ► karta Ogólne ► Język ► Język telefonu. Wybierz język.

W trybie gotowości można także nacisnąć • 8888 • w celu automatycznego wyboru języka. • 0000 • aby ustawić język angielski.

#### Większość kart SIM automatycznie ustawia język kraju, w którym zakupiono daną kartę, jako język telefonu. W przeciwnym wypadku domyślny jest język angielski.

### Jak wybrać język wpisywania

- 1 W trybie gotowości wybierz Menu ► Ustawienia ► karta Ogólne ► Język ► Język pisania.
- 2 Przewiń do języka, którego chcesz używać, i zaznacz go. ► Zapisz, aby opuścić menu.

# Wprowadzanie liter

Do wprowadzania liter, np. podczas pisania wiadomości, służą dwie metody (metody wprowadzania tekstu):

- Metoda kolejnych naciśnięć
- Metoda edycji T9™

#### Jak zmienić metodę wprowadzania tekstu

Przed przystąpieniem do wprowadzania liter lub podczas tej operacji naciśnij i przytrzymaj (kale), aby zmienić metodę.

#### Opcje dostępne podczas wprowadzania liter

Wybierz ► Więcej w celu wyświetlenia opcji podczas pisania wiadomości.

#### Jak wpisywać litery metodą kolejnych naciśnięć

- Naciskaj klawisze 2–9, aż pojawi się żądany znak.
- Naciskaj (\*\*\*\*\*\*\*\*), aby przełączać między wielkimi a małymi literami.

#### 18 Opis telefonu

- Naciskaj i przytrzymuj klawisze (<u>+</u>)-(<u>9</u>), aby wprowadzać cyfry.
- Naciskaj C, aby usuwać litery lub cyfry.
- Naciskaj wielokrotnie klawisz 1..., aby wpisywać typowe znaki interpunkcyjne.
- Naciśnij (#\_-5), aby wprowadzić spację.

# Metoda edycji T9™

W metodzie T9 wykorzystywany jest wewnętrzny słownik służący do rozpoznawania najczęściej używanych wyrazów opartych na każdej sekwencji naciśnięć klawiszy. W ten sposób każdy klawisz naciska się tylko raz, nawet jeśli potrzebna litera nie jest pierwszą literą na klawiszu.

### Jak wpisywać litery metodą edycji T9

- 1 Aby napisać przykład wyraz "Jane", naciśnij klawisze (5), (2), (6), (3).

3 Kontynuuj pisanie wiadomości. Aby wprowadzić znak przestankowy, naciśnij 1..., a następnie wybierz znak za pomocą klawiszy () i (). Naciśnij (#...), aby zatwierdzić wybór i dodać spację.

#### Jak dodać wyrazy do słownika metody edycji T9

- Podczas wpisywania liter ► Więcej
   Pisownia wyrazu.

### Przewidywanie następnego wyrazu

Jeśli podczas pisania wiadomości jest używana metoda T9, można włączyć opcję przewidywania następnego wyrazu zdania na podstawie wcześniejszych wyborów użytkownika.

#### Jak włączyć lub wyłączyć opcję przewidywania następnego wyrazu

Podczas wpisywania liter ► Więcej ► Opcje pisania ► Następne słowo.

#### Jak skorzystać z funkcji przewidywania następnego wyrazu

Podczas wpisywania liter naciśnij (#-3), aby zaakceptować wyraz i kontynuować.

# Menu czynności

Menu czynności można otworzyć niemal z każdego miejsca w telefonie w celu wyświetlenia nowych zdarzeń i zareagowania na nie albo w celu uzyskania dostępu do zakładek lub skrótów.

#### Jak otworzyć lub zamknąć menu czynności

Naciśnij klawisz 🗇.

### Karty menu czynności

 Nowe zdarzen. – na przykład nieodebrane połączenia i wiadomości. Menu czynności pojawia się, gdy następuje nowe zdarzenie. Naciśnij klawisz (C), aby usunąć zdarzenie z karty zdarzeń. Nowe zdarzenia mogą również pojawiać się jako wyskakujący tekst: ► Ustawienia

- ▶ karta Ogólne ▶ Nowe zdarzenia
   ▶ Podręczne.
- Uruchóm. apl. lista aplikacji działających w tle. Wybierz aplikację, aby powrócić do niej, lub naciśnij
   (c), aby zakończyć ją.
- Moje skróty dodawanie, usuwanie lub zmiana kolejności skrótów. Po wybraniu skrótu i otwarciu aplikacji inne programy zostają zamknięte lub zminimalizowane.
- Internet lista zakładek internetowych użytkownika.
   Po wybraniu zakładki i otwarciu przeglądarki inne programy zostają zamknięte lub zminimalizowane.

# Menedżer plików

Menedżer plików służy do porządkowania takich elementów, jak zdjęcia, filmy wideo, utwory muzyczne, motywy, strony WWW, gry i aplikacje, które są zapisane w pamięci telefonu lub na karcie pamięci.

#### Karta Memory Stick Micro<sup>™</sup> (M2<sup>™</sup>)

Telefon obsługuje kartę pamięci Memory Stick Micro™ (M2™), udostępniającą więcej miejsca, które można przeznaczyć na przechowywanie w telefonie na

#### 20 Opis telefonu

przykład plików muzycznych lub zdjęć. Można ją również wykorzystywać w charakterze przenośnej karty pamięci, stosowanej w obsługujących ją urządzeniach.

Jak włożyć i wyjąć kartę pamięci

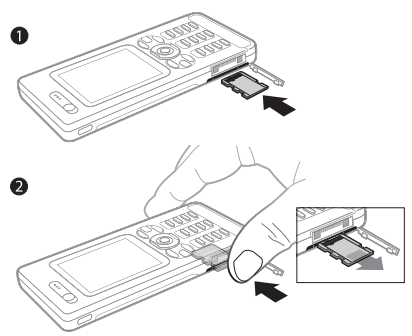

- 1 Otwórz pokrywę i włóż kartę, tak jak pokazano na rysunku.
- 2 Naciśnij krawędź, by zwolnić kartę i wyjmij ją.

Pliki z danymi można przenosić i kopiować między telefonem, komputerem a kartą pamięci.

Można tworzyć podfoldery, do których pliki będą przenoszone i kopiowane. Gry i aplikacje można przenosić tylko w obrębie folderów Gry i Aplikacje oraz z pamięci telefonu do karty Memory Stick. Nierozpoznane pliki są zapisywane w folderze Inne. Podczas wykonywania operacji na plikach można określić, aby dotyczyły one wybranych lub wszystkich elementów zawartych w danym folderze z wyjątkiem takich elementów, jak Gry i Aplikacje.

Jeśli cała dostępna pamięć zostanie zapełniona, pliki będzie można zapisywać dopiero po usunięciu niektórych elementów.

#### Karty menu menedżera plików

Menedżer plików jest podzielony na trzy karty, a ikony wskazują miejsce, gdzie są zapisane pliki.

- Wszystkie pliki cała zawartość w pamięci telefonu i na karcie pamięci.
- Na Memory Stick cała zawartość na karcie pamięci.
- W telefonie cała zawartość w pamięci telefonu.

#### Informacje o pliku

W celu wyświetlenia informacji o pliku zaznacz go ► Więcej ► Informacje. Elementy, które zostały pobrane lub odebrane przy użyciu jednej z dostępnych metod przesyłania, mogą być chronione prawami autorskimi. Jeśli plik jest chroniony, jego skopiowanie lub wysłanie może się okazać niemożliwe. Plik zabezpieczony w systemie DRM oznaczony jest symbolem klucza.

#### Jak użyć pliku za pośrednictwem menedżera plików

- 1 W trybie gotowości wybierz Menu
   ▶ Menedżer plików i otwórz folder.
- 2 Przewiń do pliku ► Więcej.

#### Jak przenieść plik lub skopiować pliki do pamięci

- 1 W trybie gotowości wybierz Menu
   ▶ Menedżer plików i wybierz folder.
- 2 Przewiń do pliku ► Więcej ► Zarządzaj plikiem ► Przenieś, aby przenieść plik, lub ► Więcej ► Zarządzaj plikiem ► Kopiuj, aby plik skopiować.
- 3 Wybierz opcję przeniesienia lub skopiowania pliku: Telefon lub Memory Stick ► Wybierz.

#### Jak przenieść plik lub skopiować pliki do komputera

➡ 82 Przesyłanie plików za pośrednictwem kabla USB.

### Jak utworzyć podfolder

- 1 W trybie gotowości wybierz Menu
   ▶ Menedżer plików i otwórz folder.
- 2 ► Więcej ► Nowy folder i wprowadź nazwę folderu.
- 3 ► OK, aby zapisać folder.

# Opis telefonu

22

### Jak wybrać kilka plików

- W trybie gotowości wybierz Menu
   ▶ Menedżer plików i otwórz folder.
- 2 ► Więcej ► Zaznacz ► Zaznacz kilka.
- 3 Przewiń, aby zaznaczyć pliki, a następnie ► Zaznacz lub Odznacz.

#### Jak zaznaczyć wszystkie pliki w folderze

W trybie gotowości wybierz Menu

Menedżer plików i otwórz folder

► Więcej ► Zaznacz ► Zaznacz wszystko.

#### Jak usunąć plik lub podfolder z menedzera plików

- 1 W trybie gotowości wybierz Menu
   ▶ Menedżer plików i otwórz folder.
- 2 Przewiń do pliku ► Więcej ► Usuń.

#### Opcje karty pamięci

Sprawdź stan karty pamięci lub sformatuj kartę pamięci, aby usunąć wszystkie informacje.

#### *Jak korzystać z opcji karty pamięci* W trybie gotowości wybierz

Menu 
Menedżer plików 
karta
Na Memory Stick 
Więcej, aby
wyświetlić opcje.

# Połączenia

Połączenia, połączenia wideo, kontakty, sterowanie głosem, opcje połączeń.

# Inicjowanie i odbieranie połączeń

Aby można było inicjować i odbierać połączenia, trzeba włączyć telefon i znajdować się w zasięgu sieci.

➡ 7 Włączanie i wyłączanie telefonu. Inicjowanie połączeń wideo

➡ 25 Połączenie wideo.

#### Sieci

Podczas włączania telefonu automatycznie wybierana jest sieć macierzysta, jeśli użytkownik znajduje się w jej zasięgu. Jeśli nie, można użyć innej sieci, pod warunkiem, że operator użytkownika zawarł odpowiednią umowę z operatorem tej sieci. Jest to tak zwany roaming.

Można wybrać sieć, której chce się używać, lub dodać sieć do listy sieci preferowanych. Można również zmienić kolejność, w jakiej sieci są wybierane podczas automatycznego wyszukiwania.

# Jak wyświetlić listę dostępnych sieci

W trybie gotowości wybierz Menu

- ► Ustawienia ► karta Łączność
- Sieci komórkowe.

Telefon automatycznie przełącza się między sieciami GSM i 3G (UMTS) w zależności od ich dostępności. Niektórzy operatorzy umożliwiają ręczne przełączanie między sieciami, ponieważ wyszukiwanie niedostępnych sieci powoduje nadmierne zużycie baterii.

#### Jak przełączać się między sieciami

- 1 W trybie gotowości wybierz Menu
  - ► Ustawienia ► karta Łączność
  - ▶ Sieci komórkowe ▶ Sieci GSM/3G.
- 2 ► GSM i 3G (automatycznie) lub
   ► Tylko GSM.

Aby uzyskać więcej informacji na ten temat, należy skontaktować się z usługodawcą.

#### Jak zainicjować połączenie

- 1 Wpisz numer telefonu (w razie potrzeby z podaniem międzynarodowego kodu kraju i numeru kierunkowego).
- 2 ► Połącz, aby zainicjować połączenie głosowe, lub ► Więcej, aby wyświetlić opcje, takie jak Nawiąż poł. wid.
  - 25 Połączenie wideo.
- 3 ► Rozłącz, aby zakończyć połączenie.

 Numery połączeń można wybrać ze spisu telefonów oraz z listy połączeń,
 27 Kontakty i 
 <sup>3</sup> 31 Lista połączeń. Połączenia można także inicjować głosowo, 
 <sup>3</sup> 32 Sterowanie głosem.

#### Jak zainicjować połączenie międzynarodowe

- 1 Naciskaj ( +) do momentu, gdy pojawi się znak +.
- 2 Wprowadź kod kraju, numer kierunkowy (bez początkowego zera) i numer telefonu ► Połącz, aby zainicjować połączenie głosowe, lub wybierz ► Więcej ► Nawiąż poł. wid.

Jak ponownie wybrać numer Jeśli nie uda się nawiązać połączenia i pojawi się pytanie Ponowić próbę?, ▶ Tak.

Podczas oczekiwania na połączenie nie należy trzymać telefonu przy uchu. W momencie uzyskania połączenia telefon, o ile nie jest wyciszony, emituje sygnał dźwiękowy.

Jak odebrać lub odrzucić połączenie ▶ Odbierz lub ▶ Zajęte.

#### Jak wyłączyć mikrofon

- 1 Naciśnij i przytrzymaj klawisz C.
- 2 Aby wznowić rozmowę, ponownie naciśnij i przytrzymaj klawisz c.

#### Jak włączyć lub wyłączyć głośnik podczas połączenia

Więcej Vłącz głośnik lub Wyłącz głośnik.

Podczas korzystania z głośnika nie należy trzymać telefonu przy uchu. Może to spowodować uszkodzenie słuchu.

#### Jak zmienić głośność głośnika słuchawki

## Połączenia nieodebrane

Jeśli domyślnie jest ustawione menu czynności, w trybie gotowości nieodebrane połączenia są wyświetlane na ekranie Nowe zdarzen. Jeśli domyślnie jest ustawiony wyskakujący tekst, w trybie gotowości w menu jest wyświetlany ekran Połączenia nieodebrane: ➡ 20 Menu czynności.

#### Jak sprawdzić połączenia nieodebrane w trybie gotowości

#### 24 Połączenia

 Jeśli domyślnie jest ustawione menu czynności: Naciśnij (☆) i klawiszem
 lub () przewiń do karty Nowe zdarzen., a następnie klawiszem () lub () wybierz numer, pod który chcesz zadzwonić ► Połącz.

# Połączenia alarmowe

Telefon obsługuje międzynarodowe numery alarmowe, np. 112 i 911. Tych numerów można używać do inicjowania połączeń alarmowych w dowolnym kraju, z kartą SIM lub bez niej, o ile tylko telefon znajduje się w zasięgu sieci 3G (UMTS) lub GSM.

W niektórych krajach mogą być używane inne numery alarmowe. Z tego względu operator sieci może zapisać na karcie SIM dodatkowe, lokalne numery alarmowe.

# Jak uzyskać połączenie alarmowe

Wprowadź 112 (międzynarodowy numer alarmowy) ► Połącz.

#### Jak wyświetlić lokalne numery alarmowe

W trybie gotowości wybierz Menu

► Kontakty ► Więcej ► Opcje

▶ Numery specjalne ▶ Numery alarmowe.

# Połączenie wideo

Podczas rozmowy można oglądać na ekranie twarz rozmówcy.

#### Zanim zaczniesz

Połączenie wideo jest możliwe tylko między dwoma rozmówcami mającymi abonament na usługę 3G (UMTS) i znajdującymi się w zasięgu sieci 3G (UMTS). Usługa 3G (UMTS) jest dostępna wówczas, gdy na pasku stanu widoczna jest ikona 3G.

# Tryb demonstracyjny połączenia wideo

Z większości funkcji połączeń wideo można korzystać bez nawiązywania połączeń, na przykład po to, aby przed rozpoczęciem rozmowy przygotować i obejrzeć odpowiednie ujęcie. W trybie gotowości wybierz Menu ▶ Organizator ▶ Połączenie wideo.

#### Jak zainicjować połączenie wideo

Gdy jest dostępna usługa 3G (UMTS), połączenie wideo można zainicjować jedną z następujących metod:

 Wprowadź numer telefonu (z prefiksem międzynarodowym i numerem kierunkowym, jeżeli są potrzebne)
 Wiecej > Nawiaż poł. wid.

- W trybie gotowości wybierz Menu
   Kontakty i wybierz kontakt, z którym chcesz nawiązać połączenie.
   Za pomocą lub wybierz numer
   Więcej > Nawiąż poł. wid.
- W trybie gotowości wybierz Menu
   > Organizator > Połączenie wideo
   > Połącz... Wybierz > Kontakty, aby
   wyszukać numer telefonu, > Połącz lub
   wprowadź numer telefonu > Połącz.

#### Jak przybliżyć lub oddalić wychodzący obraz wideo

Chcąc przybliżyć wychodzący obraz wideo, naciśnij przycisk (), natomiast chcąc go oddalić, naciśnij przycisk ().

#### Jak zaakceptować przychodzące połączenie wideo

▶ Odbierz.

#### Jak zakończyć połączenie wideo

► Rozłącz.

#### Opcje połączenia wideo

 Więcej, aby użyć następujących opcji:

 Przełącz aparat – aby przełączyć między głównym aparatem a aparatem do połączeń wideo. Główny aparat umożliwia pokazanie rozmówcy pełnego obrazu otoczenia.

- Wyłącz kamerę/Włącz kamerę wyłączenie lub włączenie aparatu fotograficznego przekazującego obraz wideo. Gdy aparat jest wyłączony, pokazywany jest obraz alternatywny.
- Zapisz zdjęcie zapisanie obrazu widocznego w dużym oknie, na przykład zdjęcia rozmówcy.
- Aparat opcje
  - Jasność ustawienie poziomu jasności obrazu wychodzącego.
  - Włącz tryb nocny opcja używana w warunkach słabego oświetlenia. To ustawienie wpływa na wychodzący obraz wideo.
- Dźwięk opcje połączenia wideo
  - Wyłącz głośnik/Włącz głośnik dźwięk przychodzący.
  - Wyłącz mikrofon/Włącz mikrofon — wyłączanie lub włączanie mikrofonu.
  - Przenieś dźwięk przekaz dźwięku z i do zestawu HF z funkcją Bluetooth.
- Układ opcje
  - Przełącz obrazy pokazywanie przychodzącego lub wychodzącego obrazu wideo na całym ekranie.
  - Ukryj małe zdj./Pokaż małe zdjęc.
  - Obraz lustrzany pokazywanie obrazu wychodzącego z aparatu.

- Ustawienia opcje odbierania.
  - Tryb odbierania wyłączenie lub włączenie aparatu do połączeń wideo.
  - Zdjęcie alternat. wybór obrazka, który jest pokazywany rozmówcy, gdy aparat jest wyłączony.
  - Opcje dźwięku włączenie lub wyłączenie mikrofonu, głośnika lub obydwu tych urządzeń jednocześnie.
  - Jakość wideo wybór jakości obrazu przy połączeniach wideo. Zmiany nie mają wpływu na bieżące połączenie.

# Kontakty

Informacje o kontaktach można zapisać w pamięci telefonu lub na karcie SIM. Są dostępne następujące możliwości:

Można wybrać, które informacje o kontaktach – Kontakty czy Kontakty z SIM – mają być wyświetlane domyślnie.

Aby uzyskać przydatne informacje i zapoznać się z ustawieniami, w trybie gotowości wybierz Menu ► Kontakty ► Więcej ► Opcje.

## Kontakt domyślny

Jeśli jako opcję domyślną wybrano Kontakty, są wyświetlane wszystkie informacje zapisane w folderze Kontakty. Jeśli jako opcję domyślną wybrano Kontakty z SIM, są wyświetlane informacje o kontaktach zależne od zawartości karty SIM.

### Jak wybrać kontakty domyślne

- 1 W trybie gotowości wybierz Menu ► Kontakty ► Więcej
  - ► Opcje ► Zaawansowane
  - Domyślne kontakty.
- 2 ► Kontakty lub Kontakty z SIM.

# Kontakty w pamięci telefonu

Kontakty można zapisać w telefonie, podając nazwy lub nazwiska, numery telefonów i informacje personalne. Do kontaktów można też dodawać zdjęcia i dzwonki. Do przechodzenia między kartami oraz ich polami informacyjnymi służą przyciski (), (), () ().

#### Jak dodać kontakt do pamięci telefonu

 Jeśli jako opcję domyślną wybrano Kontakty, w trybie gotowości wybierz Menu ► Kontakty ► Nowy kontakt ► Dodaj.

27

Połaczenia

- 2 Wprowadź nazwę lub nazwisko, a następnie ► OK.
- 3 Wprowadź numer, a następnie ► OK.
- 4 Wybierz opcję numeru.
- 5 Przechodź między kartami i wybieraj odpowiednie pola, aby wprowadzić dodatkowe informacje. Aby wprowadzić symbol, na przykład znak @, ► Więcej
   ► Dodaj symbol i wybierz symbol
  - ► Wstaw.
- 6 Po wprowadzaniu wszystkich informacji ► Zapisz.

#### Jak automatycznie zapisywać nazwy bądź nazwiska i numery telefonów na karcie SIM

W trybie gotowości wybierz Menu ► Kontakty ► Więcej ► Opcje ► Zaawansowane ► Autozapis na SIM i wybierz Właczone.

### Jak usunąć kontakt

- 1 W trybie gotowości wybierz Menu
   ▶ Kontakty i przewiń do kontaktu.
- 2 Naciśnij 🕐 i wybierz Tak.

#### Jak usunąć wszystkie kontakty z pamięci telefonu

W trybie gotowości wybierz Menu ► Kontakty ► Więcej ► Opcje ► Zaawansowane ► Usuń wsz. kontakty ► Tak i ► Tak. Nazwy lub nazwiska i numery zapisane na karcie SIM nie zostaną usunięte.

#### Kontakty SIM

Kontakty można zapisywać na karcie SIM.

#### Jak dodać kontakt do karty SIM

- Jeśli jako opcję domyślną wybrano Kontakty z SIM, ► Kontakty ► Nowy kontakt ► Dodaj.
- 2 Wprowadź nazwę lub nazwisko, a następnie ► OK.
- 3 Wprowadź numer, a następnie ► OK i wybierz opcję numeru. Jeśli jest to możliwe, wprowadź dodatkowe informacje ► Zapisz.

#### Stan pamięci

Liczba kontaktów, które można zapisać w telefonie lub na karcie SIM, zależy od ilości dostępnej pamięci.

#### Jak obejrzeć stan pamięci

W trybie gotowości wybierz Menu

- ► Kontakty ► Więcej ► Opcje
- ► Zaawansowane ► Stan pamięci.

# Jak korzystać z kontaktów

Kontaktów można używać na wiele sposobów. Poniżej opisano, jak:

- nawiązywać połączenia z kontaktami w pamięci telefonu lub na karcie SIM,
- wysyłać kontakty z telefonu do innego urządzenia,

#### 28 Połączenia

- kopiować kontakty do pamięci telefonu i na kartę SIM,
- dodać obrazek, zdjęcie lub dzwonek do kontaktu w pamięci telefonu,
- edytować kontakty,
- synchronizować kontakty.

#### Jak zainicjować połączenie z kontaktem w pamięci telefonu

- W trybie gotowości wybierz Menu
   Kontakty. Przewiń do kontaktu lub wprowadź pierwsze litery imienia bądź nazwiska kontaktu.
- 2 Po wyróżnieniu kontaktu naciśnij 
   lub 
   material (material)
   b)
   b)
   b)
   b)
   c)
   c)
   c)
   c)
   c)
   c)
   c)
   c)
   c)
   c)
   c)
   c)
   c)
   c)
   c)
   c)
   c)
   c)
   c)
   c)
   c)
   c)
   c)
   c)
   c)
   c)
   c)
   c)
   c)
   c)
   c)
   c)
   c)
   c)
   c)
   c)
   c)
   c)
   c)
   c)
   c)
   c)
   c)
   c)
   c)
   c)
   c)
   c)
   c)
   c)
   c)
   c)
   c)
   c)
   c)
   c)
   c)
   c)
   c)
   c)
   c)
   c)
   c)
   c)
   c)
   c)
   c)
   c)
   c)
   c)
   c)
   c)
   c)
   c)
   c)
   c)
   c)
   c)
   c)
   c)
   c)
   c)
   c)
   c)
   c)
   c)
   c)
   c)
   c)
   c)
   c)
   c)
   c)
   c)
   c)
   c)
   c)
   c)
   c)
   c)
   c)
   c)
   c)
   c)
   c)
   c)
   c)
   c)
   c)
   c)
   c)
   c)
   c)
   <lic)</li>
   c)
   c)
   <lic)</li>
   <l

#### Jak zainicjować połączenie z kontaktem na karcie SIM

- Jeśli jako opcję domyślną wybrano Kontakty z SIM, w trybie gotowości wybierz Menu 
   Kontakty, a kiedy kontakt zostanie wyróżniony, 
   Połącz lub 
   Więcej 
   Nawiąż poł. wid.
- Jeśli jako opcję domyślną wybrano Kontakty, w trybie gotowości wybierz Menu ► Kontakty ► Więcej ► Opcje
  - Kontakty z SIM i wybierz kontakt
  - ► Połącz lub ► Więcej ► Nawiąż poł. wid.

## Jak wysłać kontakt

W trybie gotowości wybierz Menu ► Kontakty i wybierz kontakt ► Więcej ► Wyślij kontakt i wybierz metodę przesyłania.

# Jak wysłać wszystkie kontakty

- W trybie gotowości wybierz Menu
- ▶ Kontakty ▶ Więcej ▶ Opcje
- ► Zaawansowane ► Wyślij wsz.

kontakty i wybierz metodę przesyłania.

#### Jak skopiować nazwy lub nazwiska i numery na kartę SIM

- 1 W trybie gotowości wybierz Menu ► Kontakty ► Więcej ► Opcje ► Zaawansowane ► Kopiui do SIM.
- 2 Wybierz jedną z możliwości.
- Skopiowanie kontaktów z telefonu na kartę SIM spowoduje, że wszystkie informacje na karcie SIM zostaną zastąpione.

#### Jak skopiować nazwy lub nazwiska i numery do kontaktów w pamięci telefonu

- W trybie gotowości wybierz Menu ► Kontakty ► Więcej
   Opcje ► Zaawansowane
  - ▶ Kopiuj z karty SIM.
- 2 Wybierz jedną z możliwości.

#### Jak dodać obrazek, zdjęcie, dzwonek lub plik wideo do kontaktu w pamięci telefonu

- 1 W trybie gotowości wybierz Menu ► Kontakty i wybierz kontakt ► Więcej
  - Edytuj kontakt.
- 2 Przejdź do odpowiedniej karty, a następnie wybierz Zdjęcie lub Dzwonek ► Dodaj.
- 3 Wybierz opcję i element, a następnie
   ▶ Zapisz.
- Aleśli abonament obejmuje usługę identyfikacji abonenta (CLI), można przypisać różne dzwonki różnym rozmówcom.

# Jak edytować kontakt w pamięci telefonu

- 1 W trybie gotowości wybierz Menu
   ▶ Kontakty i wybierz kontakt ▶ Więcej
   ▶ Edytuj kontakt.
- 2 Przejdź do właściwej karty i zaznacz pole do edycji, a następnie ► Edytuj.
- 3 Dokonaj edycji informacji, a następnie
   ▶ Zapisz.

### Jak edytować kontakt na karcie SIM

 Jeśli domyślne są kontakty na karcie SIM, w trybie gotowości wybierz Menu ► Kontakty i wybierz nazwę lub nazwisko oraz numer do edycji. Jeśli domyślne są kontakty w pamięci telefonu, w trybie gotowości wybierz Menu ► Kontakty ► Więcej ► Opcje ► Kontakty z SIM i wybierz nazwę lub nazwisko oraz numer do edycji.

2 ► Więcej ► Edytuj kontakt, a następnie dokonaj edycji nazwy lub nazwiska i numeru.

# Synchronizacja kontaktów

Można synchronizować kontakty z internetową aplikacją do zarządzania kontaktami. Więcej informacji:

77 Synchronizacja.

### Jak zapisać i przywrócić kontakty przy użyciu karty pamięci

# W trybie gotowości wybierz

Menu ► Kontakty ► Więcej

- ► Opcje ► Zaawansowane
- Kopia na M. Stick lub Przywróć z M.S.

#### Jak wybrać kolejność sortowania kontaktów

#### W trybie gotowości wybierz

Menu ► Kontakty ► Więcej

- ► Opcje ► Zaawansowane
- Kolejność sortow.

30 Połączenia

# Lista połączeń

Informacje o ostatnich połączeniach.

### Jak wybrać numer z listy połączeń

- 1 W trybie gotowości wybierz Połączen., a następnie wybierz odpowiednią kartę.
- 2 Przewiń do nazwy, nazwiska lub numeru, a następnie ► Połącz lub
   ► Więcej ► Nawiąż poł. wid., aby zainicjować połączenie.

#### Jak dodać numer z listy połączeń do kontaktów

- 1 W trybie gotowości wybierz Połączen., a następnie wybierz odpowiednią kartę.
- 2 Przewiń do numeru, który chcesz dodać, a następnie ► Więcej ► Zapisz numer.
- 3 Nowy kontakt, aby utworzyć nowy kontakt, lub wybierz istniejący kontakt, do którego zostanie dodany numer.

#### Jak wyczyścić listę połączeń

Wybierz Połączen. ► karta Wszystkie ► Więcej ► Usuń wszystkie.

# Szybkie wybieranie za pomocą obrazków

Zapisz numery telefonów, do których chcesz mieć szybki dostęp, na pozycjach 1–9 w pamięci telefonu. Szybkie wybieranie jest zależne od kontaktów domyślnych **>** 27 Kontakt domyślny, na przykład można szybko wybierać numery zapisane na karcie SIM.

Po przypisaniu kontaktów do pozycji szybkiego wybierania, zostaną wyświetlone obrazki kontaktów, ułatwiające korzystanie z funkcji szybkiego wybierania 30 Jak dodać obrazek, zdjęcie, dzwonek lub plik wideo do kontaktu w pamięci telefonu.

#### Jak edytować numery szybkiego wybierania

- W trybie gotowości wybierz Menu ► Kontakty ► Więcej
   Opcje ► Szybkie wybieranie.
- 2 Przewiń do pozycji na liście, a następnie ► Dodaj lub ► Więcej ► Zastąp.

#### Jak korzystać z funkcji szybkiego wybierania

W trybie gotowości wprowadź numer pozycji, a następnie ► Połącz.

# Poczta głosowa

Jeśli abonament obejmuje usługę poczty głosowej, w sytuacjach, gdy użytkownik nie może odebrać połączenia, rozmówcy mogą zostawić wiadomość głosową.

Þ

Aby uzyskać numer poczty głosowej lub dodatkowe informacje, należy się skontaktować z operatorem sieci.

#### Jak wywołać usługę poczty głosowej

Naciśnij i przytrzymaj klawisz 1∞. Jeśli jeszcze nie ustawiono numeru poczty głosowej, ► Tak i wprowadź numer.

# Jak edytować numer poczty głosowej

W trybie gotowości wybierz Menu

- ► Wiadomości ► Ustawienia
- Nr poczty głosowej.

# Sterowanie głosem

Połączeniami można zarządzać przez tworzenie poleceń głosowych, które pozwalają:

- Wybierać głosem inicjować połączenie, wypowiadając odpowiednią nazwę.
- Włączać sterowanie głosem przez wypowiedzenie "magicznego słowa".
- Odbierać i odrzucać połączenia podczas korzystania z zestawu HF.

#### Przygotowanie do wybierania głosem

Należy uaktywnić funkcję wybierania głosem oraz nagrać swoje polecenia głosowe. Obok numeru telefonu, do którego jest przypisane polecenie głosowe, pojawia się ikona.

#### Jak włączyć wybieranie głosowe i nagrać nazwy lub nazwiska

- W trybie gotowości wybierz Menu ► Ustawienia ► karta Ogólne ► Sterowanie głosem ► Wybieranie głosowe ► Uaktywnij ► Tak ► Nowe polec. głosow. i wybierz kontakt.
- 3 Pojawią się instrukcje. Poczekaj na sygnał i wypowiedz polecenie do nagrania. Polecenie głosowe zostanie odtworzone.
- 4 Jeśli nagranie jest dobre, ► Tak. Jeśli nagranie nie jest dobre, ► Nie i powtórz krok 3.

Aby nagrać inne polecenie głosowe dla kontaktu, ponownie ► Nowe polec. głosow. ► Dodaj, a następnie powtórz kroki 2–4.

#### 32 Połączenia

#### Nazwa rozmówcy

Można ustawić odtwarzanie nagranej nazwy kontaktu, gdy przychodzi połączenie od tego kontaktu.

### Jak włączyć lub wyłączyć odtwarzanie nazwy rozmówcy

W trybie gotowości wybierz Menu ► Ustawienia ► karta Ogólne ► Sterowanie głosem ► Odtw. nazwę rozm.

# Wybieranie głosem

Operację wybierania głosem należy zacząć w trybie gotowości, korzystając z telefonu lub zestawu HF bądź wypowiadając swoje "magiczne słowo".

#### Jak zainicjować połączenie

- W trybie gotowości naciśnij i przytrzymaj jeden z przycisków głośności.
- 2 Poczekaj na sygnał i wypowiedz nagraną wcześniej nazwę, na przykład "Komórka Marka". Nazwa zostanie odtworzona i rozpocznie się nawiązywanie połączenia.

#### Jak zainicjować połączenie za pomocą zestawu HF

W trybie gotowości naciśnij i przytrzymaj przycisk zestawu HF lub naciśnij przycisk zestawu słuchawkowego Bluetooth.

# Magiczne słowo

Można nagrać polecenie głosowe i używać go jako magicznego słowa do uaktywniania sterowania głosem bez naciskania jakichkolwiek klawiszy. Magicznego słowa można używać wyłącznie z zestawem HF.

Należy wybrać długie, nietypowe słowo lub frazę, które można łatwo odróżnić od mowy w tle.

#### Jak uaktywnić i nagrać "magiczne słowo"

- 1 W trybie gotowości wybierz Menu
  - ▶ Ustawienia ► karta Ogólne
     ▶ Sterowanie głosem ► Magiczne słowo ► Uaktywnij.
- 2 Pojawią się instrukcje. ► Kontynuuj. Poczekaj na sygnał i wypowiedz swoje "magiczne słowo".
- 3 ► Tak, aby zaakceptować nagranie, lub ► Nie, aby je powtórzyć.
- 4 Pojawią się instrukcje. ► Kontynuuj i wybierz środowiska, w których odbieranie głosem ma być uaktywniane.

### Odbieranie głosem

Podczas korzystania z zestawu HF można odbierać i odrzucać połączenia, używając głosu.

33

Przy odbieraniu głosem można używać plików dzwonków w formatach MIDI, WAV (16 kHz), EMY lub IMY.

#### Jak uaktywnić odbieranie głosem i nagrać polecenia odbierania głosem

- W trybie gotowości wybierz Menu
   ▶ Ustawienia ▶ karta Ogólne
   ▶ Sterowanie głosem ▶ Odbieranie głosowe ▶ Uaktywnij.
- 2 Pojawią się instrukcje. ► Kontynuuj. Poczekaj na sygnał i powiedz "Odbierz" lub inne słowo.
- 3 ► Tak, aby zaakceptować nagranie, lub ► Nie, aby je powtórzyć.
- 4 Pojawią się instrukcje. ► Kontynuuj. Poczekaj na sygnał i powiedz "Zajęte" lub inne słowo.
- 5 ► Tak, aby zaakceptować nagranie, lub ► Nie, aby je powtórzyć.
- 6 Pojawią się instrukcje. ► Kontynuuj i wybierz środowiska, w których odbieranie głosem ma być uaktywniane.

#### Jak odebrać lub odrzucić połączenie, używając poleceń głosowych Gdy telefon zadzwoni, powiedz:

- "Odbierz", aby odebrać połączenie;
- "Zajęte", aby odrzucić połączenie.

# Jak edytować polecenia głosowe

- W trybie gotowości wybierz Menu
   ▶ Kontakty i przewiń do kontaktu.
- 2 ► Więcej ► Edytuj kontakt i przejdź do właściwej karty.

#### Jak ponownie nagrać polecenie głosowe

- 1 W trybie gotowości wybierz Menu
  - ► Ustawienia ► karta Ogólne
  - Sterowanie głosem ► Wybieranie głosowe ► Edytuj nazwy.
- 2 Wybierz polecenie, a następnie
   ▶ Więcej ▶ Zastąp etyk. głos.
- 3 Poczekaj na sygnał i wypowiedz polecenie.

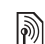

# Przekierowywanie połączeń

- Połączenia można przekierowywać na inny numer, na przykład numer poczty głosowej.
- Gdy jest uaktywniona funkcja zastrzegania, niektóre opcje menu przekierowania są niedostępne. 37 Zastrzeganie połączeń.

Telefon ma następujące możliwości:

- Zawsze przekier. wszystkie połączenia.
- Kiedy zajęty jeśli trwa rozmowa.

#### 34 Połączenia

- Nieosiągalny jeśli telefon jest wyłączony lub znajduje się poza zasięgiem sieci.
- Nie odebrano jeśli połączenie nie zostanie odebrane po określonym czasie.

#### Jak włączyć przekierowywanie połączeń

- 1 W trybie gotowości wybierz Menu ► Ustawienia ► karta Połączenia ► Przekierowania
- 2 Wybierz typ połączenia i jedną z opcji przekierowania, a następnie
   ▶ Uaktywnij.
- 3 Wprowadź numer telefonu, na który chcesz przekierowywać połączenia, lub naciśnij Wyszukaj, aby wyszukać kontakt, a następnie ► Wybierz.

#### Jak wyłączyć przekierowywanie połączeń

Przewiń do opcji przekierowania, a następnie ► Dezaktywuj.

# Więcej niż jedno połączenie

Telefon może obsługiwać więcej niż jedno połączenie naraz.

Þ

Usługa połączeń oczekujących Gdy funkcja jest włączona, drugie połączenie jest sygnalizowane dźwiękiem.

# Jak włączyć lub wyłączyć usługę połączenia oczekującego

W trybie gotowości wybierz Menu

 ▶ Ustawienia ▶ karta Połączenia
 ▶ Zarządzanie połącz. ▶ Poł. oczekujące.

### Jak zainicjować drugie połączenie

- Więcej ► Zawieś, aby zawiesić aktywne połączenie.
- 2 Wprowadź numer, z którym chcesz się połączyć, a następnie ► Więcej ► Połącz.

# Odbieranie drugiego połączenia

Odbierając drugie połączenie, można:

 Odbierz i zawiesić aktywne połączenie. > Zajęte, aby je odrzucić i kontynuować bieżące połączenie.
 Zastąp poł. aktywne, aby je odebrać i zakończyć bieżące połączenie.

# Þ

Obsługa dwóch połączeń głosowych Gdy jedno połączenie jest aktywne, a drugie zawieszone, można:

- Więcej > Przełącz, aby przełączać między tymi połączeniami.
- Więcej > Przyłącz rozmowy, aby złączyć dwie rozmowy.

- Więcej > Przekaż połączen., aby połączyć dwie rozmowy. Połączenia użytkownika z oboma rozmówcami zostaną przerwane.
- Rozłącz i > Tak, aby wznowić zawieszone połaczenie.
- Rozłącz i Nie, aby zakończyć oba połączenia.

Nie można odebrać trzeciego połączenia bez zakończenia jednego z dwóch pierwszych połączeń lub bez złączenia ich w połączenie konferencyjne.

# Połączenia konferencyjne

Można uruchomić połączenie konferencyjne, złączając połączenie aktywne i połączenie zawieszone. Następnie można zawiesić połączenie konferencyjne i dodać do pięciu uczestników lub po prostu nawiązać następne połączenie.

)

W przypadku połączeń, w których uczestniczy kilka osób, mogą być naliczane dodatkowe opłaty. Po dokładniejsze informacje należy się zwrócić do operatora sieci.

#### Jak złączyć dwa połączenia w połączenie konferencyjne

► Więcej ► Przyłącz rozmowy.

### Jak dodać nowego uczestnika

- 1 ► Więcej ► Zawieś, aby zawiesić złączone połączenia.
- 2 ► Więcej ► Drugie połącz. i połącz się z następną osobą, która ma dołączyć do grupy konferencyjnej.
- 3 ► Więcej ► Przyłącz rozmowy.
- 4 Powtórz kroki od 1 do 3, aby dodać kolejnych uczestników.

## Jak rozłączyć uczestnika

► Więcej ► Rozłącz uczestn. i wybierz uczestnika, którego chcesz wykluczyć z połączenia konferencyjnego.

### Jak przeprowadzić prywatną rozmowę

- Więcej ► Rozmawiaj z i zaznacz uczestnika, z którym chcesz rozmawiać.
- 2 ► Więcej ► Przyłącz rozmowy, aby wznowić połączenie konferencyjne.

# 🔊 Dwie linie głosowe

Mając abonament, który obejmuje obsługę różnych linii, można nawiązywać osobne połączenia z osobami o różnych numerach telefonu.

#### Jak wybrać linię dla połączeń wychodzących

W trybie gotowości wybierz Menu ▶ Ustawienia ▶ karta Połączenia. Wybierz linię 1 lub 2.

#### 36 Połączenia
### Jak zmienić nazwę linii

 ▶ Ustawienia ▶ karta Wyświetlacz
 ▶ Edytuj nazwy linii. Wybierz linię do edycji.

# Moje numery

Własne numery telefonów można wyświetlać, dodawać i edytować.

### Jak sprawdzić swoje numery telefonów

W trybie gotowości wybierz Menu ► Kontakty ► Więcej ► Opcje ► Numery specjalne ► Moje numery i wybierz jedna z opcji.

# Filtr połączeń

Odbieranie można ograniczyć tylko do połączeń z wybranych numerów. Jeśli jest uaktywniona opcja przekierowywania Kiedy zajęty, połączenia będą przekierowywane.

### Jak dodać numery do listy akceptowanych rozmówców

W trybie gotowości wybierz Menu ► Ustawienia ► karta Połączenia ► Zarządzanie połącz. ► Akceptuj połączenia ► Tylko z listy ► Edytuj ► Dodaj. Wybierz kontakt lub ► Grupy ➡ 39 Grupy.

### Jak akceptować wszystkie połączenia

W trybie gotowości wybierz Menu ► Ustawienia ► karta Połączenia ► Zarządzanie połącz. ► Akceptuj połączenia ► Od wszystkich.

# 🔊 Zastrzeganie połączeń

Możliwe jest zastrzeganie połączeń wychodzących i przychodzących. Potrzebne jest hasło otrzymane od usługodawcy.

Jeśli połączenia przychodzące są przekierowywane, nie można włączyć niektórych opcji funkcji zastrzegania.

Można zastrzec następujące połączenia:

- Wszystkie wychodz. wszystkie połączenia wychodzące.
- Wych. zagraniczne wszystkie międzynarodowe połączenia wychodzące.
- Wychodz. roaming wszystkie międzynarodowe połączenia wychodzące oprócz połączeń z własnym krajem.
- Wszystkie przychodz. wszystkie połączenia przychodzące.
- Przychodz. roaming wszystkie połączenia przychodzące, gdy użytkownik przebywa za granicą
   23 Sieci.

#### Jak włączyć lub wyłączyć zastrzeganie połączeń

- 1 W trybie gotowości wybierz Menu
  - ► Ustawienia ► karta Połączenia
  - Zarządzanie połącz.
  - ► Zastrzeganie. Wybierz opcję.
- 2 Wybierz polecenie Uaktywnij lub Dezaktywuj, wprowadź hasło i ► OK.

# Wybieranie stałe

Funkcja wybierania stałego umożliwia nawiązywanie połączeń tylko z określonymi numerami zapisanymi na karcie SIM. Numery stałe są chronione przez kod PIN2.

Z międzynarodowymi numerami alarmowymi można się łączyć nawet wtedy, gdy jest włączone wybieranie stałe.

Można zapisywać nawet fragmenty numerów. Na przykład zapisanie numeru 0123456 umożliwia inicjowanie połączeń z numerami rozpoczynającymi się od 0123456.

Gdy wybieranie stałe jest uaktywnione, wyświetlanie numerów telefonów zapisanych na karcie SIM i ich porządkowanie może nie być możliwe.

### Jak włączyć lub wyłączyć wybieranie stałe

- 1 W trybie gotowości wybierz Menu
  - ► Kontakty ► Więcej ► Opcje

Numery specjalne ► Wybieranie stałe i wybierz Uaktywnij lub Dezaktywuj.

2 Wprowadź kod PIN2, ► OK, a następnie ponownie ► OK w celu potwierdzenia.

# Jak zapisać numer stały

W trybie gotowości wybierz Menu

► Kontakty ► Więcej ► Opcje

Numery specjalne ► Wybieranie stałe ► Numery stałe ► Nowy numer i wprowadź informacje.

# چ (ش

# Czas i koszt połączenia

Podczas rozmowy na wyświetlaczu pojawia się czas połączenia. Użytkownik może sprawdzić czas trwania ostatniego połączenia, połączeń wychodzących oraz czas łączny.

#### Jak sprawdzić czas połączenia W trybie gotowości wybierz Menu

- ► Ustawienia ► karta Połaczenia
- ► Czas i koszt ► Liczniki połączeń.

# Dodatkowe funkcje połączeń

### Sygnały tonowe

Wysyłając sygnały tonowe podczas połączenia, można korzystać z usług bankowych lub automatycznej sekretarki.

# Jak korzystać z sygnałów tonowych

- Naciśnij (<u><u></u>+)-(<u></u>9), (\*a/A=) lub (#-5), aby wysłać sygnały tonowe.
  </u>
- Więcej > Wyłącz tony lub Włącz tony, aby włączyć lub wyłączyć sygnały tonowe podczas połączenia.
- Aby wyczyścić ekran po zakończeniu połączenia, naciśnij C.

# Notatnik

Ekranu można używać w charakterze notatnika, aby zapisać numer telefonu w trakcie połączenia. Po zakończeniu rozmowy numer pozostanie na ekranie i będzie można go wybrać lub zapisać w książce telefonicznej.

### Jak wybrać lub zapisać numer z notatnika

 Połącz, aby wybrać numer, lub
 Więcej > Zapisz numer i wybierz lub utwórz kontakt, aby zapisać w nim numer.

# Wyświetlanie lub ukrywanie swojego numeru

Jeśli abonament obejmuje usługę zastrzegania identyfikowania abonenta (CLIR), przy inicjowaniu połączenia można ukryć numer swojego telefonu.

### Jak zawsze pokazywać lub ukrywać swój numer telefonu

- W trybie gotowości wybierz Menu
   ▶ Ustawienia ► karta Połączenia
   ▶ Pokaż lub ukryj nr.
- 2 Wybierz polecenie Pokaż numer, Ukryj numer lub Określa sieć.

# Grupy

Numery i adresy e-mail można łączyć w grupy, aby wysyłać wiadomości do kilku odbiorców naraz ➡ 40 Przesyłanie wiadomości. Ponadto grupy (z numerami) można wykorzystywać do tworzenia list akceptowanych rozmówców ➡ 37 Filtr połączeń.

#### Jak utworzyć grupę numerów i adresów e-mail

- 1 W trybie gotowości wybierz Menu ► Kontakty ► Więcej ► Opcje
  - ▶ Grupy ▶ Nowa grupa ▶ Dodaj.
- 2 Wprowadź nazwę grupy, ► Kontynuuj.
- 3 ► Dodaj, aby odszukać i wybrać numer lub adres e-mail kontaktu.
- 4 Powtórz krok 3, aby dodać więcej numerów lub adresów e-mail.
   ▶ Gotowe.

# Wizytówki

Można dodać własną wizytówkę jako kontakt.

# Jak dodać własną wizytówkę

W trybie gotowości wybierz Menu ► Kontakty ► Więcej ► Opcje ► Moja wizytówka i dodaj informacje dotyczące wizytówki ► Zapisz.

# Jak wysłać własną wizytówkę

W trybie gotowości wybierz Menu ► Kontakty ► Więcej ► Opcje ► Moja wizytówka ► Wyślij wizytówkę i wybierz metodę przesyłania.

# Przesyłanie wiadomości

Wiadomości tekstowe, wiadomości obrazkowe, wiadomości głosowe, e-mail, funkcja Moi znajomi.

Telefon umożliwia przesyłanie różnych rodzajów wiadomości. Skontaktuj się z usługodawcą, aby dowiedzieć się, z jakich usług możesz korzystać. Aby uzyskać więcej informacji, odwiedź witrynę www.sonyericsson.com/support.

# Wiadomości tekstowe (SMS)

Wiadomości tekstowe mogą także zawierać zwykłe obrazki, efekty dźwiękowe, animacje i melodie. Ponadto można tworzyć szablony i używać ich do tworzenia wiadomości.

¿Jeśli wiadomość tekstowa jest wysyłana do grupy, opłata zależy od liczby jej członków.

# Zanim zaczniesz

Numer centrum usług otrzymuje się od usługodawcy i zwykle jest on zapisany na karcie SIM. W przeciwnym wypadku można go wpisać samodzielnie.

# 40 Przesyłanie wiadomości

This is the Internet version of the user's guide.  $\ensuremath{\mathbb{C}}$  Print only for private use.

### Jak ustawić numer centrum usług

- W trybie gotowości wybierz Menu
   Wiadomości ► Ustawienia ► Wiad. tekstowa ► Centrum usług. Jeśli numer centrum usług jest zapisany na karcie SIM, będzie wyświetlany na liście.
- 2 Jeśli nie jest wyświetlany żaden numer, ► Edytuj ► Nowe centrum usł. i wprowadź numer, łącznie z prefiksem międzynarodowym "+" oraz kodem kraju/regionu, po czym ► Zapisz.

#### Wysyłanie wiadomości tekstowych Aby uzyskać informacie

dotyczące wprowadzania liter,
 18 Wprowadzanie liter.

 Niektóre znaki właściwe dla określonych języków zajmują więcej miejsca.
 W przypadku niektórych języków w celu zaoszczędzenia miejsca można wyłączyć funkcję Znaki narodowe.

### Jak napisać i wysłać wiadomość tekstową

- 1 W trybie gotowości wybierz Menu
   ▶ Wiadomości ▶ Napisz nową
   ▶ Wiad. tekst.

- 3 ► Wpisz nr telefonu i wprowadź numer lub ► Wyszukaj kontakt aby pobrać numer lub grupę z menu Kontakty, lub wybierz spośród niedawnych odbiorców ► Wyślij.
- Aby wysłać wiadomość na adres e-mail, należy ustawić numer bramy dla takich wiadomości. W tvm celu N Wiadomości
  - Wiadomosci. W tym celu ► wiador
    Istawienia ► Wiad tekstowa
  - Bramka e-mail. Numer należy uzyskać od usługodawcy.

### Jak skopiować tekst i wkleić go do wiadomości

- Podczas pisania wiadomości
   ▶ Więcej ▶ Kopiuj i wklej.
- 2 ► Kopiuj wszystko lub ► Zaznacz i kopiuj, a następnie za pomocą klawisza nawigacyjnego przejdź do odpowiedniego miejsca i zaznacz tekst w wiadomości.
- 3 ► Więcej ► Kopiuj i wklej ► Wklej.

# Jak wstawić element do wiadomości tekstowej

- 1 Podczas pisania wiadomości ► Więcej ► Dodaj element.
- 2 Wybierz opcję, a następnie element, na przykład obrazek.

This is the Internet version of the user's guide. © Print only for private use.

 Wiadomość tekstową można przekształcić na wiadomość obrazkową. Podczas pisania wiadomości ► Więcej ► Na wiad. obrazk. i kontynuj tworzenie wiadomości obrazkowej, ➡ 44 Wiadomości obrazkowe (MMS).

Odbieranie wiadomości tekstowych Jeśli została odebrana wiadomość tekstowa, pojawi się ona w menu czynności, jeżeli opcja Nowe zdarzenia jest ustawiona na Menu czynności. ► Wyświetl, aby przeczytać wiadomość.

Jeżeli opcja Nowe zdarzenia jest ustawiona na Podręczne, pojawi się pytanie, czy chcesz przeczytać wiadomość tekstową. ► Tak, aby przeczytać wiadomość, lub ► Nie, aby przeczytać ją później. Po przeczytaniu wiadomości tekstowej ► Więcej, aby wyświetlić opcje, lub , aby zamknąć wiadomość.

#### Jak połączyć się z numerem zawartym w wiadomości tekstowej

Zaznacz numer telefonu widoczny w wiadomości, a następnie ► Połącz.

# Jak zapisywać i usuwać wiadomości tekstowe

Odebrane wiadomości tekstowe są zapisywane w pamięci telefonu. Gdy pamięć telefonu się zapełni, to aby można było odbierać nowe wiadomości, trzeba usunąć dotychczasowe wiadomości lub przenieść je na kartę SIM. Wiadomości zapisane na karcie SIM pozostają na niej do czasu usunięcia.

### Jak zapisać wiadomość

- W trybie gotowości wybierz Menu
   ▶ Wiadomości ▶ Przychodzące i wybierz wiadomość do zapisania.
- 2 ► Więcej ► Zapisz wiadom.
- 3 Elementy zapisane, aby zapisać na karcie SIM, lub > Szablony, aby zapisać wiadomość jako szablon w pamięci telefonu.

# Jak zapisać element z wiadomości tekstowej

- Podczas czytania wiadomości zaznacz numer telefonu, obrazek lub adres internetowy do zapisania, a następnie ► Więcej.
- 2 ► Użyj (zostanie wyświetlony wybrany numer telefonu) ► Zapisz numer, aby zapisać numer telefonu, lub ► Zapisz obrazek, aby zapisać obrazek, lub

This is the Internet version of the user's guide. © Print only for private use.

Użyi (zostanie wyświetlona wybrana) zakładka) ► Zapisz zakładke aby zapisać zakładke.

# Jak usunać wiadomość

- 1 W trybie gotowości wybierz Menu Wiadomości i wybierz folder.
- 2 Zaznacz wiadomość do usuniecia. i naciśnii 🔿.

#### Jak zapisać lub usunać kilka wiadomości

- 1 W trybie gotowości wybierz Menu Wiadomości i wybierz folder.
- 2 Zaznacz wiadomość i ► Wiecei ▶ Usuń wsz. wiad., aby usunać wszystkie wiadomości w folderze. lub ► Zaznacz kilka, a nastepnie przewijaj i zaznacz poszczególne wiadomości, naciskając Zaznacz lub Odznacz
- 3 ► Wiecei ► Zapisz wiadom., abv zapisać wiadomości. lub ► Usuń wiadomości, aby usunać wiadomości.

# Długie wiadomości

Liczba znaków, jaka może zawierać wiadomość, zależy od języka wpisywania. Aby wysłać długa wiadomość, można powiazać dwie lub wiecei wiadomości. Za każda z wiadomości tworzących długą wiadomość jest pobierana osobna

opłata. Wszystkie części długiej wiadomości moga nie zostać odebrane jednocześnie.

Mależy dowiedzieć się u usługodawcv. iaka iest maksymalna liczba wiadomości. które można powiazać.

# Jak właczyć długie wiadomości

W trybie gotowości wybierz Menu ► Wiadomości ► Ustawienia.

► Wiad tekstowa ► Maks długość wiad. ► Maks. dostepna.

# Szablony wiadomości tekstowych

Można dodać nowy szablon lub zapisać wiadomość jako szablon w pamieci telefonu 
42 Jak zapisać wiadomość

## Jak dodać szablon

- 1 W trybie gotowości wybierz Menu ► Wiadomości ► Szablonv ► Nowy szablon ▶ Tekst.
- 2 Wpisz tekst ► OK.
- 3 Wprowadź tytuł ► OK.

## Jak użyć szablonu

- 1 W trybie gotowości wybierz Menu ► Wiadomości ► Szablony wybierz szablon ► Użvi ► Wiad, tekst,
- 2 Dodaj tekst lub ► Kontynuuj i wybierz odbiorce, do którego ma zostać wysłana wiadomość.

### Opcje wiadomości

Dla wielu opcji wiadomości można ustawić wartości domyślne, ale można też wybierać ustawienia przy każdym wysyłaniu wiadomości.

#### Jak ustawić domyślne opcje wiadomości tekstowej

W trybie gotowości wybierz Menu ► Wiadomości ► Ustawienia ► Wiad. tekstowa i wybierz opcje do zmiany.

#### Jak ustawić opcje wiadomości dla konkretnej wiadomości

- 1 Po napisaniu wiadomości i wybraniu odbiorcy ► Więcej ► Zaawansowane.
- 2 Wybierz opcję, którą chcesz zmienić, a następnie ► Edytuj i wybierz nowe ustawienie ► Gotowe.

#### Jak sprawdzić stan dostarczania wysłanej wiadomości

W trybie gotowości wybierz Menu ► Wiadomości ► Elementy wysłane i wybierz wiadomość tekstową

► Wyświetl ► Więcej ► Wyświetl status

# Wiadomości obrazkowe (MMS)

Wiadomości obrazkowe mogą zawierać tekst, obrazki, zdjęcia, slajdy, nagrania dźwiękowe, filmy wideo, podpisy i załączniki. Wiadomości obrazkowe można wysyłać do telefonów komórkowych i na adresy e-mail.

### Zanim zaczniesz

Nadawca i odbiorca muszą mieć abonamenty obejmujące usługę przesyłania wiadomości obrazkowych.

Jeśli w telefonie nie ma żadnego profilu internetowego ani serwera wiadomości, wszystkie potrzebne ustawienia wiadomości MMS można otrzymać automatycznie od operatora sieci lub pobrać z witryny www.sonyericsson.com/support.

Przed wysłaniem wiadomości obrazkowej można sprawdzić, czy został ustawiony adres serwera wiadomości i profil internetowy. W tym celu w trybie gotowości wybierz Menu ► Wiadomości ► Ustawienia ► Wiadomość MMS ► Profil MMS i wybierz profil. ► Więcej ► Edytuj

- Serwer wiadomości, a następnie
- ► Więcej ► Edytuj ► Profil internetowy.

### 44 Przesyłanie wiadomości

This is the Internet version of the user's guide. © Print only for private use.

# Jak utworzyć i wysłać wiadomość obrazkową

- W trybie gotowości wybierz Menu
   Wiadomości ► Napisz nową
   Wiad. obrazk. Przewiń (), aby użyć opcji paska narzędzi. Przewiń () lub (), aby wybrać opcję.
- 2 Gdy wszystko jest gotowe do wysyłania, ► Więcej ► Kontynuuj.
- 3 ► Wpisz adres e-mail lub ► Wpisz nr telefonu lub ► Wyszukaj kontakt, aby wyszukać numer lub grupę w folderze Kontakty bądź wybrać z listy ostatnich odbiorców, a następnie ► Wyślij.

# Jak ustawić domyślne opcje wiadomości obrazkowych

W trybie gotowości wybierz Menu ► Wiadomości ► Ustawienia ► Wiadomość MMS i wybierz opcje do zmiany.

# Dodatkowe opcje wysyłania

Można zażądać raportu o przeczytaniu lub dostarczeniu wiadomości oraz ustawić priorytet konkretnej wiadomości. Można także dodać do wiadomości kolejnych odbiorców.

#### Jak wybrać dodatkowe opcje wysyłania

- 1 Po napisaniu wiadomości i wybraniu odbiorcy ► Więcej.
- 2 Dodaj odbiorce, aby dodać odbiorców, lub Edytuj odbiorców, aby edytować i dodać odbiorców.
   Edytuj temat, aby zmienić temat wiadomości, lub Zaawansowane, aby wybrać więcej opcji wysyłania.

### Odbieranie wiadomości obrazkowych

Można określić, jak pobierać wiadomości obrazkowe i jak zapisywać elementy otrzymywane w wiadomościach obrazkowych.

### Jak włączyć pobieranie automatyczne

### W trybie gotowości wybierz Menu

- ▶ Wiadomości ▶ Ustawienia
- ► Wiadomość MMS ► Autom. pobieranie, aby wyświetlić i wybrać jedną z następujących opcji:
- Zawsze pobieranie automatyczne.
- Pytaj w roamingu pytanie o pobranie poza siecią macierzystą.
- Nigdy w roamin. wyłączenie pobierania poza siecią macierzystą.

45

 Zawsze pytaj – z pytaniem o pobranie.  Wyłączone – nowe wiadomości pojawiają się w folderze Przychodzące. Zaznacz wiadomość, a następnie
 Wyświetl, aby ja pobrać.

Jak odebrać wiadomość obrazkową Jeśli została odebrana automatycznie

Jesil Została odebrana automatycznie pobrana wiadomość obrazkowa, pojawi się ona w menu czynności, jeżeli opcja Nowe zdarzenia jest ustawiona na Menu czynności. Wyświetł, aby przeczytać wiadomość.

Jeżeli opcja Nowe zdarzenia jest ustawiona na Podręczne, pojawi się pytanie, czy chcesz przeczytać wiadomość obrazkową. ► Tak, aby przeczytać lub odtworzyć.

Stop, aby zakończyć odtwarzanie lub czytanie, ► Odpow. lub ► Więcej, aby wyświetlić opcje. Aby zamknąć wiadomość, naciśnij (±).

#### Jak zapisać element z wiadomości obrazkowej

Po wyświetleniu wiadomości obrazkowej ► Więcej ► Zapisz elementy, a następnie wybierz element z wyświetlonej listy. Usuwanie wiadomości obrazkowych Wiadomości obrazkowe są zapisywane w pamięci telefonu. Gdy pamięć telefonu się zapełni, trzeba usunąć dotychczasowe wiadomości, aby można było odbierać nowe. Zaznacz wiadomość i naciśnij C, aby ją usunąć.

Szablony wiadomości obrazkowych Można dodać nowy szablon lub użyć szablonu zdefiniowanego wcześniej.

### Jak dodać szablon

- W trybie gotowości wybierz Menu
   ▶ Wiadomości ▶ Szablony ▶ Nowy szablon ▶ Wiad. obrazk.
- 2 ► Więcej, aby dodać nowe elementy.
- 3 Zapisz, wprowadź tytuł, a następnie
   OK, aby zapisać szablon.

## Jak edytować szablon

W trybie gotowości wybierz Menu ► Wiadomości ► Szablony i wybierz szablon z listy ► Więcej ► Edytuj szablon, aby edytować szablon, ► Zapisz, wprowadź tytuł ► OK, aby zapisać zmiany.

### Jak użyć szablonu

W trybie gotowości wybierz Menu ► Wiadomości ► Szablony i wybierz szablon z listv ► Użvi ► Kontvnuui i wybierz odbiorce wiadomości ► Wyślii.

# Wiadomości głosowe

Można wysyłać i odbierać nagrania dźwiekowe jako wiadomości głosowe.

🔊 Nadawca i odbiorca musza mieć abonament obeimuiacy obsługe wiadomości obrazkowych.

### Jak nagrać i wysłać wiadomość ałosowa

- 1 W trybie gotowości wybierz Menu ► Wiadomości ► Napisz nowa Wiad, glosowa.
- 2 Nagraj wiadomość. ► Zatrzymaj, aby zakończyć.
- 3 ► Wyślij, aby wysłać wiadomość.
- 4 ► Wpisz adres e-mail. abv wstawić adres e-mail odbiorcy. lub ► Wpisz nr telefonu, aby wpisać numer telefonu odbiorcv. lub ► Wyszukai kontakt. aby wyszukać numer lub grupe wśród Kontaktów badź wybrać z listy ostatnich odbiorców ► Wvślii.

Odbieranie wiadomości głosowych Jeśli została odebrana automatycznie pobrana wiadomość głosowa, pojawi sie ona w menu czynności, jeżeli opcia Nowe zdarzenia jest ustawiona na Menu czvnności. ► Odtwórz. abv odsłuchać wiadomość

Jeżeli opcia Nowe zdarzenia jest ustawiona na Podreczne, pojawi sie pytanie, czy chcesz odsłuchać wiadomość głosowa. ► Tak, aby odtworzyć wiadomość, lub ► Nie, aby odtworzyć ja później. Po odsłuchaniu wiadomości głosowej ► Wiecej, aby wyświetlić listę opcji. Aby zamknać wiadomość, naciśnii 🕤.

# F-mail

Telefon pozwala czvtać na bieżaco otrzymywane wiadomości e-mail. Napisz wiadomość, dołącz zdiecie w wysokiej rozdzielczości zrobione przy użyciu aparatu w telefonie. nagrany plik dźwiekowy lub wideo i wyślii wiadomość do przyjaciół lub znajomych. Możesz również odpowiadać na wiadomości i przesyłać je dalej za pomocą telefonu, tak samo, jak na komputerze, W telefonie można używać tego samego adresu e-mail jaki działa na komputerze. W tym celu należy określić w telefonie takie same ustawienia poczty e-mail jakie obowiązują na komputerze. Aby używać w telefonie tego samego adresu e-mail jaki działa na komputerze, wykonaj jedną z następujących czynności:

 Odbierz automatycznie niezbędne ustawienia

Najłatwiejsza metoda skonfigurowania adresu polega na bezpośrednim przesłaniu ustawień do telefonu. W tym celu na komputerze podłączonym do Internetu należy przejść na stronę www.sonyericsson.com/support.

- Wprowadź ustawienia ręcznie
  - Uzyskaj informacje o ustawieniach od swojego dostawcy poczty e-mail. Dostawca poczty e-mail jest to osoba lub firma, która przydzieliła Ci adres e-mail, na przykład główny informatyk w firmie lub usługodawca internetowy.
  - Informacje o ustawieniach mogą znajdować się w specjalnym dokumencie, który przekazał Ci dostawca poczty e-mail.

 Informacje o ustawieniach mogą wynikać z konfiguracji programu do obsługi poczty e-mail na komputerze.

Jakie informacje są potrzebne? Minimalny zestaw wymaganych informacji jest następujący:

| Typy ustawień   | Przykłady                     |
|-----------------|-------------------------------|
| Protokół        | POP3 lub IMAP4                |
| Adres e-mail    | jan.kowalski@<br>przykład.com |
| Serwer przych.  | mail.przykład.com             |
| Nazwa użytkown. | jkowalski                     |
| Hasło           | zX123                         |
| Serwer wychodz. | mail.przykład.com             |

Na rynku działa wielu różnych dostawców poczty e-mail. Mogą oni posługiwać się różnymi nazwami ustawień i wymagać różnych informacji. Nie wszyscy usługodawcy zapewniają dostęp do poczty e-mail.

### Pomoc w telefonie

Podczas wprowadzania ustawień są dostępne różne instrukcje konfiguracyjne oraz informacje Pomocy.

# Jak wprowadzić ustawienia poczty e-mail

- 1 W trybie gotowości wybierz Menu
   ▶ Wiadomości ▶ E-mail ▶ Ustawienia.
- 2 Po wprowadzeniu ustawień

 Przychodzące > Więcej > Wyślij i odbierz, aby uzyskać dostęp do swojej poczty e-mail.

Po wprowadzeniu niezbędnych ustawień telefon jest gotowy do połączenia z serwerem poczty e-mail, za pośrednictwem którego są wysyłane i odbierane wiadomości e-mail.

Dodatkowe informacje można uzyskać od usługodawcy oferującego pocztę e-mail lub w witrynie www.sonyericsson.com/support.

# Jak utworzyć konto e-mail

- 1 W trybie gotowości wybierz Menu
  - ► Wiadomości ► E-mail ► Ustawienia
  - ► Nowe konto ► Dodaj.
- 2 Wprowadź nazwę konta, a następnie ► OK. Aby uzyskać pomoc,
  - ► Instrukcje konfigur., lub naciśnij ③ i przejdź do ustawienia ► Informacje.

- 3 Naciśnij (), aby przejść do ustawienia i wprowadzić następujące minimalne wymagane ustawienia:
  - Sygnał e-mail i wybierz dźwięk alarmu dla nowych wiadomości.

  - Adres e-mail, wprowadź swój adres e-mail.
  - Protokół (POP3 lub IMAP4).
  - Serwer przych., wprowadź nazwę serwera.
  - Nazwa użytkown., wprowadź nazwę użytkownika konta e-mail.
  - Hasło, wprowadź hasło użytkownika konta e-mail.
  - Serwer wychodz., wprowadź nazwę serwera.

#### Jak wprowadzić zaawansowane ustawienia konta e-mail (opcjonalne w większości przypadków)

- 1 W trybie gotowości wybierz Menu
   ▶ Wiadomości ▶ E-mail ▶ Ustawienia.
- 2 Wybierz konto do edycji ► Więcej
   ► Edytuj konto ► Ustawienia zaawans.
- 3 Naciśnij (), aby wybrać i wprowadzić ustawienia, jeśli są wymagane przez dostawcę poczty e-mail, na przykład Okres sprawdzania.

49

#### Jak odebrać i przeczytać wiadomość e-mail

- 1 W trybie gotowości wybierz Menu ► Wiadomości ► E-mail
  ► Przychodzące ► Wyś./odb., kiedy skrzynka odbiorcza jest pusta, lub
  ► Wiadomości ► E-mail
  ► Przychodzące ► Więcej ► Wyślij i odbierz, aby pobrać nowe wiadomości. Wykonanie tej czynności powoduje również wysłanie wszystkich wiadomości ze skrzynki nadawczej.
- 2 Zaznacz wiadomość w skrzynce odbiorczej, a następnie ► Wyświetl, aby ją przeczytać.

#### Jak napisać i wysłać nową wiadomość e-mail

- W trybie gotowości wybierz Menu
   ▶ Wiadomości ▶ E-mail ▶ Napisz nową.
- 2 ► Dodaj, aby wypełnić pole odbiorcy, ► Wpisz adres e-mail, aby wpisać adres e-mail, ► OK lub ► Wyszukaj kontakt, aby wybrać odbiorcę z Kontaktów ► Wybierz, lub wybrać adres e-mail z listy ostatnich odbiorców ► Wybierz.
- 3 ► Edytuj, aby wypełnić pole odbiorcy (po dodaniu). Aby dodać kolejnych odbiorców, wybierz Do, Dw lub Udw, a następnie wybierz odbiorców do dodania. Po wybraniu odbiorców ► Gotowe.

- 4 Naciśnij , aby wybrać pole tematu, wpisz temat wiadomości e-mail, a następnie ► OK. Aby poddać temat edycji, ► Edytuj.
- 5 Naciśnij (), aby wybrać pole tekstowe, napisz wiadomość, a następnie ► OK. Aby poddać wiadomość edycji,
   ► Edytuj.
- 6 Naciśnij (), aby wybrać pole załącznika. ► Dodaj i wybierz typ załącznika, który chcesz dodać,
  ► Wybierz, aby wybrać załącznik, który chcesz dodać. Aby dodać więcej załączników, ► Dodaj.
- 7 ► Kontynuuj ► Wyślij lub Więcej
   ► Zapisz w Wysył., aby zapisać wiadomość i wysłać ją później.
- Podczas tworzenia i edytowania wiadomości e-mail można korzystać z funkcji kopiowania i wklejania
  - ➡ 41 Jak skopiować tekst i wkleić go do wiadomości.

# Jak zapisać wiadomość e-mail

- 1 W trybie gotowości wybierz Menu
  - ► Wiadomości ► E-mail
  - Przychodzące.
- 2 Zaznacz wiadomość, a następnie
  - ► Więcej ► Zapisz wiadom.
  - Zapisana poczta.

#### Jak odpowiedzieć na wiadomość e-mail

- 1 Wybierz wiadomość w skrzynce odbiorczej, na którą chcesz odpowiedzieć, i ► Więcej
   ► Odpowiedz lub otwórz wiadomość i ► Odpow.
- 2 ► Tak, aby włączyć otrzymaną wiadomość do odpowiedzi, lub ► Nie, aby ją pominąć.
- 3 Napisz wiadomość w polu tekstowym, a następnie ► OK. Aby poddać wiadomość edycji, ► Edytuj.
- 4 ► Kontynuuj ► Wyślij.

#### Jak wyświetlić lub zapisać załącznik z wiadomości e-mail

Wyświetl wiadomość ► Więcej ► Załączniki ► Wyświetl, aby wyświetlić element lub wybrać element do zapisania.

## Aktywne konto e-mail

Jeśli korzysta się z kilku kont e-mail, jedno z nich można ustawić jako aktywne.

### Jak zmienić aktywne konto e-mail

W trybie gotowości wybierz Menu ▶ Wiadomości ▶ E-mail ▶ Ustawienia i wybierz konto.

## Poczta e-mail w trybie push

Możesz otrzymywać na telefon powiadomienia z serwera poczty e-mail o nowych wiadomościach e-mail, jeśli ta usługa jest oferowana przez dostawcę poczty e-mail.

#### Jak włączyć powiadomienia o wypychanych wiadomościach e-mail

- Kiedy używasz funkcji Wyślij i odbierz, ► Tak, aby ją włączyć w razie potrzeby, lub
- W trybie gotowości wybierz Menu
   Wiadomości > E-mail > Ustawienia.
   Wybierz konto do edycji > Więcej
   Edytuj konto > Ustawienia zaawans. > E-mail w trybie Push, a następnie wybierz opcję.

# Jak usunąć wiadomość e-mail (POP3)

- W trybie gotowości wybierz Menu ► Wiadomości ► E-mail
   Przychodzące ► Więcej.
- 2 ► Zaznacz do usun. lub ► Zaznacz kilka ► Zaznacz lub Odznacz.
- Zaznaczone wiadomości zostaną usunięte podczas następnego połączenia z serwerem.

#### Jak usunąć wiadomość e-mail (IMAP4)

- 1 W trybie gotowości wybierz Menu ► Wiadomości ► E-mail ► Przychodzace ► Wiecei.
- 2 ► Zaznacz do usun. lub ► Zaznacz kilka ► Zaznacz lub Odznacz.
- 3 ► Więcej ► Wyczyść Przych., aby usunąć wiadomości.

Wszystkie wiadomości w telefonie i na serwerze zaznaczone do usunięcia w telefonie zostaną usunięte.

# Moi znajomi

Po połączeniu się z serwerem Moi znajomi i zalogowaniu do niego można się komunikować w trybie online z ulubionymi znajomymi. Jeśli abonament obejmuje usługi wiadomości błyskawicznych i dostępności, użytkownik będzie widzieć status kontaktów będących w trybie online oraz będzie mógł się z nimi wymieniać wiadomościami błyskawicznymi. Jeśli w telefonie nie ma żadnych ustawień, należy wprowadzić ustawienia serwera.

Więcej informacji na ten temat może udzielić usługodawca.

# Jak wprowadzić ustawienia serwera

- 1 W trybie gotowości wybierz Menu
   ▶ Wiadomości ► Moi znajomi
   ▶ Ustaw.
- 2 Dodaj nazwę użytkownika, hasło, informacje dotyczące serwera i wybierz profil internetowy, który będzie używany. Te informacje można uzyskać od usługodawcy.

### Jak się zalogować do serwera Moi znajomi

W trybie gotowości wybierz Menu

- ► Wiadomości ► Moi znajomi
- ► Zaloguj.

# Jak się wylogować

► Więcej ► Wyloguj.

Jak dodać kontakt do listy W trybie gotowości wybierz Menu ▶ Wiadomości ▶ Moi znajomi ▶ karta Kontakty ▶ Więcej ▶ Dodaj kontakt.

### Jak wysłać wiadomość czatu z serwera Moi znajomi

- 1 W trybie gotowości wybierz Menu ► Wiadomości ► Moi znajomi ► karta Kontakty i wybierz kontakt z listy.
- 2 ► Czatuj i wpisz wiadomość, a następnie ► Wyślij.
- Można także kontynuować czat na karcie Rozmowy.

### Status

Swój status można pokazać tylko własnym kontaktom lub wszystkim użytkownikom na serwerze Moi znajomi.

# Jak ustawić status

- W trybie gotowości wybierz Menu
   ▶ Wiadomości ▶ Moi znajomi
   ▶ Więcej ▶ Ustawienia i wybierz Wyświetl mój status.
- 2 ► Wszystkim lub Tylko kontaktom ► Wybierz.

# Jak zmienić swój status

W trybie gotowości wybierz Menu ► Wiadomości ► Moi znajomi ► karta Mój status i zaktualizuj informacje o statusie. Do przechodzenia między polami statusu służą przyciski () i ().

## Grupa czatu

Grupę czatu może utworzyć usługodawca lub użytkownik serwera Moi znajomi. Grupę czatu można też utworzyć samodzielnie. Grupy czatu można zapisywać albo zapisując zaproszenie do czatu, albo wyszukując określoną grupę czatu.

# Jak uruchomić grupę czatu

- W trybie gotowości wybierz Menu
   Wiadomości ► Moi znajomi ► karta Grupy czatu ► Więcej ► Dod. grupę czatu ► Nowa grupa czatu.
- 2 Wybierz z listy kontaktów te kontakty, które chcesz zaprosić do grupy czatu, a następnie ► Kontynuuj.
- 3 Napisz krótki tekst zaproszenia do czatu, ► Wyślij.

# Jak dodać grupę czatu

- W trybie gotowości wybierz Menu
   ▶ Wiadomości ▶ Moi znajomi ▶ karta Grupy czatu ▶ Więcej ▶ Dod. grupę czatu.
- 2 ► Wg ident. grupy, aby bezpośrednio wprowadzić numer identyfikacyjny grupy czatu, lub ► Szukaj, aby wyszukać grupę czatu.
- Historia rozmowy jest zapisywana od momentu zalogowania się do momentu wylogowania, co umożliwia odszukiwanie wiadomości z wcześniejszych rozmów.

# Jak zapisać rozmowę

W trybie gotowości wybierz Menu ► Wiadomości ► Moi znajomi ► karta Rozmowy, a następnie otwórz rozmowę ► Więcej ► Zaawansowane ► Zapisz rozmowe.

# Jak wyświetlić zapisaną rozmowę

W trybie gotowości wybierz Menu ► Wiadomości ► Moi znajomi ► karta Rozmowy ► Więcej ► Zapis. rozmowy.

### Jak wyświetlić przeglądających użytkowników

W trybie gotowości wybierz Menu

- ► Wiadomości ► Moi znajomi
- ▶ karta Kontakty ▶ Więcej

 Uż. obserwujący. Zostanie wyświetlona lista użytkowników serwera Moi znajomi przeglądających informacje dotyczące statusu.

### Jak wyświetlić lub edytować ustawienia

W trybie gotowości wybierz Menu ► Wiadomości ► Moi znajomi ► Więcej ► Ustawienia i wybierz jedną z opcji:

- Wyświetl mój status:
- Sortuj kontakty:
- Sygnał czatu:
- Sygnał kont. onl.:
- Ustawienia serwera:
- · Autom. logowanie:
- Zezwól na połączen.:

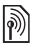

Więcej informacji na ten temat może udzielić usługodawca.

# Informacje lokalne i informacje stacji bazowej

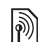

Wiadomości informacyjne mogą być wysyłane do abonentów sieci na pewnym obszarze lub w ramach zasięgu pewnej stacji bazowej.

### Jak włączyć lub wyłączyć informacje W trybie gotowości wybierz Menu

- ► Wiadomości ► Ustawienia
- ▶ Informac. lokalne ▶ Odbiór

lub Info. stacji bazowej.

# Praca z obrazami

Aparat fotograficzny, kamera wideo, blog, zdjęcia, motywy.

# Aparat fotograficzny i kamera wideo

Telefon umożliwia robienie zdjęć i nagrywanie plików wideo, a następnie zapisywanie ich, wyświetlanie i wysyłanie w wiadomościach.

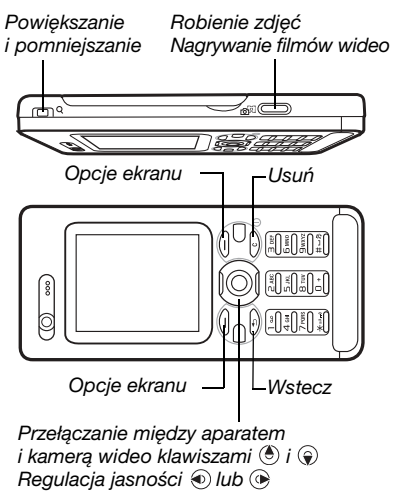

### Jak zrobić zdjęcie lub nagrać film wideo

- 1 W trybie gotowości naciśnij (), aby uaktywnić aparat.
- 2 Do przełączania między aparatem a rejestratorem wideo służy klawisz nawigacyjny.

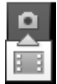

3 Aparat fotograficzny: Naciśnij (), aby zrobić zdjęcie. Rejestrator wideo: Naciśnij aby rozpocząć nagrywanie. Aby zatrzymać nagrywanie, naciśnij ponownie przycisk ().

Zdjęcia i filmy wideo są automatycznie zapisywane w folderze Menedżer plików ► Album aparatu.

 Aby zrobić inne zdjęcie lub nagrać inny film, naciśnij przycisk (\*) w celu powrotu do wizjera.
 Aby zakończyć korzystanie z aparatu lub rejestratora wideo, naciśnij i przytrzymaj (\*).

# Własny blog ze zdjęciami

Własne zdjęcia można publikować na stronie internetowej. Taki blog zostanie utworzony automatycznie przez telefon.

# Jak umieścić zdjęcie w blogu

- 1 Zrób zdjęcie ► Więcej ► Wyślij do blogu.
- 2 Postępuj zgodnie z instrukcjami dotyczącymi pierwszego korzystania z tej funkcji.
- 3 Dodaj tytuł i tekst, a następnie ► OK
  ► Opublikuj.
- 4 Otrzymasz wiadomość tekstową z adresem internetowym i danymi logowania.

# Ustawienia aparatu fotograficznego

W trybie wizjera ► Ustaw., aby wyświetlić różne opcje dopasowywania i korygowania zdjęć i filmów wideo przed ich zrobieniem lub nagraniem.

¿Leśli obraz będzie nagrywany przy bardzo silnym oświetleniu, naturalnym lub sztucznym, ekran może zostać zaczerniony lub obraz może być zniekształcony.

# Jak korzystać z powiększania

Do przybliżania i oddalania obiektów służą przyciski głośności.

Powiększać można tylko podczas robienia zdjęć w rozmiarze VGA.

# Jak ustawić jasność

Do zwiększania i zmniejszania jasności służy klawisz nawigacyjny.

## Opcje aparatu fotograficznego i wideo

- Przełącz na kamerę, aby nagrać film wideo, lub Przełącz na aparat, aby zrobić zdjęcie.
- Tryb zdjęć (aparat fotograficzny):
  - Zwykły bez ramki.
  - Panorama połączenie kilku zdjęć w jedno.
  - Ramki dodanie ramki do zdjęcia.
  - Seria seria zdjęć (robionych szybko jedno po drugim).
- Tryb zdjęć (wideo):
  - Do wiadomości MMS
  - Wideo wys. jakości
- Rozmiar zdjęcia (aparat) wybierz spośród następujących opcji:
  - 2 MP (1600x1200 pikseli)
  - 1 MP (1280x960)
  - VGA (640x480)
- Włącz tryb nocny dostosowanie do warunków słabego oświetlenia.
- Włącz samowyzwalacz (aparat) zdjęcie zostanie zrobione kilka sekund po naciśnięciu przycisku aparatu.
- Efekty wybierz spośród następujących opcji:

56 Praca z obrazami

- Wyłącz bez efektów.
- Czarno-białe bez kolorów.
- Negatyw odwrócone kolory.
- Sepia odcień brązowy.
- Balans bieli dopasowanie kolorów do warunków oświetlenia. Wybierz polecenie Auto, Światło dzienne, Pochmurno, Fluorescencyjne lub Żarówkowe.
- Jakość zdjęcia (aparat fotograficzny):
  - Zwykła
  - Wysoka
- Wyłącz mikrofon (wideo) ustawienie mikrofonu.
- Dźwięk migawki (aparat) wybór innego dźwięku migawki.
- Włącz datę i godzinę (aparat) w prawym dolnym narożniku każdego ze zdjęć będzie umieszczana data i godzina jego zrobienia. Aby obejrzeć te informacje, należy przeglądać zdjęcia w rozmiarze 1:1 lub użyć funkcji zoom.
- Zeruj nr pliku resetowanie licznika plików.
- Zapisuj w zapis na karcie pamięci (Memory Stick) lub w pamięci telefonu (Pamięć telefonu).

# Skróty dotyczące aparatu

Korzystając z aparatu fotograficznego, można używać niektórych klawiszy jako skrótów do często używanych opcji: Aby wyświetlić instrukcję dotyczącą korzystania z klawiszy aparatu, naciśnij (0+).

# Przesyłanie zdjęć

# Przesyłanie do komputera

Korzystając z kabla USB, zdjęcia zrobione aparatem fotograficznym można przesłać do komputera metodą "przeciągnij i upuść" ➡ 82 Przesyłanie plików za pośrednictwem kabla USB.

Osoby zainteresowane obróbką i porządkowaniem zdjęć z aparatu na komputerze mogą zainstalować w systemie Microsoft® Windows® program Adobe™ Photoshop™ Album Starter Edition. Znajduje się on na dysku CD dodanym do telefonu oraz w witrynie *www.sonyericsson.com/support*.

### Blog internetowy

Jeśli abonament użytkownika obejmuje taką usługę, użytkownik może publikować zdjęcia w blogu.

Korzystanie z usług internetowych może wymagać dodatkowej umowy licencyjnej między usługodawcą i użytkownikiem telefonu. W niektórych regionach mogą obowiązywać dodatkowe przepisy i opłaty. Aby uzyskać więcej informacji na ten temat, należy skontaktować się z usługodawcą.

# Jak wysłać zdjęcia do blogu

- 1 Przeglądając zrobione przed chwilą zdjęcie, ► Więcej ► Wyślij do blogu.
- 2 Wykonaj instrukcje towarzyszące pierwszemu użyciu funkcji, na przykład zaakceptuj warunki i postanowienia.
- 3 Dodaj tytuł i tekst, a następnie ► OK
   ► Opublikuj, aby wysłać zdjęcie do blogu.

Do telefonu zostanie wysłana wiadomość tekstowa z adresem internetowym i informacjami umożliwiającymi załogowanie się. Twój adres internetowy zostanie zapisany jako zakładka. Zakładkę tę można przekazać innym osobom, aby i one mogły uzyskać dostęp do strony internetowej ze zdjęciami.

### Jak wysłać obrazki lub zdjęcia do blogu

- W trybie gotowości wybierz Menu
   Menedżer plików ► Album aparatu i wybierz zdjęcie w folderze.
- 2 ► Więcej ► Wyślij ► Do blogu.
- 3 Dodaj tytuł i tekst, a następnie ► OK
   ▶ Opublikuj.

### Aby odwiedzić blog kontaktu

W trybie gotowości wybierz Menu ► Kontakty i wybierz adres internetowy kontaktu ► Idź do.

# Obrazki, zdjęcia i filmy wideo

Telefon pozwala wykonywać różne operacje na obrazkach, zdjęciach i filmach wideo.

#### Posługiwanie się obrazkami i zdjęciami

Korzystając z menedżera plików, można dodawać, edytować lub usuwać obrazki i zdjęcia. Liczba obrazków, które można zapisać, zależy od ich rozmiaru. Obsługiwane typy plików to na przykład GIF, JPEG, WBMP, BMP, PNG oraz SVG-Tiny.

### Jak wyświetlić obrazki (zdjęcia) i użyć ich

- 1 W trybie gotowości wybierz Menu
   ▶ Menedżer plików ▶ Zdjęcia.
- 2 Zaznacz obrazek (zdjęcie), ► Wyświetl lub ► Więcej ► Użyj jako i wybierz odpowiednią opcję.

#### Jak wyświetlić obrazki lub zdjęcia w pokazie slajdów

- W trybie gotowości wybierz Menu
   Menedżer plików ► Zdjęcia
   i wybierz obrazek lub zdjęcie.
- 2 ► Wyświetl ► Więcej ► Pokaz slajdów

# Jak wyświetlić informacje o pliku

- W trybie gotowości wybierz Menu
   Menedżer plików ► Zdjęcia lub Wideo, a następnie wybierz plik.
- 2 ► Więcej ► Informacje.

## Używanie obrazków i zdjęć

Obrazki i zdjęcia można dodać do kontaktów, umieszczać na ekranie powitalnym, wyświetlać jako tapetę w trybie gotowości lub stosować jako wygaszacze ekranu.

Ustawienie jako tapety animacji o rozmiarze przekraczającym 1 MB może negatywnie wpływać na działanie telefonu.

### Wygaszacz ekranu

Wygaszacz ekranu uaktywnia się automatycznie, gdy telefon pozostaje bezczynny przez kilka sekund. Po kilku następnych sekundach wygaszacz ekranu przechodzi do trybu uśpienia, aby oszczędzać energię. Należy nacisnąć dowolny przycisk, aby ponownie uaktywnić ekran.

### Jak edytować obrazki lub zdjęcia ➡ 61 PhotoDJ<sup>™</sup>.

Wymiana obrazków (i zdjęć) Obrazkami i zdjęciami można się wymieniać za pomocą jednej z dostępnych metod przesyłania. Należy pamiętać, że nie jest dozwolona wymiana pewnych materiałów chronionych przez prawo autorskie. Aby uzyskać więcej informacji na temat wysyłania obrazków w wiadomościach, ➡ 40 Przesyłanie wiadomości.

### Jak wysłać obrazek (zdjęcie) W trybie gotowości wybierz Menu ▶ Menedżer plików ▶ Zdjęcia i przewiń do obrazka (zdjęcia). ▶ Więcej ▶ Wyślij, a następnie wybierz metodę przesyłania.

Jak odebrać obrazek (zdjęcie) W trybie gotowości wybierz Menu ▶ Ustawienia ▶ karta Łączność i wybierz metodę przesyłania.

Rozmiar pliku wiadomości obrazkowej jest ograniczony. Jeżeli rozmiar wiadomość ma za dużą rozdzielczość lub rozmiar większy od maksymalnego, zostanie automatycznie zmniejszona.

#### Jak zapisać obrazek lub zdjęcie w wiadomości

 42 Jak zapisać element z wiadomości tekstowej,
 46 Jak zapisać element z wiadomości obrazkowej lub
 51 Jak wyświetlić lub zapisać załącznik z wiadomości e-mail.

### Zapisywanie zdjęć i filmów wideo

Zrobione zdjęcie lub nagrany film wideo są zapisywane w pamięci telefonu lub na karcie pamięci, jeżeli została włożona.

Jeśli pamięć telefonu lub karta pamięci jest zapełniona, kolejne zdjęcia lub pliki wideo można zapisać dopiero po usunięciu lub przeniesieniu plików ▶ 20 Menedżer plików.

#### Wysyłanie zdjęć i filmów wideo Zrobione zdjęcie lub nagrany film wideo można wysłać w wiadomości obrazkowej, jeśli rozmiar pliku nie przekracza maksymalnego limitu. Aby uzyskać informacje dotyczące wymiany zdjęć i filmów wideo za pomocą innych metod przesyłania, • 59 Wymiana obrazków (i zdieć).

#### Jak korzystać z innych opcji filmów wideo lub obrazków (zdjęć) Nagraj film wideo lub zrób zdjęcie,

a następnie ► Więcej i wybierz opcję, na przykład zrobienia nowego zdjęcia.

### Przesyłanie zdjęć do komputera

Korzystając z kabla USB, zdjęcia zrobione aparatem fotograficznym można przesłać do komputera metodą "przeciągnij i upuść" ➡ 82 Przesyłanie plików za pośrednictwem kabla USB.

#### Ekran zdalny

Obrazki (i zdjęcia) można wyświetlać na ekranie zdalnym, na przykład na ekranie telewizora, korzystając z odpowiedniego adaptera Bluetooth. Adapter ten nie stanowi standardowego wyposażenia telefonu. Pełną listę zgodnych akcesoriów można znaleźć w witrynie internetowej *www.SonyEricsson.com/support*.

### 60 Praca z obrazami

This is the Internet version of the user's guide. © Print only for private use.

#### Jak nawiązać połączenie z ekranem zdalnym

W trybie gotowości wybierz Menu

- ▶ Menedżer plików ▶ Zdjęcia
- ► Wyświetl ► Więcej ► Ekran zdalny.

79 Jak dodać urządzenie do telefonu.

# PhotoDJ™

Edycja obrazków lub zdjęć za pomocą funkcji PhotoDJ™.

# Jak edytować i zapisać plik

- W trybie gotowości wybierz Menu
   Rozrywka ► PhotoDJ™ lub
   Menedżer plików ► Zdjęcia
   i wybierz plik ► Więcej ► Ed. w
   PhotoDJ™.
- 2 Wybierz opcję.
- 3 Po ukończeniu edycji wybranego obrazka ► Więcej ► Zapisz obrazek.

# Motywy

Używając motywów, można zmieniać wygląd ekranu, na przykład jego kolory czy tapetę. Telefon jest wyposażony w kilka gotowych profili, których nie można usunąć, jeśli są chronione. Można tworzyć nowe motywy i pobierać je do telefonu. Dodatkowe informacje są dostępne w witrynie *www.sonyericsson.com/support.* 

### Jak wybrać motyw

W trybie gotowości wybierz Menu ► Menedżer plików ► Motywy i wybierz motyw.

### Wymiana motywów

Można wymieniać się motywami z użyciem wybranej metody przesyłania.

# Jak wysłać motyw

- W trybie gotowości wybierz Menu
   Menedżer plików ► Motywy
   i wybierz motyw.
- 2 ► Więcej ► Wyślij, a następnie wybierz metodę przesyłania.

# Jak odebrać i zapisać motyw

- Użyj metody przesyłania i otwórz wiadomość, w której został przesłany motyw.
- 2 Postępuj zgodnie z wyświetlanymi instrukcjami.

# Praca z obrazami 61

# Rozrywka

Zestaw HF, odtwarzacz Walkman®, odtwarzacz wideo, rejestrator dźwięków, gry.

# Stereofoniczny zestaw HF

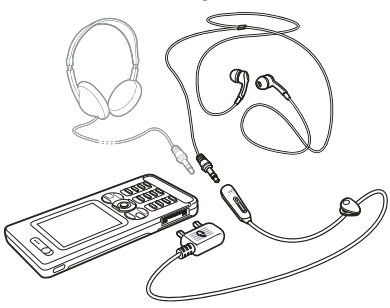

### Jak używać zestawu HF

Podłączany do telefonu stereofoniczny zestaw HF umożliwia uczestniczenie w rozmowach i słuchanie muzyki lub dźwięku towarzyszącemu obrazowi wideo. W momencie nadejścia połączenia odtwarzanie muzyki jest wstrzymywane, aby można było odebrać połączenie. Odtwarzanie jest wznawiane po zakończeniu lub odrzuceniu połączenia.

# Odtwarzacz Walkman® i odtwarzacz wideo

Telefon obsługuje następujące typy plików: MP3, MP4, M4A, 3GP, AAC, AAC+, Enhanced AAC, AMR, MIDI, IMY, EMY i WAV (przy maksymalnej częstotliwości próbkowania na poziomie 16 kHz) oraz Real®8. Można także korzystać ze strumieniowych plików zgodnych ze standardem 3GPP.

## Jak odtwarzać filmy wideo

- W trybie gotowości wybierz Menu
   ▶ Rozrywka ▶ Odtwarzacz wideo.
   Otwiera się przeglądarka odtwarzacza.
- 2 Wyszukaj filmy wideo i zaznacz tytuł ▶ Odtwórz.

Są dostępne następujące opcje:

- Naciśnięcie przycisku 

   powoduje wstrzymanie odtwarzania. Ponowne naciśnięcie powoduje wznowienie odtwarzania.
- Naciśnięcie przycisku 
   powoduje przejście do następnego filmu wideo.
- Naciśnięcie przycisku 

   powoduje przejście do poprzedniego filmu wideo.
- Naciśnięcie i przytrzymanie przycisku
   lub 

   podczas odtwarzania filmu wideo powoduje szybkie przewijanie do przodu lub do tyłu.
- Naciśnięcie klawisza Odtwórz powoduje wybór wyróżnionego pliku.

- Naciśnięcie przycisku 
   Więcej podczas odtwarzania filmu wideo daje dostęp do opcji.
- Naciśnij i przytrzymaj przycisk
   , aby zamknąć odtwarzacz.

## Jak odtwarzać muzykę

- 1 W trybie gotowości wybierz Menu ► WALKMAN. Otwiera się przeglądarka odtwarzacza Walkman®.
- 2 ► Więcej ► Moja muzyka, aby przeglądać według wykonawców, albumów, utworów lub list odtwarzania, albo ► Odtwórz, aby odsłuchać wszystkie utwory znajdujące się w kolejce odtwarzania. Są dostępne następujące opcje:
- Naciśnięcie przycisku 

   powoduje wstrzymanie odtwarzania. Ponowne naciśnięcie powoduje wznowienie odtwarzania.
- Naciśnięcie przycisku () powoduje przejście do następnej ścieżki.
- Naciśnięcie przycisku 

   powoduje przejście do poprzedniej ścieżki.
- Naciśnięcie i przytrzymanie przycisku
   lub 

   podczas odtwarzania powoduje szybkie przewijanie do przodu lub do tyłu.

- Podczas odtwarzania utworu naciśnij
   Więcej, aby uzyskać dostęp do opcji.
- Nacišnij i przytrzymaj przycisk (), aby zamknąć odtwarzacz.

Przenoszenie plików muzycznych

Program komputerowy Disc2Phone i sterowniki USB znajdują się na dysku CD otrzymanym w komplecie z telefonem. Program Disc2Phone służy do przenoszenia plików muzycznych z płyt CD lub komputera do pamięci telefonu lub karty pamięci w telefonie.

## Zanim zaczniesz

Poniżej podano minimalne wymagania dotyczące systemu operacyjnego, które muszą być spełnione, aby można było korzystać z programu Disc2Phone na komputerze:

- Windows 2000 z dodatkiem SP4 lub
- XP Home lub XP Professional z dodatkiem SP1.

#### Jak zainstalować program Disc2Phone

1 Włącz komputer i włóż do napędu dysk CD dołączony do telefonu lub odwiedź witrynę internetową *www.sonyericsson.com/support*, aby pobrać aplikację Disc2Phone Płyta CD zostanie automatycznie uruchomiona i otworzy się okno instalacji.

- 2 Wybierz język.
- 3 Kliknij opcję Install Disc2Phone (Zainstaluj Disc2Phone) i postępuj zgodnie z instrukcjami wyświetlanymi na ekranie.

# Jak używać programu Disc2Phone

 Podłącz telefon do komputera kablem USB otrzymanym w komplecie z telefonem i wybierz Trans. plików. Telefon zostanie wyłączony i przygotowany do przenoszenia plików. Więcej informacji:

 82 Przesyłanie plików za pośrednictwem kabla USB.

### 2 Komputer:

Start/Programy/Disc2Phone. Szczegółowe informacje na temat przesyłania plików muzycznych można znaleźć w Pomocy programu Disc2Phone.

- 3 Wystarczy kliknąć ikonę ? w prawym górnym rogu okna programu.
- Podczas przesyłania nie należy odłączać kabla USB od telefonu ani od komputera, gdyż grozi to uszkodzeniem karty pamięci lub pamięci telefonu. Przesłane pliki będą widoczne w telefonie dopiero po odłączeniu od niego kabla USB.

Jeśli podczas pobierania plików muzycznych z płyty CD komputer połączony jest z Internetem, możesz

skorzystać z programu Disc2Phone, aby uzyskać informacje na temat danej płyty (nazwisko wykonawcy, tytuł utworu itp.).

W celu bezpiecznego odłączenia kabla USB w trybie przesyłania plików kliknij prawym przyciskiem myszy ikonę dysku wymiennego w Eksploratorze Windows i wybierz polecenie Wysuń.

Więcej informacji o przenoszeniu plików do telefonu można znaleźć w witrynie www.SonyEricsson.com/support.

### Jak przesyłać pliki za pomocą dostarczonego kabla USB

82 Przesyłanie plików za pośrednictwem kabla USB.

# Przeglądanie plików

Pliki muzyczne można przeglądać przy użyciu następujących opcji:

- Wykonawcy lista plików muzycznych uporządkowana według wykonawców.
- Albumy lista plików muzycznych według albumów.
- Utwory lista wszystkich plików muzycznych (bez dzwonków) znajdujących się w telefonie i na karcie pamięci.

- Listy odtwarz. lista, na której można umieścić własne pliki muzyczne, a następnie odtwarzać je.
- Kanały online lista zakładek do transmisji strumieniowych wideo lub muzyki.

### Listy odtwarzania

W celu uporządkowania plików multimedialnych w menedżerze plików można tworzyć listy odtwarzania. Jeden plik można dodać do różnych list odtwarzania.

Usunięcie listy odtwarzania lub pliku z listy odtwarzania nie powoduje trwałego usunięcia faktycznego pliku muzycznego lub wideo z pamięci; usunięte zostanie jedynie odwołanie do niego na liście odtwarzania. Plik można wciąż dodać do innej listy.

## Jak utworzyć listę odtwarzania

- W trybie gotowości wybierz Menu
   WALKMAN ► Więcej ► Moja muzyka ► Listy odtwarz. ► Nowa lista odt. ► Dodaj. Wprowadź nazwę ► OK.
- 2 Wybierz pliki spośród tych, które udostępnia Menedżer plików. Można dodać kilka plików jednocześnie, można także dodać foldery. Do listy odtwarzania zostaną dodane wszystkie pliki znajdujące się w takich folderach.

# Jak dodać pliki do listy odtwarzania

- W trybie gotowości wybierz Menu
   WALKMAN ► Więcej ► Moja muzyka ► Listy odtwarz. wybierz listę odtwarzania ► Otwórz ► Więcej
   ► Dodaj multimed.
- 2 Wybierz pliki spośród tych, które udostępnia Menedżer plików.

### Jak usunąć pliki z listy odtwarzania

- W trybie gotowości wybierz Menu
   WALKMAN ► Więcej ► Moja muzyka ► Listy odtwarz. wybierz listę odtwarzania ► Otwórz.
- 2 Wybierz plik, a następnie naciśnij C.

Jak usunąć listę odtwarzania W trybie gotowości wybierz Menu ▶ WALKMAN ▶ Więcej ▶ Moja muzyka ▶ Listy odtwarz. wybierz listę odtwarzania i naciśnij €.

Opcje w menu WALKMAN ► Więcej, aby wyświetlić opcje:

Moja muzyka – przeglądanie plików muzycznych.

 Ustawienia, aby wyświetlić następujące opcje:

 Tryb odtwarzania – zmiana kolejności odtwarzania utworów. Wybranie Odtwarzanie losowe spowoduje, że utwory z listy będą

odtwarzane w kolejności losowej, a wybranie Zapętlenie spowoduje, że po zakończeniu odtwarzania ostatniego utworu lista będzie odtwarzana od początku.

- Korektor zmiana ustawień tonów wysokich i niskich.
- Dźwięk przestrz. zmiana dźwięku wyjściowego.
- Wizualizacje zmiana wizualizacji towarzyszącej muzyce.
- Skórki zmiana koloru tła.

Plik, aby wyświetlić następujące opcje:

- Wyślij wysłanie pliku muzycznego lub filmu wideo.
- Informacje wyświetlanie informacji o bieżącym pliku lub filmie wideo.
- Usuń usunięcie pliku. Z list odtwarzania utworzonych przez użytkownika usuwane jest tylko odwołanie do pliku. Na liście Utwory dany plik jest usuwany z pamięci w sposób trwały.

Zapisz listę odtw. – tworzenie własnych list odtwarzania.

Minimalizuj – minimalizowanie odtwarzacza Walkman® i powrót do trybu gotowości przy włączonym odtwarzaniu muzyki. Muzyka i wideo w trybie online Dzięki możliwości pobierania strumieniowego z Internetu można wyświetlać filmy wideo i słuchać utworów muzycznych. Jeśli ustawienia

nie są skonfigurowane w telefonie, → 72 Ustawienia. Aby uzyskać więcej informacji, należy się skontaktować z operatorem sieci lub odwiedzić witrynę internetową www.SonyEricsson.com/support.

# Jak wybrać konto danych na potrzeby transmisji strumieniowej

W trybie gotowości wybierz Menu ► Ustawienia ► karta Łączność ► Opcje transm. strum. i wybierz konto danych, które ma być używane.

#### Jak strumieniowo odtwarzać materiały wideo i audio

- 1 W trybie gotowości wybierz Menu
  - ► Internet ► Więcej ► Idź do
  - Wprowadź adres lub Zakładki.
- 2 Wprowadź lub wybierz adres strony internetowej albo zakładkę i wybierz łącze do transmisji strumieniowej. Wybranie łącza spowoduje automatyczne uruchomienie odtwarzacza.

# TrackID™

TrackID™ to bezpłatna usługa rozpoznawania muzyki. Umożliwia automatyczne wyszukiwanie tytułów, wykonawców i nazw albumów związanych z utworem słuchanym przez głośnik.

Jak wyszukać informacje o utworze

W trybie gotowości wybierz Menu ► TrackID<sup>™</sup>, kiedy usłyszysz utwór.

1

Aby uzyskać więcej informacji o kosztach, należy skontaktować się z usługodawcą.

# PlayNow™

Warto posłuchać muzyki, zanim się ją kupi i pobierze do telefonu.

Þ

Funkcja ta zależy od sieci lub operatora. Aby uzyskać informacje dotyczące abonamentu i funkcji PlayNow™, należy się skontaktować z operatorem sieci. W niektórych krajach można zakupić melodie światowych gwiazd muzyki.

Usługa ta nie jest dostępna we wszystkich krajach.

### Zanim zaczniesz

Jeśli wymagane ustawienia nie są skonfigurowane w telefonie, ➡ 72 Ustawienia.

### Jak posłuchać muzyki PlayNow™ W trybie gotowości wybierz Menu ▶ PlayNow™ i wybierz muzykę z listy.

### Pobieranie z usługi PlayNow™

Cena pojawi się po zaznaczeniu do pobrania i zapisaniu pliku muzycznego. Zakupem utworu zostanie obciążony rachunek za telefon lub karta usług przedpłaconych. Warunki i postanowienia umowy są także dołączone do zestawu telefonu.

# Jak pobrać plik muzyczny

- 1 Po odsłuchaniu melodii możesz zaakceptować warunki ► Tak.
- 2 Otrzymasz wiadomość tekstową z potwierdzeniem, że utwór został opłacony i jest dostępny do pobrania. Utwory muzyczne są zapisywane w folderze Menedżer plików 
   Muzyka.

# Dzwonki i melodie

Melodiami i utworami można się wymieniać za pomocą jednej z dostępnych metod przesyłania.

Nie jest dozwolone wymienianie się niektórymi materiałami chronionymi prawem autorskim. Plik zabezpieczony jest oznaczony symbolem klucza.

67

### Jak wybrać dźwięk dzwonka

W trybie gotowości wybierz Menu ► Ustawienia ► karta Dźwieki i sygnały ► Dzwonek.

#### Jak włączyć lub wyłączyć dźwięk dzwonka

W trybie gotowości naciśnij i przytrzymaj (#\_5). Ustawienie to dotyczy wszystkich sygnałów z wyjątkiem alarmu.

### Jak ustawić głośność dzwonka

- W trybie gotowości wybierz Menu ► Ustawienia ► karta Dźwięki i sygnały ► Głośność dzwonka i naciśnij lub , aby zmniejszyć lub zwiększyć głośność.
- 2 ► Zapisz.

### Jak ustawić alarm wibracyjny W trybie gotowości wybierz Menu ► Ustawienia ► karta Dźwięki i sygnały ► Alarm wibracyjny i wybierz jedną z opcji.

### Opcje dźwięków i alarmów

W menu Ustawienia ► na karcie Dźwięki i sygnały dostępne są następujące ustawienia:

- Sygnał wiadomości wybór sposobu powiadamiania o otrzymanej wiadomości.
- Dźwięk klawiszy wybór dźwięku słyszanego po naciśnięciu klawisza.

# MusicDJ™

Można komponować i edytować melodie używane jako dzwonki. Na melodię składają się cztery ścieżki: Bębny, Basy, Akordy i Akcenty. Ścieżka składa się z pewnej liczby bloków muzycznych. Blok zaś składa się z odpowiednio ustawionych dźwięków o różnych cechach. Bloki są podzielone na grupy Wstęp, Zwrotka, Refren i Przerwa. Melodię komponuje się, dodając bloki muzyczne do ścieżek.

## Jak skomponować melodię

- 1 W trybie gotowości wybierz Menu ► Rozrywka ► MusicDJ<sup>™</sup>.
- 2 ► Wstaw, Kopiuj lub Wklej bloki. Do przemieszczania się między blokami używaj ⊕, ⊕, ⊕ lub ⊕. Aby usunąć blok, naciśnij €.
  - Więcej, aby wyświetlić więcej opcji.

#### 68 Rozrywka

This is the Internet version of the user's guide. © Print only for private use.

### Jak edytować melodię MusicDJ™

W trybie gotowości wybierz Menu ▶ Menedżer plików ▶ Muzyka i wybierz melodię ▶ Więcej ▶ Edytuj.

### Wymiana melodii MusicDJ™

Melodie można wysyłać i odbierać za pomocą jednej z dostępnych metod przesyłania. Nie jest dozwolone wymienianie się materiałami chronionymi prawem autorskim.

# Jak wysłać melodię

- W trybie gotowości wybierz Menu ► Menedżer plików
  - Muzyka i wybierz melodię.
- 2 ► Więcej ► Wyślij, a następnie wybierz metodę przesyłania.

### Jak odebrać melodię za pomocą metody przesyłania

Wybierz metodę przesyłania i postępuj zgodnie z wyświetlanymi instrukcjami.

# VideoDJ™

Można tworzyć własne filmy wideo, korzystając z gotowych filmów, obrazków i zdjęć oraz tekstów. Można również używać funkcji przycinania do usuwania zbędnych części lub skracania filmów wideo.

### Jak utworzyć film wideo

- 1 W trybie gotowości wybierz Menu ► Rozrywka ► VideoDJ™.
- 2 ► Dodaj ► Nagranie wideo, Zdjęcie, Napis lub Wideo z aparatu ► Wybierz.
- 3 Aby dodać więcej elementów, naciśnij
   () ► Dodaj.

### Jak edytować film wideo

- Edytuj, aby wyświetlić opcje:
- Przytnij aby skrócić film wideo.
- Dodaj tekst aby dodać tekst do filmu wideo.
- Usuń aby usunąć film wideo.
- Przenieś aby przenieść film wideo w inne miejsce.
- Kopiuj aby skopiować film wideo.

# Jak edytować obrazek

- Edytuj, aby wyświetlić opcje:
- Czas trwania aby określić czas wyświetlania obrazka.
- Usuń aby usunąć obrazek.
- Przenieś aby przenieść obrazek w inne miejsce.
- Kopiuj aby skopiować obrazek.

69

### Jak edytować tekst

- Edytuj, aby wyświetlić opcje:
- Edytuj tekst aby zmienić tekst.
- Kolory i wybierz Tło, aby ustawić tło, lub Kolor napisu, aby ustawić kolor czcionki.
- Czas trwania aby określić czas wyświetlania tekstu.
- Usuń aby usunąć tekst.
- Przenieś aby przenieść tekst w inne miejsce.
- Kopiuj aby skopiować tekst.

# Opcje VideoDJ™

- Więcej, aby wyświetlić opcje:
- Odtwórz aby wyświetlić film wideo.
- Wyślij aby wysłać film wideo.
- Ścieżka dźwięk. aby dodać ścieżkę dźwiękową do filmu wideo.
- Przejścia aby ustawić przejścia między filmami wideo, obrazkami i tekstami.
- Zapisz aby zapisać film wideo.
- Wstaw aby wstawić nowy film wideo, obrazek lub tekst.
- Nowe wideo aby utworzyć nowy film wideo.

### Jak edytować filmy wideo w menedżerze plików

- W trybie gotowości wybierz Menu
   Menedżer plików ► Wideo i wybierz plik.
- 2 ► Więcej ► VideoDJ<sup>™</sup> ► Edytuj.

# Wysyłanie filmów wideo

Film wideo można wysłać za pomocą dowolnej z dostępnych metod przesyłania. Krótkie filmy wideo można wysyłać w wiadomościach obrazkowych. Jeśli film jest zbyt długi, można go skrócić przy użyciu funkcji przycinania.

# Jak przyciąć film wideo

- Wybierz film wideo z serii ujęć, a następnie ► Edytuj ► Przytnij.
- 2 ► Ustaw, aby ustawić punkt początkowy, a następnie ► Początek.
- 3 ► Ustaw, aby ustawić punkt końcowy, a następnie ► Koniec.
- 4 Powtórz koki 2 i 3 lub ► Gotowe.

# Rejestrator dźwięku

Za pomocą rejestratora dźwięku można nagrywać notatki lub rozmowy. Nagrane dźwięki można także stosować jako dzwonki. Nagrywanie rozmowy kończy się, gdy jeden z jej uczestników zakończy połączenie. Nagrywanie wszystkich dźwięków kończy się automatycznie w momencie nadejścia połączenia.

W niektórych krajach lub stanach prawo wymaga, aby poinformować rozmówcę, że rozmowa będzie nagrywana.

### Jak nagrać dźwięk

- W trybie gotowości wybierz Menu
   ▶ Rozrywka ▶ Nagraj dźwięk.
- 2 Poczekaj, aż usłyszysz sygnał. Gdy nagrywanie się rozpocznie, pojawi się komunikat Nagrywanie oraz minutnik.
- 3 ► Zapisz, aby zakończyć, ► Odtwórz, aby odsłuchać, lub ► Więcej, aby wyświetlić opcje: Nagraj nowe, Wyślij, Zmień nazwę, Usuń, Nagrane dźwięki.

## Jak odsłuchać nagranie

W trybie gotowości wybierz Menu ► Menedżer plików ► Muzyka i wybierz nagranie ► Odtwórz lub ► Stop.

# Gry

W telefonie jest kilka ciekawych gier. Ponadto gry i aplikacje można pobierać bezpośrednio do folderów w telefonie. Do większości gier dołączono teksty Pomocy.

# Jak rozpocząć i zakończyć grę

- 1 W trybie gotowości wybierz Menu ► Rozrywka ► Gry, wybierz grę ► Wybierz.
- Aby zakończyć grę, naciśnij i przytrzymaj przycisk (

# Aplikacje

Można pobierać i uruchamiać aplikacje napisane w języku Java™, aby skorzystać z usługi. Można wyświetlać informacje lub ustawiać poziomy uprawnień.

### Jak wyświetlić informacje dotyczące aplikacji Java™

- W trybie gotowości wybierz Menu
   Menedżer plików ► Aplikacje lub
   Gry.
- 2 Wybierz aplikację lub grę, a następnie
   ▶ Więcej ▶ Informacje.

#### Jak ustawić uprawnienia dla aplikacji Java

- W trybie gotowości wybierz Menu
   Menedżer plików ► Aplikacje lub
   Fory.
- 2 Zaznacz aplikację lub grę, a następnie
   ▶ Więcej ▶ Uprawnienia i ustaw opcje.

Rozmiar ekranu aplikacji Java Niektóre aplikacje Java są zoptymalizowane dla określonego rozmiaru ekranu. Aby uzyskać więcej informacji, należy się skontaktować z producentem aplikacji.

#### Jak ustawić rozmiar ekranu dla aplikacji Java

- W trybie gotowości wybierz Menu
   Menedżer plików ► Aplikacje lub ► Gry.
- 2 Wybierz aplikację lub grę ► Więcej
   ▶ Ekran i wybierz opcie.

# Łączność

Ustawienia, korzystanie z Internetu, synchronizacja, urządzenie Bluetooth™, usługa aktualizacji.

# Ustawienia

Ustawienia mogą być już wprowadzone w momencie zakupu telefonu. W przeciwnym wypadku należy się upewnić, czy abonament obejmuje przesyłanie danych (GPRS).

Można pobierać do telefonu ustawienia dotyczące przeglądania Internetu, poczty e-mail i wiadomości obrazkowych. Można to zrobić przy użyciu kreatora konfiguracji w telefonie lub za pomocą komputera w witrynie *www.sonyericsson.com/support.* 

### Jak pobrać ustawienia przez sieć komórkową

W trybie gotowości wybierz Menu ▶ Ustawienia ▶ karta Ogólne ▶ Kreator konfiguracji ▶ Pobieranie ustawień i postępuj zgodnie

z wyświetlanymi instrukcjami.

## 72 Łączność

This is the Internet version of the user's guide. © Print only for private use.
#### Jak pobrać ustawienia przez komputer

- 1 Przeidź do witrvny www.sonvericsson.com/support.
- 2 Wybierz region i krai.
- 3 Wybierz karte Ustawienia telefonu i wybierz model telefonu.
- 4 Wybierz ustawienia, które chcesz pobrać do telefonu.

## Korzystanie z Internetu

Korzystając z Internetu, można uzvskiwać dostep do usług online (np. informacvinych i bankowych). a także przegladać strony internetowe.

#### Jak rozpoczać przegladanie

W trybie gotowości wybierz Menu Internet i wybierz usługe, taka iak ► Wiecei ► Idź do ► Szukai w Intern. lub Wprowadź adres dowolnei strony internetowei.

#### Jak wyświetlić opcie

W trybie gotowości wybierz Menu ▶ Internet ▶ Wiecei.

#### Jak zakończyć przegladanie

► Wiecei ► Zamknii przeglad.

Aby uzyskać więcej informacji, należy się skontaktować z operatorem sieci lub odwiedzić witrvne internetowa www.SonvEricsson.com/support.

#### Opcie podczas przegladania

▶ Wiecei, aby wyświetlić opcie, Menu opcii zawiera nastepujace pozvcie (ale moga one zależeć od odwiedzanej strony internetowei):

Kanały RSS – wybranie dostepnych kanałów informacyjnych witryny internetowei.

Idź do, aby wyświetlić następujące. oncie:

- Sony Ericsson przeiście do strony głównej ustawionej dla bieżacego profilu.
- Zakładki utworzenie, użycie lub edvcia zakładek witrvn internetowych.
- Wprowadź adres wprowadzenie adresu witryny internetowei.
- Szukai w Intern. korzystanie z wyszukiwarki Google.
- Historia lista uprzednio odwiedzonych witryn internetowych.
- Zapisane strony lista zapisanych witryn internetowych.

Narzędzia, aby wyświetlić nastepuiace opcie:

- Dodaj zakładke dodanie nowej zakładki
- Zapisz obrazek zapisanie obrazka lub zdjecia.

Łaczność 73

- Zapisz stronę zapisanie bieżącej witryny internetowej.
- Odśwież stronę odświeżenie bieżącej witryny internetowej.
- Wyślij łącze wysłanie łącza do bieżącej witryny internetowej.
- Nawiąż połączen. nawiązanie połączenia podczas przeglądania Internetu. » Więcej » Rozłącz, aby zakończyć połączenie i kontynuować przeglądanie.

Widok, aby wyświetlić następujące opcje:

- Pełny ekran wybór normalnego lub pełnego ekranu. Pełny/normalny widok ekranu jest dostępny tylko w przypadku orientacji pionowej.
- Poziomo wybór ekranu w orientacji poziomej lub pionowej.
- Tylko tekst wyświetlenie pełnej zawartości lub tylko tekstu.
- Powiększ powiększenie lub pomniejszenie witryny internetowej.
- Rozm. normalny ustawienie powiększenia domyślnego.

► Opcje ► karta Przeglądanie, aby wyświetlić następujące opcje:

- Smart-Fit dopasowywanie witryny internetowej do ekranu.
- Pokaż obrazki włączanie lub wyłączanie.
- Pokaż animacje włączanie lub wyłączanie.
- Rozmiar tekstu wybór rozmiaru tekstu: Średnia lub Duża.
- Odtwórz dźwięki włączanie lub wyłączanie.
- Zezwól na cookie włączanie lub wyłączanie.
- Tryb klawiatury wybierz spośród następujących opcji: Skróty, aby korzystać z klawiszy przeglądarki, lub Klawisze dostępu, aby korzystać z szybszej nawigacji w witrynie internetowej, jeśli to możliwe.
- ► Opcje ► karta Inne, aby wyświetlić następujące opcje:
- Usuń pliki cookie
- Wyczyść bufor
- Usuń hasła
- Status wyświetlanie informacji dotyczących połączenia.
- ► Zamknij przegląd., aby rozłączyć.

74 Łączność

#### Korzystanie z zakładek

W przeglądarce można tworzyć i edytować zakładki oraz używać ich podczas przeglądania Internetu w charakterze szybkich łączy.

#### Jak korzystać z zakładek

- 1 W trybie gotowości wybierz Menu ► Internet ► Wiecei ► Idź do
  - ► Internet ► Więcej ► Idz do
    ► Zakładki i wybierz zakładke
  - Zakładki i wybierz zakład
  - ▶ Więcej.
- Wybierz opcję, na przykład wysyłanie zakładki jako wiadomości tekstowej.

#### Skróty internetowe

Korzystając z Internetu, można używać niektórych klawiszy jako skrótów opcji.

#### Jak używać skrótów dotyczących Internetu i klawiszy dostępu

- W trakcie przeglądania naciśnij i przytrzymaj klawisz (#-3), aby wybrać opcję Skróty lub Klawisze dostępu.
- 2 Po wybraniu opcji Skróty możesz nacisnąć jeden z klawiszy o opisanych dalej funkcjach:

#### Klawisz Skrót

| 1                 | Zakładki                                      |  |
|-------------------|-----------------------------------------------|--|
| 2                 | Wprowadź adres                                |  |
| E                 | Szukaj w Intern.                              |  |
| 4                 | Historia                                      |  |
| 5                 | Odśwież stronę                                |  |
| 6                 | Dalej                                         |  |
| 7                 | Strona w górę                                 |  |
| 8                 | Nie używany                                   |  |
| 9                 | Strona w dół – po jednej                      |  |
| (¥a/A <b>≖</b> 0) | Pełny ekran lub Poziomo<br>lub Ekran normalny |  |
| (] +              | Powiększ                                      |  |
| (#_ <del>}</del>  | Skróty lub Klawisze dostępu                   |  |

#### Pobieranie

Pobieranie plików, na przykład obrazków, zdjęć, motywów, gier i dzwonków ze stron internetowych.

#### Jak pobierać z witryny internetowej

Przejrzyj stronę internetową, wybierz plik do pobrania i postępuj zgodnie z instrukcjami wyświetlanymi na ekranie.

#### Profile internetowe

Jeśli dysponujesz więcej niż jednym profilem internetowym, możesz wybrać inny profil.

#### Jak wybrać profil internetowy dla przeglądarki internetowej

W trybie gotowości wybierz Menu ► Ustawienia ► karta Łączność ► Ustaw. internetowe ► Profile internetowe i wybierz profil.

#### Profil internetowy dla aplikacji Java™

Niektóre aplikacje Java muszą się łączyć z Internetem w celu pobrania informacji. Dotyczy do na przykład gier, w których pobiera się nowe poziomy z serwerów tych gier.

#### Zanim zaczniesz

Jeśli ustawienia nie są skonfigurowane w telefonie, ➡ 72 Ustawienia.

#### Jak wybrać profil dla aplikacji Java

W trybie gotowości wybierz Menu ► Ustawienia ► karta Łączność ► Ustaw. internetowe ► Ustawienia Java i wybierz profil internetowy.

#### Zapisane informacje

Podczas przeglądania Internetu można zapisywać następujące informacje.

- Pliki cookie poprawia się skuteczność dostępu do witryny internetowej.
- Hasła wygodniejszy dostęp do serwerów.
- Zaleca się, aby usuwać wszystkie poufne informacje dotyczące wcześniej odwiedzanych usług internetowych. Pozwoli to uniknąć niewłaściwego wykorzystania osobistych informacji, gdy telefon zostanie zgubiony lub ukradziony.

#### Jak zezwolić na zapisywanie plików cookie

W trybie gotowości wybierz Menu ► Internet ► Więcej ► Opcje ► karta Przeglądanie ► Zezwól na cookie ► Włączone.

#### Jak wyczyścić pliki cookie, pamięć podręczną lub hasła

W trybie gotowości wybierz Menu ▶ Internet ▶ Więcej ▶ Opcje ▶ karta Inne i wybierz opcję ▶ Tak.

# Zabezpieczenia internetowe i certyfikaty

Telefon obsługuje bezpieczne korzystanie z przeglądarek internetowych. Niektóre usługi internetowe, np. bankowe, wymagają, aby w telefonie były zapisane certyfikaty. Telefon może już zawierać certyfikaty w chwili zakupu; można też pobrać nowe certyfikaty.

#### Jak sprawdzić certyfikaty znajdujące się w telefonie

W trybie gotowości wybierz Menu

- ► Ustawienia ► karta Ogólne
- ► Zabezpieczenia ► Certyfikaty.

## Czytnik kanałów RSS

Podczas przeglądania witryn internetowych ich często aktualizowana zawartość, na przykład skróty najważniejszych wiadomości, może być przesyłana do telefonu w formie nagłówków RSS. Nagłówki można pobrać samodzielnie z wybranej strony internetowej (jeśli są dostępne). Opcje RSS są ustawiane za pośrednictwem czytnika nagłówków RSS i są widoczne w przeglądarce internetowej.

#### Jak dodać nowe nagłówki dotyczące strony internetowej

Podczas przeglądania ► Więcej ► Kanały RSS.

#### Jak utworzyć nowy nagłówek

- 1 W trybie gotowości wybierz Menu
   ▶ Wiadomości ▶ Czytnik RSS
   ▶ Wiecei ▶ Nowy kanał.
- 2 Wprowadź adres.

#### Jak ustawić opcje czytnika nagłówków RSS i używać ich

W trybie gotowości wybierz Menu

- ► Wiadomości ► Czytnik RSS
- Więcej i wybierz opcję.

## Synchronizacja

Kontakty, terminy i zadania zapisane w telefonie można synchronizować za pomocą bezprzewodowej technologii Bluetooth, usług internetowych lub kabla USB dodanego do telefonu.

#### Synchronizacja z komputerem

Zainstaluj oprogramowanie do synchronizowania telefonu z komputerem znajdujące się na dysku CD dostępnym w komplecie z telefonem. Oprogramowanie zawiera informacje pomocy. Oprogramowanie można również pobrać z witryny www.sonyericsson.com/support.

Łączność 77

#### Zdalna synchronizacja za pośrednictwem Internetu

Można przeprowadzić synchronizację online za pośrednictwem usługi internetowej.

#### Zanim zaczniesz

- Jeśli ustawienia nie są skonfigurowane w telefonie,
   72 Ustawienia.
- Zarejestruj online konto synchronizacji.
- Wprowadź ustawienia zdalnej synchronizacji.

# Jak wprowadzić ustawienia zdalnej synchronizacji

- 2 Wprowadź nazwę nowego konta, ► Kontynuuj.
- 3 Wprowadź następujące informacje:
  - Adres serwera adres URL serwera.
  - Nazwa użytkownika nazwa użytkownika konta.
  - Hasło hasło konta.
  - Połączenie wybierz profil internetowy.

- Aplikacje zaznacz aplikacje do synchronizacji.
- Ustawienia aplikacji wybierz aplikację i wprowadź nazwę bazy danych oraz, jeśli to konieczne, nazwę użytkownika i hasło.
- Okres synchronizacji określ, jak często ma być dokonywana synchronizacja.
- Zdalna inicjacja określ, czy przy uruchamianiu z usługi akceptacja będzie udzielana lub nieudzielana automatycznie, czy też ma być wyświetlane pytanie.
- Zabezp. transmisji wstaw identyfikator serwera oraz hasło serwera.
- 4 ► Zapisz, aby zapisać nowe konto.

#### Jak rozpocząć zdalną synchronizację W trybie gotowości wybierz Menu ▶ Organizator ▶ Synchronizacja i wybierz konto ▶ Start.

#### Technologia bezprzewodowa Bluetooth™

Technologia Bluetooth umożliwia bezprzewodowe połączenia z innymi urządzeniami Bluetooth. Można:

- ustanawiać połączenie z zestawami HF,
- ustanawiać połączenie z zestawami słuchawkowymi stereo,

#### 78 Łączność

- ustanawiać połączenie z kilkoma urządzeniami Bluetooth jednocześnie,
- ustanawiać połączenie z komputerami i uzyskiwać dostęp do Internetu,
- synchronizować informacje z komputerami,
- korzystać z funkcji zdalnego sterowania aplikacjami komputera,
- korzystać z akcesoriów wyświetlania plików multimedialnych,
- wymieniać się elementami i korzystać z gier dla wielu użytkowników.

#### Zanim zaczniesz

- Włącz komunikację Bluetooth, aby móc ustanawiać połączenia z innymi urządzeniami.
- Dodaj do telefonu urządzenia Bluetooth, z którymi telefon ma się komunikować.

Sprawdź, czy lokalne prawo lub przepisy nie ograniczają możliwości korzystania z bezprzewodowej technologii Bluetooth. Jeśli jej używanie jest zabronione, pamiętaj, aby wyłączyć tę funkcję w telefonie. Maksymalne dozwolone natężenie emisji fal radiowych usługi Bluetooth w telefonie jest automatycznie dostosowywane do ewentualnych lokalnych ograniczeń. Oznacza to, że zakres oddziaływania łącza może być różny.

#### Jak włączyć funkcję Bluetooth W trybie gotowości wybierz Menu

- W trybie gotowości wybierz Menu ► Ustawienia ► karta Łaczność
- ► Ustawienia ► karta Łączność
- ► Bluetooth ► Włącz.

#### Dodawanie urządzeń do telefonu

Należy wprowadzić w telefonie hasło, aby ustanowić bezpieczne połączenie między telefonem a drugim urządzeniem. Na żądanie trzeba wprowadzić to samo hasło w urządzeniu. Urządzenia niemające interfejsu użytkownika, takie jak zestaw HF, mają hasła zdefiniowane fabrycznie. Więcej informacji można znaleźć w instrukcji obsługi urządzenia.

Dodawane urządzenie musi mieć włączoną funkcję Bluetooth i musi być widoczne.

### Jak dodać urządzenie do telefonu

- 1 W trybie gotowości wybierz Menu
  - ► Ustawienia ► karta Łączność
  - Bluetooth Moje urządzenia
  - Nowe urządzenie, aby wyszukać dostępne urządzenia. Upewnij się, że inne urządzenie jest widoczne.
- 2 Wybierz urządzenie z listy.
- 3 Wprowadź hasło, jeśli jest wymagane.

#### Jak zezwolić na połączenie lub edytować listę urządzeń

- 1 W trybie gotowości wybierz Menu
  - ► Ustawienia ► karta Łączność
  - ► Bluetooth ► Moje urządzenia i wybierz urządzenie z listy.
- 2 ► Więcej, aby wyświetlić listę opcji.

#### Jak dodać zestaw HF Bluetooth

- 1 W trybie gotowości wybierz Menu
  - ► Ustawienia ► karta Łączność
  - ▶ Bluetooth ▶ Zestaw HF.
- 2 ► Tak, jeśli zestaw HF Bluetooth jest dodawany po raz pierwszy, lub ► Moje HF ► Nowe HF ► Dodaj, jeśli jest dodawany kolejny zestaw HF Bluetooth. Upewnij się, że zestaw HF znajduje się w odpowiednim trybie. Więcej informacji można znaleźć w instrukcji obsługi urządzenia.

#### Oszczędność energii

Włączenie tej funkcji pozwala zmniejszyć zużycie energii, optymalizując telefon pod kątem używania go z jednym urządzeniem Bluetooth. Funkcja ta powinna być wyłączona, jeśli mają być ustanawiane połączenia z kilkoma urządzeniami Bluetooth jednocześnie.

## Jak oszczędzać energię

### W trybie gotowości wybierz Menu

- ► Ustawienia ► karta Łączność
- Bluetooth > Oszczędność energii
- ► Włączone.

#### Nazwa telefonu

Wprowadź nazwę telefonu, która będzie prezentowana innym urządzeniom.

#### Jak wprowadzić nazwę telefonu

W trybie gotowości wybierz Menu

- ► Ustawienia ► karta Łączność
- ▶ Bluetooth ▶ Nazwa telefonu.

#### Widoczność

Należy określić, czy telefon ma być widoczny dla innych urządzeń Bluetooth, czy nie. Jeśli zostanie wybrana opcja ukrycia, telefon będą mogły wyszukać tylko te urządzenia działające w technologii bezprzewodowej Bluetooth, które określono, wybierając ► Ustawienia ► karta Łączność ► Bluetooth ► Moje urządzenia.

## Jak pokazać lub ukryć telefon

W trybie gotowości wybierz Menu

- ► Ustawienia ► karta Łączność
- ► Bluetooth ► Widoczność ► Pokaż telefon lub Ukryj telefon.

#### Wymiana elementów

Elementy można wysyłać i odbierać przy użyciu bezprzewodowej technologii Bluetooth jako metody przesyłania. Należy wybrać urządzenie z listy znalezionych urządzeń.

#### Jak wysłać element

- Wybierz element, na przykład
   Kontakty i wybierz kontakt.
- 2 ► Więcej ► Wyślij kontakt ► Przez Bluetooth.
- 3 Wybierz urządzenie, do którego chcesz wysłać element, ► Wybierz.

#### Jak odebrać element

- 1 W trybie gotowości wybierz Menu
  - ► Ustawienia ► karta Łączność
  - ► Bluetooth ► Włącz.
- 2 ► Widoczność ► Pokaż telefon.
- 3 Po odebraniu elementu postępuj zgodnie z instrukcjami wyświetlanymi na ekranie.

#### Przekazywanie dźwięku

Korzystając z zestawu HF Bluetooth, można przekazywać dźwięk połączeń.

Można także przekazywać dźwięk połączeń za pomocą klawiatury lub przycisku zestawu HF:

 Naciśnij przycisk w zestawie HF, aby włączyć dźwięk.

- Naciśnij przycisk telefonu lub klawisz (jeśli zostało wybrane ustawienie W telefonie), aby włączyć dźwięk w telefonie.
- Naciśnij dowolny przycisk (jeśli zostało wybrane ustawienie W zestawie HF), aby włączyć dźwięk w zestawie HF.

#### Jak przekazać dźwięk podczas korzystania z zestawu HF Bluetooth

Podczas połączenia ► Więcej ► Przenieś dźwięk i wybierz urządzenie.

#### Jak przesyłać dźwięk podczas odbierania połączenia za pomocą zestawu HF

- 1 W trybie gotowości wybierz Menu
  - ► Ustawienia ► karta Łączność
  - ► Bluetooth ► Zestaw HF
  - Połączenie przych.
- 2 ► W telefonie, aby przekierować dźwięk do telefonu, lub
   ► W zestawie HF, aby go

przekierować do zestawu HF.

#### Sterowanie zdalne

Telefonu można używać jako pilota do zdalnego sterowania aplikacjami na komputerze, na przykład odtwarzaczem muzycznym, prezentacjami programu Microsoft® PowerPoint® lub urządzeniami obsługującymi profil Bluetooth HID.

Łączność 81

#### Jak wybrać zdalne sterowanie

- 1 **•** 79 Jak dodać urządzenie do telefonu.
- 2 W trybie gotowości wybierz Menu ► Rozrywka ► Sterowanie zdalne.
- 3 Wybierz aplikację, której chcesz użyć, oraz komputer lub urządzenie, z którym ma zostać nawiązane połączenie.

#### Przesyłanie plików

Jeśli komputer obsługuje bezprzewodową technologię Bluetooth, można zainstalować pakiet Sony Ericsson PC Suite służący do synchronizowania informacji, przesyłania plików, korzystania z telefonu w charakterze modemu oraz innych funkcji korzystających z połączenia w technologii Bluetooth. Zainstaluj pakiet Sony Ericsson PC suite z dysku CD dołączonego do telefonu lub pobierz ten program z witryny *www.sonyericsson.com/support.* 

### Przesyłanie plików za pośrednictwem kabla USB

Za pomocą kabla USB można połączyć telefon z komputerem w celu przesyłania plików i synchronizacji danych. Wybierz Trans. plików lub Tryb Telefon w zależności od tego, co chcesz zrobić. Do przesyłania plików użyj trybu Trans. plików, a do synchronizacji – Tryb Telefon.

Razem z oprogramowaniem PC suite automatycznie są instalowane sterowniki USB.

#### Jak rozpocząć korzystanie z pakietu PC suite

- 1 Komputer: Zainstaluj pakiet Sony Ericsson PC suite z dysku CD dołączonego do telefonu lub pobierz ten program z witryny www.sonyericsson.com/support.
- 2 Komputer: Uruchom oprogramowanie PC suite, wybierając *Start/Programy/ Sony Ericsson/PC suite.*
- 3 Podłącz kabel USB do telefonu i komputera.
- 4 Telefon: Wybierz Tryb Telefon lub Trans. plików.

- 5 Komputer: Poczekaj, aż system Windows zainstaluje niezbędne sterowniki.
- 6 Komputer: Gdy oprogramowanie PC suite odszuka telefon, komputer powiadomi o tym.

W skład pakietu Sony Ericsson PC suite wchodzą aplikacje, które mogą współpracować z telefonem. Potrzebne aplikacje można znaleźć na dysku CD dodanym do telefonu lub pobrać z witryny www.sonyericsson.com/support.

#### Przesyłanie plików

W trybie Trans. plików można przesyłać pliki, utwory muzyczne, obrazki i zdjęcia. W trybie przesyłania plików są obsługiwane następujące aplikacje: Disc2Phone, Adobe™ Photoshop™ Album Starter Edition i odtwarzacz QuickTime™.

Należy używać wyłącznie kabla USB otrzymanego w zestawie z telefonem, a ponadto kabel USB musi zostać podłączony bezpośrednio do komputera. Podczas przesylania plików nie należy odłączać kabla USB od telefonu ani od komputera, gdyż grozi to uszkodzeniem karty pamięci. Przesłane pliki będą widoczne w telefonie dopiero po odłączeniu od niego kabla USB.

#### Jak skorzystać z trybu przesyłania plików

1 Podłącz kabel USB do telefonu i komputera.

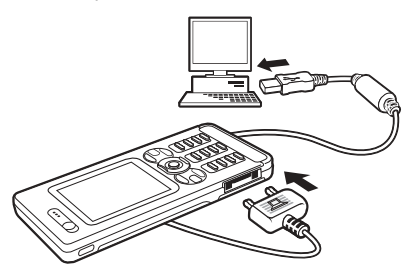

- 2 Telefon: Wybierz Trans. plików telefon wyłączy się.
- 3 Poczekaj, aż pamięć telefonu i karta pamięci, jeżeli jest zainstalowana, pojawią się w Eksploratorze Windows jako dyski zewnętrzne.

#### Jak bezpiecznie odłączyć kabel USB

83

Łaczność

- 1 W trybie przesyłania plików kliknij prawym przyciskiem myszy ikonę Dysk wymienny w Eksploratorze Windows i wybierz polecenie Wysuń.
- 2 Odłącz kabel USB od telefonu.

#### Tryb telefonu

W tym trybie można synchronizować kontakty i kalendarz, przesyłać pliki i używać telefonu jako modemu komputera. W trybie telefonu są obsługiwane następujące aplikacje: Synchronizacja, Menedżer plików, Kreator Mobile Networking, Image Editor i MMS Home Studio.

Aby można było korzystać z tej funkcji, na komputerze musi być zainstalowany jeden z następujących systemów operacyjnych: Windows 2000 z dodatkiem SP3/SP4, Windows XP (Pro lub Home) z dodatkiem SP1/SP2.

## Usługa aktualizacji

Aby telefon działał maksymalnie sprawnie, trzeba na bieżąco aktualizować go, czyli instalować w nim najnowsze oprogramowanie. W trakcie aktualizacji nie są tracone żadne dane osobiste ani dotyczące telefonu, np. wiadomości czy ustawienia. Istnieją dwie metody aktualizacji telefonu:

- przez sieć komórkową,
- za pośrednictwem dołączonego kabla USB oraz komputera podłączonego do Internetu.
- Usługa aktualizacji wymaga dostępu do danych (GPRS). Informacje na temat abonamentu obejmującego transmisję danych i opłat można uzyskać od operatora sieci.

#### Zanim zaczniesz

#### Jak skorzystać z usługi aktualizacji przez sieć komórkową

- 1 W trybie gotowości wybierz Menu
  - ► Ustawienia ► karta Ogólne
  - Usługa aktualizacji.
- 2 Wyszukaj aktualizac., aby wyszukać najnowsze dostępne oprogramowanie. Rozpocznij proces aktualizacji, postępując zgodnie z instrukcjami instalacji, lub Wersja programu, aby wyświetlić oprogramowanie zainstalowane w telefonie, albo Przypomnienie, aby określić, kiedy ma być wyszukiwane nowe oprogramowanie.

84 Łączność

#### Jak skorzystać z usługi aktualizacji za pośrednictwem komputera

- 1 Przejdź do witryny www.sonyericsson.com/support.
- 2 Wybierz region i kraj.
- 3 Podaj nazwę produktu.
- 4 Wybierz dział aktualizacji oferowany przez firmę Sony Ericsson i postępuj zgodnie z wyświetlanymi instrukcjami.

## Funkcje dodatkowe

Budzik, kalendarz, zadania, profile, godzina i data, blokada karty SIM itd.

## Alarmy

Budzik można ustawić na konkretną godzinę lub tak, aby się włączał w określony dzień. Jako sygnał budzika można wybrać sygnał dźwiękowy.

### Jak używać alarmów

- W trybie gotowości wybierz Menu
   ▶ Organizator ▶ Alarmy i wybierz alarm, który chcesz ustawić ▶ Edytuj.
- 2 Godzina: ► Edytuj i ustaw godzinę ► OK. W razie potrzeby wybierz więcej opcji:
  - Cykliczny: ► Edytuj i ustaw dzień lub dni ► Zaznacz ► Gotowe.
  - Sygnał alarmu: 
     Edytuj, a następnie wybierz dźwięk.
  - Naciśnij przycisk (), aby edytować tekst, obrazki (zdjęcia) lub tryb cichy dla alarmów.
- 3 ► Zapisz.

#### Jak wyłączyć alarm w czasie jego trwania

Naciśnij dowolny klawisz. Jeśli alarm nie powinien być powtarzany, ▶ Wyłacz.

#### Jak anulować alarm

W trybie gotowości wybierz Menu ► Organizator ► Alarmy i wybierz alarm, ► Wyłącz.

## Kalendarz

#### Terminy

Można dodać nowy termin lub użyć istniejącego terminu jako szablonu.

#### Jak dodać nowy termin

- 2 Wybierz opcję spośród wymienionych poniżej i potwierdź każdy wpis w razie potrzeby:
  - karta Ogólne temat, godzina rozpoczęcia, czas trwania, przypomnienie, data rozpoczęcia.
  - karta Szczegóły lokalizacja, opis, cały dzień, powtarzanie.

#### 3 ► Zapisz.

#### Jak wyświetlić termin

- W trybie gotowości wybierz Menu
   Organizator ► Kalendarz i wybierz dzień (dzień terminu jest oznaczony pogrubieniem).
- 2 Wybierz termin ► Wyświetl.

#### Jak wyświetlić tydzień kalendarzowy

- ► Organizator ► Kalendarz ► Więcej
- Wyświetl tydzień.

#### Jak określić daty i godziny przypomnień

- 1 W trybie gotowości wybierz Menu
  - ► Organizator ► Kalendarz ► Wiecej
  - ► Zaawansowane ► Przypomnienia.
- 2 ► Zawsze, aby sygnał przypomnienia był emitowany nawet wtedy, gdy telefon jest wyłączony lub wyciszony. Opcja przypomnienia ustawiona w kalendarzu ma wpływ na opcję przypomnienia ustawioną w zadaniach.

#### 86 Funkcje dodatkowe

#### Poruszanie się po kalendarzu

Do przemieszczania się między dniami lub tygodniami służy klawisz nawigacyjny. W widoku miesięcznym i tygodniowym można użyć klawiatury w następujący sposób.

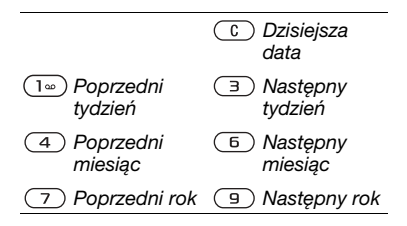

#### Ustawienia kalendarza

W trybie gotowości wybierz Menu ► Organizator ► Kalendarz ► Więcej, aby wybrać opcję:

- Wyświetl tydzień wyświetlenie terminów w tygodniu.
- Nowy termin dodawanie nowego terminu.
- Zmień datę przejście do innej daty w kalendarzu.
- Zaawansowane wyszukanie terminu, ustawienie przypomnienia oraz wybranie początkowego dnia tygodnia.

- Usuń usunięcie starych lub wszystkich terminów.
- Pomoc więcej informacji.

#### Wymiana terminów

Można wymieniać się terminami z użyciem wybranej metody przesyłania. Terminy można też synchronizować z komputerem ➡ 77 Synchronizacja.

#### Jak wysłać termin

Wybierz z listy zaplanowany termin, a następnie ► Więcej ► Wyślij i wybierz metodę przesyłania.

## Zadania

Można dodać nowe zadanie lub użyć istniejącego zadania jako szablonu. Można także ustawić przypomnienia o zadaniach.

#### Jak dodać nowe zadanie

- W trybie gotowości wybierz Menu
   Porganizator ► Zadania ► Nowe zadanie ► Dodaj.
- 2 ► Zadanie lub Telefon.
- 3 Wprowadź szczegóły, potwierdzając każdy wpis.

#### Jak wyświetlić zadanie

W trybie gotowości wybierz Menu ▶ Organizator ▶ Zadania i wybierz zadanie ▶ Wyświetl.

#### Funkcje dodatkowe 87

#### Jak określić daty i godziny przypomnień

- W trybie gotowości wybierz Menu
   Organizator ► Zadania i wybierz zadanie ► Więcej ► Przypomnienia.
- 2 ► Zawsze, aby sygnał przypomnienia był emitowany nawet wtedy, gdy telefon jest wyłączony lub wyciszony. Opcja przypomnienia ustawiona w zadaniach ma wpływ na opcję przypomnienia ustawioną w kalendarzu.

#### Wymiana zadań

Można wymieniać się zadaniami z użyciem wybranej metody przesyłania. Zadania można też synchronizować z komputerem ➡ 77 Synchronizacja.

#### Jak wysłać zadanie

Wybierz z listy zaplanowane zadanie na określony dzień, a następnie ► Więcej ► Wyślij i wybierz metodę przesyłania.

## Notatki

Można sporządzać notatki i zapisywać je na liście. Notatkę można też wyświetlić w trybie gotowości.

#### Jak dodać notatkę

W trybie gotowości wybierz Menu ► Organizator ► Notatki ► Nowa notatka ► Dodaj i wprowadź notatkę ► Zapisz.

#### Jak edytować notatki

- W trybie gotowości wybierz Menu
   ▶ Organizator ▶ Notatki. Wyświetli się lista.
- 2 Zaznacz notatkę, a następnie
   ▶ Więcej i wybierz odpowiednią opcję.

#### Wymiana notatek

Możesz wymieniać się notatkami z inną osobą, korzystając z jednej z dostępnych metod przesyłania. Notatki można też synchronizować z komputerem ➡ 77 Synchronizacja.

#### Jak wysłać notatkę

Zaznacz notatkę, a następnie ▶ Więcej ▶ Wyślij i wybierz metodę przesyłania.

## Minutnik

Telefon jest wyposażony w minutnik. Gdy rozlegnie się sygnał alarmowy, można go wyłączyć dowolnym klawiszem lub wybrać Wznów.

#### Jak ustawić minutnik

W trybie gotowości wybierz Menu ► Organizator ► Minutnik i ustaw godziny, minuty oraz sekundy do odliczenia.

#### 88 Funkcje dodatkowe

## Stoper

Telefon jest wyposażony w stoper, który może zapisać kilka różnych czasów (np. okrążeń). Stoper kontynuuje swoje działanie, gdy odbierasz przychodzące połączenie.

#### Jak korzystać ze stopera

- 1 W trybie gotowości wybierz Menu ► Organizator ► Stoper ► Start.
- 2 ► Stop lub ► Nowe okr., jeśli chcesz zmierzyć nowy czas okrążenia.
- 3 Aby wyzerować stoper, ► Stop ► Zeruj.

## Kalkulator

Kalkulator umożliwia dodawanie, odejmowanie, dzielenie i mnożenie.

#### Jak korzystać z kalkulatora

W trybie gotowości wybierz Menu ► Organizator ► Kalkulator.

- Naciśnij C, aby usunąć liczbę.
- Naciśnij (#\_->), aby wprowadzić separator dziesiętny.

## Pamięć kodów

Pamięć kodów przechowuje kody zabezpieczeń, na przykład kart kredytowych. Pamięć kodów należy zabezpieczyć przed otwieraniem, ustawiając hasło.

Słowo sprawdzające i zabezpieczenia W celu potwierdzenia, że zostało wprowadzone poprawne hasło pamięci kodów, trzeba podać słowo sprawdzające.

Gdy zostanie wprowadzone hasło otwierające Pamięć kodów, słowo sprawdzające pojawi się na krótką chwilę. Jeśli hasło jest poprawne, zostaną wyświetlone poprawne kody. Jeśli wprowadzono niepoprawne hasło, to wyświetlone słowo sprawdzające i wyświetlone kody będą także niepoprawne.

#### Jak po raz pierwszy otworzyć pamięć kodów

- 2 Wprowadź czterocyfrowe hasło, a następnie ► Kontynuuj.

- 3 Ponownie wprowadź nowe hasło w celu potwierdzenia.
- 4 Wprowadź słowo sprawdzające (maksymalnie 15 znaków), ► Gotowe. Słowo sprawdzające może się składać zarówno z liter, jak i z cyfr.

#### Jak dodać nowy kod

- 2 Wprowadź nazwę związaną z kodem, a następnie ► Kontynuuj.
- 3 Wprowadź kod, ► Gotowe.

#### Jak zmienić hasło

- W trybie gotowości wybierz Menu
   Porganizator ► Pamięć kodów
   i wprowadź hasło ► Więcej ► Zmień hasło.
- 2 Wprowadź nowe hasło, ► Kontynuuj.
- 3 Ponownie wprowadź nowe hasło,▶ Kontynuuj.
- 4 Wprowadź słowo sprawdzające,
   ▶ Gotowe.

#### Jeśli zapomnisz hasło

Jeśli zapomnisz hasło, musisz zresetować pamięć kodów.

#### Jak zresetować pamięć kodów

- W trybie gotowości wybierz Menu
   > Organizator > Pamięć kodów
   i wprowadź dowolne hasło, aby wejść do pamięci kodów. Pojawiające się słowo sprawdzające oraz kody są nieprawidłowe.
- 2 ► Więcej ► Resetuj.
- 3 Pojawi się pytanie Zresetować pamięć kodów?, a wtedy ► Tak. Pamięć kodów zostanie zresetowana i wszystkie wpisy zostaną usunięte. Przy następnej próbie wejścia do pamięci kodów musisz zacząć od ► 89 Jak po raz pierwszy otworzyć

89 Jak po raz pierwszy otworzyc pamięć kodów.

## Profile

Telefon ma standardowe profile. Głośność dzwonka i inne opcje są regulowane automatycznie w zależności od określonej sytuacji lub używanych akcesoriów. Można przywrócić wszystkie ustawienia profilu na takie, jakie były w momencie zakupu telefonu.

#### Jak wybrać profil

W trybie gotowości wybierz Menu

- ► Ustawienia ► karta Ogólne
- Profile i wybierz profil.

#### 90 Funkcje dodatkowe

Jak wyświetlić i edytować profil

W trybie gotowości wybierz Menu

► Ustawienia ► karta Ogólne ► Profile

► Więcej ► Wyświetl i edytuj.

Nazwy profilu Podstawowy nie można zmienić.

#### Jak zresetować profile

W trybie gotowości wybierz Menu ► Ustawienia ► karta Ogólne ► Profile ► Wiecei ► Resetuj profile.

## Godzina i data

W trybie gotowości zawsze jest wyświetlana godzina.

- Aby ustawić godzinę, w trybie gotowości wybierz Menu
   > Ustawienia > karta Ogólne
   > Godzina i data > Godzina.
   Wprowadź godzinę, > Zapisz.
- Aby ustawić format godziny,
   Format i wybierz opcję.
- Aby ustawić datę i format daty, w trybie gotowości wybierz Menu
  - ► Ustawienia ► karta Ogólne
  - ▶ Godzina i data ▶ Data.

## Blokada karty SIM

Blokada karty SIM chroni przed użyciem przez osoby niepowołane wyłącznie abonament, a nie sam telefon. Po wymianie karty SIM telefon będzie działał normalnie z nową kartą SIM.

Większość kart SIM jest zablokowana w momencie zakupu. Jeśli blokada karty SIM jest włączona, to po każdym włączeniu telefonu należy wprowadzić kod PIN (Personal Identity Number).

Jeśli trzy razy z rzędu zostanie wprowadzony niepoprawny kod PIN, to nastąpi zablokowanie karty SIM. Informuje o tym komunikat PIN zablokowany. Aby odblokować kartę, należy wprowadzić kod PUK (Personal Unblocking Key), Kody PIN i PUK są dostarczane przez operatora sieci. Kod PIN można zmienić, wybierając nowy kod, zawierający od czterech do ośmiu cyfr.

Wyświetlenie komunikatu Kody niezgodne podczas edycji kodu PIN oznacza, że nowy kod PIN został podany niepoprawnie. Jeśli pojawi się komunikat Błędny kod PIN, a po nim Stary kod PIN:, to stary kod PIN został podany niepoprawnie.

#### Jak odblokować kartę SIM

- Gdy zostanie wyświetlony komunikat PIN zablokowany, wprowadź kod PUK, a następnie ► OK.
- 2 Wprowadź nowy kod PIN, składający się z od czterech do ośmiu cyfr, ► OK.
- 3 Ponownie wprowadź nowy kod PIN w celu potwierdzenia, ► OK.

#### Jak zmienić kod PIN

- 1 W trybie gotowości wybierz Menu
  - ► Ustawienia ► karta Ogólne
  - ► Zabezpieczenia ► Blokady
  - ► Ochrona karty SIM ► Zmień kod PIN.
- 2 Wprowadź swój kod PIN, ► OK.
- 3 Wprowadź nowy kod PIN, składający się z od czterech do ośmiu cyfr, ► OK.
- 4 Ponownie wprowadź nowy kod PIN w celu potwierdzenia, ► OK.

#### Jak włączyć lub wyłączyć blokadę karty SIM

- 1 W trybie gotowości wybierz Menu
  - ► Ustawienia ► karta Ogólne
  - ► Zabezpieczenia ► Blokady
  - ► Ochrona karty SIM ► Ochrona i wybierz Włączone lub Wyłączone.
- 2 Wprowadź swój kod PIN, ► OK.

## Blokada telefonu

Blokada telefonu chroni telefon przed jego użyciem przez osoby niepowołane w przypadku kradzieży i wymiany karty SIM. Kod blokady telefonu (0000) można zmienić na dowolny kod zawierający od czterech do ośmiu cyfr.

#### Automatyczna blokada telefonu

Jeśli blokada telefonu jest ustawiona jako Automatycznie, nie trzeba wprowadzać kodu blokady telefonu dopóty, dopóki do telefonu nie zostanie włożona inna karta SIM.

Ważne jest, aby zapamiętać swój nowy kod. W przypadku zapomnienia kodu należy dostarczyć telefon do lokalnego punktu sprzedaży produktów firmy Sony Ericsson.

#### Jak ustawić blokadę telefonu

- 1 W trybie gotowości wybierz Menu
  - ► Ustawienia ► karta Ogólne
  - ► Zabezpieczenia ► Blokady
  - ► Ochrona telefonu ► Ochrona i wybierz jedna z opcji.
- 2 Podaj kod blokady telefonu, ► OK.

Jak odblokować telefon Jeśli blokada telefonu jest włączona, wprowadź swój kod ► OK.

#### 92 Funkcje dodatkowe

#### Jak zmienić kod blokady telefonu

W trybie gotowości wybierz Menu

- ► Ustawienia ► karta Ogólne
- ► Zabezpieczenia ► Blokady
- ► Ochrona telefonu ► Zmień kod

## Blokada klawiaturv

Klawiature można zablokować, aby uniknać przypadkowego wybrania numeru

-ෆ්- Z miedzvnarodowvm numerem alarmowym 112 można sie łaczyć nawet wtedy, adv klawiatura jest zablokowana.

#### Automatyczna blokada klawiszy

Użvi automatycznej blokady klawiatury w trybie gotowości, aby zablokować klawiature niedługo po ostatnim naciśnieciu klawisza.

#### Jak ustawić automatyczna blokadę klawiszv

W trybie gotowości wybierz Menu ► Ustawienia ► karta Ogólne ► Zabezpieczenia ► Aut blokada klaw

#### Jak zablokować klawiaturę ręcznie

W trybie gotowości naciśnii (\*a/A=) ▶ Blok, klaw.

#### Jak odblokować klawiature

W trybie gotowości naciśnii (\*a/A=) ► Odblokui

## Ekran startowv

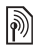

Można wybrać ekran startowy, który ma się pojawiać po włączeniu telefonu w 
 59 Używanie obrazków i zdieć.

#### Jak wybrać ekran startowy W trybie aotowości wybierz Menu

► Ustawienia ► karta Wvświetlacz

Ekran startowy i wybierz iedna z opcii.

## Jasność

Jasność wyświetlacza można dostosować do swoich potrzeb.

#### Jak ustawić jasność

W trybie gotowości wybierz Menu

► Ustawienia ► karta Wvświetlacz

► Jasność

#### Funkcje dodatkowe 93

## Rozwiązywanie problemów

Dlaczego telefon źle działa?

W tym rozdziale przedstawiono niektóre problemy, które mogą się pojawić podczas korzystania z telefonu. Rozwiązywanie pewnych problemów wymaga skontaktowania się z operatorem sieci, ale większość problemów można rozwiązać samodzielnie.

Jeśli jednak trzeba będzie oddać telefon do naprawy, należy się liczyć z utratą zapisanych w nim informacji i zawartości. Zaleca się sporządzenie kopii takich informacji przed oddaniem telefonu do naprawy.

Dodatkowe informacje z zakresu pomocy technicznej można znaleźć w witrynie www.SonyEricsson.com/support.

#### Mam problem z pojemnością pamięci lub telefon wolno działa

*Możliwa przyczyna*: Pamięć telefonu jest pełna lub jej zawartość jest nieuporządkowana.

Rozwiązanie: Wyłączaj i uruchamiaj telefon codziennie. Spowoduje to zwalnianie pamięci i zwiększenie jej dostępnej pojemności. Można również użyć funkcji Ustawienia początk. Podczas wykonywania tych operacji niektóre własne dane i ustawienia mogą zostać utracone ➡ 97 Ustawienia początkowe.

#### Po podłączeniu telefonu do ładowarki nie widać ikony baterii

*Możliwa przyczyna*: Bateria jest całkowicie wyczerpana lub bardzo długo nie była używana.

*Rozwiązanie*: Ikona baterii może pojawić się na ekranie dopiero po 30 minutach od chwili rozpoczęcia ładowania.

# Za klawiszem C zapala się czerwone światło

Możliwa przyczyna: Ładujesz telefon.

*Rozwiązanie:* To światło wskazuje, że telefon jest ładowany.

#### Niektóre opcje menu są wyszarzone

Możliwa przyczyna: Usługa jest nieaktywna lub abonament nie obejmuje tej funkcji.

*Rozwiązanie*: Skontaktuj się z operatorem sieci.

Możliwa przyczyna: Ponieważ nie można wysyłać motywów, obrazków i dźwięków chronionych prawem autorskim, menu Wyślij jest niekiedy niedostępne.

#### Nie rozumiem języka używanego w menu

*Możliwa przyczyna*: W telefonie jest ustawiony niewłaściwy język.

Rozwiązanie: Zmień język **1**8 Język telefonu.

#### Nie mogę włączyć telefonu

*Możliwa przyczyna*: Bateria jest wyczerpana.

Rozwiązanie: Naładuj baterię ➡ 6 Jak naładować baterię.

Rozwiązanie: Spróbuj włączyć telefon z podłączoną ładowarką. Jeśli telefon zostanie uruchomiony, uruchom go ponownie bez podłączonej ładowarki.

#### Nie mogę naładować baterii lub jej pojemność jest za mała

*Możliwa przyczyna*: Ładowarka jest źle podłączona do telefonu.

Rozwiązanie: Sprawdź, czy podłączenie ładowarki jest zasygnalizowane kliknięciem złącza wskakującego w docelowe położenie ➡ 6 Jak naładować baterię. *Możliwa przyczyna*: Bateria jest źle podłączona.

Rozwiązanie: Wyjmij baterię i oczyść jej styki. Można użyć miękkiej szczoteczki, szmatki lub patyczka z miękką końcówką, nasączonych lekko alkoholem. Przed włożeniem baterii z powrotem upewnij się, że jest zupełnie sucha. Sprawdź, czy styki baterii w telefonie nie są uszkodzone.

*Możliwa przyczyna*: Bateria jest zużyta i musi zostać wymieniona.

Rozwiązanie: Spróbuj użyć innej baterii i ładowarki przeznaczonej dla tego modelu telefonu lub odwiedź sprzedawcę i poproś o sprawdzenie, czy bateria i ładowarka działają prawidłowo.

#### Telefon sam się wyłącza

*Możliwa przyczyna*: Przypadkowe naciśnięcie przycisku <u>C</u>.

Rozwiązanie: Włącz automatyczną blokadę klawiszy lub zablokuj klawiaturę ręcznie ➡ 93 Blokada klawiatury.

*Możliwa przyczyna*: Bateria jest źle podłączona.

Rozwiązanie: Sprawdź, czy bateria jest prawidłowo włożona ➡ 6 Jak włożyć kartę SIM i baterię.

#### Nie mogę używać funkcji wiadomości SMS (tekstowych)

*Możliwa przyczyna*: Niepełne lub źle skonfigurowane ustawienia.

Rozwiązanie: Skontaktuj się z operatorem sieci w sprawie uzyskania prawidłowych ustawień centrum usługi SMS

➡ 40 Wiadomości tekstowe (SMS).

#### Nie mogę używać funkcji wiadomości MMS (obrazkowych)

Możliwa przyczyna: Twój abonament nie obejmuje funkcji przesyłania danych.

*Rozwiązanie*: Skontaktuj się z operatorem sieci.

*Możliwa przyczyna*: Niepełne lub źle skonfigurowane ustawienia.

Rozwiązanie: ➡ 8 Pomoc w telefonie lub przejdź do witryny www.sonyericsson.com/support, wybierz swój region i kraj, Ustawienia telefonu, a następnie postępuj zgodnie z instrukcjami.

Wybierz ustawienie MMS, które chcesz pobrać do telefonu.

#### Nie mogę korzystać z Internetu

Możliwa przyczyna: Twój abonament nie obejmuje funkcji przesyłania danych.

*Rozwiązanie*: Skontaktuj się z operatorem sieci.

*Możliwa przyczyna*: Niepełne lub źle skonfigurowane ustawienia Internetu.

Rozwiązanie: • 8 Pomoc w telefonie lub

- 1 Odwiedź witrynę www.sonyericsson.com/support.
- 2 Wybierz region i kraj.
- 3 Wybierz kartę *Ustawienia telefonu* i wybierz model telefonu.
- 4 Wybierz ustawienie WAP, które chcesz pobrać do telefonu.

#### Inni użytkownicy nie mogą wykryć telefonu za pośrednictwem bezprzewodowej technologii Bluetooth

*Możliwa przyczyna*: W telefonie nie włączono funkcji Bluetooth.

Rozwiązanie: Sprawdź, czy funkcja Bluetooth jest włączona, a opcja widoczności została ustawiona na pokazywanie telefonu ➡ 81 Jak odebrać element.

#### Nie mogę synchronizować ani przesyłać danych między telefonem a komputerem przy użyciu kabla USB dostępnego w komplecie z telefonem

*Możliwa przyczyna*: Kabel nie został prawidłowo zainstalowany i wykryty na komputerze. Oprogramowanie zawarte w zestawie z telefonem nie zostało prawidłowo zainstalowane na komputerze.

Rozwiązanie: Przejdź do witryny www.sonyericsson.com/support, wybierz swój model telefonu, a następnie wybierz Dowiedz się więcej – Rozpoczęcie pracy. Podręcznik Synchronizing the phone with a computer (Synchronizacja telefonu z komputerem) zawiera instrukcje instalacji oraz przewodnik rozwiązywania problemów, które mogą pomóc rozwiązać obserwowany problem.

#### Ustawienia początkowe

Zmiany dokonane w ustawieniach oraz dodana lub zmodyfikowana zawartość zostaną usunięte.

Jeśli zostanie wybrana opcja Resetuj ustawienia, zmiany dokonane w ustawieniach zostaną usunięte. Jeśli zostanie wybrana opcja Resetuj wszystko, zostaną usunięte nie tylko zmiany ustawień, lecz także wszystkie kontakty, wiadomości i dane osobiste oraz pobrana, otrzymana lub zmodyfikowana zawartość.

#### Jak przywrócić ustawienia początkowe telefonu

- W trybie gotowości wybierz Menu ► Ustawienia ► karta Ogólne ► Ustawienia poczatk.
- 2 ► Resetuj ustawienia lub ► Resetuj wszystko.
- 3 Gdy pojawią się instrukcje,
   ▶ Kontynuuj.
- Jeśli zostanie wybrana opcja Resetuj wszystko, zawartość taka, jak pobrane, odebrane lub edytowane melodie i obrazki, także zostanie usunięta.

#### Komunikaty o błędach

#### Włóż kartę SIM

*Możliwa przyczyna*: W telefonie nie ma karty SIM lub jest ona niepoprawnie włożona.

Rozwiązanie: Włóż kartę SIM ➡ 6 Jak włożyć kartę SIM i baterię.

*Możliwa przyczyna*: Styki karty SIM wymagają oczyszczenia.

Rozwiązanie: Wyjmij kartę SIM i oczyść ją. Ponadto sprawdź, czy karta nie jest uszkodzona w sposób uniemożliwiający jest skuteczne połączenie ze stykami w telefonie. W takim przypadku zwróć się do operatora sieci o nową kartę SIM.

Włóż właściwą kartę SIM *Możliwa przyczyna*: Telefon jest ustawiony do pracy jedynie z określonymi kartami SIM.

Rozwiązanie: Sprawdź, czy w telefonie jest włożona odpowiednia karta SIM operatora.

Błędny kod PIN/Błędny kod PIN2 *Możliwa przyczyna*: Kod PIN lub PIN2 został wprowadzony nieprawidłowo.

Rozwiązanie: Wprowadź poprawny kod PIN lub PIN2, ► Tak ➡ 91 Blokada karty SIM.

PIN zablokowany/PIN2 zablokowany Możliwa przyczyna: Trzy razy z rzędu wprowadzono niepoprawny kod PIN lub PIN2.

Rozwiązanie: Aby odblokować, ➡ 91 Blokada karty SIM.

#### Kody niezgodne

*Możliwa przyczyna*: Dwa wprowadzone kody nie są identyczne.

Rozwiązanie: Gdy chcesz zmienić kod zabezpieczeń (na przykład kod PIN), konieczne jest potwierdzenie nowego kodu przez ponowne wprowadzenie dokładnie tego samego kodu,

➡ 91 Blokada karty SIM.

#### Brak zasięgu sieci

*Możliwa przyczyna*: Telefon znajduje się w trybie samolotowym.

Rozwiązanie: Uruchom telefon ponownie w trybie standardowym ▶ 9 Menu trybu samolotowego.

*Możliwa przyczyna*: Telefon nie odbiera żadnego sygnału radiowego lub odbierany sygnał jest za słaby.

Rozwiązanie: Skontaktuj się z operatorem sieci i sprawdź, czy zasięg sieci obejmuje miejsce, w którym się znajdujesz. Jeśli tak, wyszukaj sieć.

*Możliwa przyczyna*: Karta SIM działa nieprawidłowo.

*Rozwiązanie*: Włóż kartę SIM do innego telefonu. Jeśli w dalszym ciągu pojawia się taki sam lub podobny komunikat, skontaktuj się z operatorem sieci.

*Możliwa przyczyna*: Telefon działa nieprawidłowo.

Rozwiązanie: Włóż kartę SIM do innego telefonu. Jeśli ten telefon zadziała, prawdopodobnie problem tkwi w Twoim telefonie. Skontaktuj się z najbliższym punktem serwisowym firmy Sony Ericsson.

#### Tylko alarmowe

Możliwa przyczyna: Znajdujesz się w zasięgu sieci, ale nie możesz jej używać. Niektórzy operatorzy sieci zezwalają jednak na łączenie się z międzynarodowym numerem alarmowym 112.

Rozwiązanie: Musisz się przenieść w inne miejsce, aby uzyskać wystarczająco silny sygnał. Skontaktuj się z operatorem sieci i sprawdź, czy masz odpowiedni abonament ◆ 25 Połączenia alarmowe. Blokada telefonu *Możliwa przyczyna*: Telefon jest zablokowany.

Rozwiązanie: Aby odblokować telefon, 92 Blokada telefonu.

#### Kod blokady telef .:

*Możliwa przyczyna*: Wymagany jest kod blokady telefonu.

Rozwiązanie: Podaj kod blokady telefonu. Domyślny kod blokady telefonu to 0000 ➡ 92 Blokada telefonu.

Blokada kodu PUK. Skontaktuj się z operatorem.

*Możliwa przyczyna*: 10 razy z rzędu wprowadzono niepoprawny osobisty kod odblokowujący (PUK).

*Rozwiązanie*: Skontaktuj się z operatorem sieci.

#### Ładowanie, obca bateria

*Możliwa przyczyna*: Używana bateria nie jest zatwierdzona przez firmę Sony Ericsson.

Rozwiązanie: 🗭 103 Bateria.

## Ważne informacje

Witryna internetowa dla klientów Sony Ericsson, pomoc techniczna, bezpieczna i efektywna eksploatacja, umowa licencyjna użytkownika, gwarancja, declaration of conformity.

#### Witryna internetowa dla klientów Sony Ericsson

W witrynie

www.sonyericsson.com/support jest dostępna sekcja pomocy technicznej, zawierająca porady i wskazówki. Znajdują się tam najnowsze aktualizacje oprogramowania oraz porady, jak sprawniej korzystać z telefonu.

#### Serwis i pomoc techniczna

Od tej pory masz dostęp do szerokiej gamy usług, jak np.:

- Globalne i lokalne witryny sieci Web z pomocą techniczną.
- · Globalna sieć Centrów obsługi telefonicznej.
- Rozbudowana sieć autoryzowanych serwisów Sony Ericsson.

| Kraj      | Numer telefonu |
|-----------|----------------|
| Australia | 1-300 650 050  |
| Argentyna | 800-333-7427   |
| Austria   | 0810 200245    |
| Belgia    | 02-7451611     |
| Brazylia  | 4001-0444      |
| Kanada    | 1-866-766-9374 |
|           |                |

 Okres gwarancyjny. Więcej informacji na temat warunków gwarancji można znaleźć w niniejszej instrukcji obsługi.

W razie potrzeby w witrynie www.sonyericsson.com, w sekcji pomocy technicznej w wybranym języku, można znaleźć najnowsze informacje i narzędzia pomocy technicznej, m.in. aktualizacje oprogramowania, bazę wiedzy, ustawienia telefonu i dodatkową pomoc.

W celu uzyskania dokładniejszych informacji o usługach i funkcjach oferowanych przez operatora należy skontaktować się ze swoim operatorem.

Zapraszamy również do korzystania z naszych Centrów obsługi telefonicznej. Znajdź na poniższej liście telefon do najbliższego Centrum obsługi telefonicznej. Jeśli danego kraju/regionu nie ma na liście, skontaktuj się z miejscowym dystrybutorem. (Poniższa lista numerów telefonów była aktualna w momencie oddawania publikacji do druku. Najnowszą wersję można zawsze znaleźć w witrynie www.sonyericsson.com).

W mało prawdopodobnym przypadku, gdyby telefon wymagał naprawy, prosimy się skontaktować ze sprzedawcą, od którego został kupiony, lub z autoryzowanym serwisem. Należy zachować dowód zakupu, który stanowi potwierdzenie prawa do korzystania z gwarancji.

Oplata za połączenie z Centrum obsługi telefonicznej jest naliczana zgodnie z taryfą krajową, łącznie z obowiązującymi podatkami, chyba że podany numer jest numerem bezplatnym.

#### Adres e-mail

questions.AU@support.sonyericsson.com questions.AR@support.sonyericsson.com questions.AT@support.sonyericsson.com questions.BE@support.sonyericsson.com questions.CA@support.sonyericsson.com

#### 100 Ważne informacje

| Afryka Centralna | +27 112589023                  | questions.CF@support.sonyericsson.com |
|------------------|--------------------------------|---------------------------------------|
| Chile            | 123-0020-0656                  | questions.CL@support.sonyericsson.com |
| Chiny            | 4008100000                     | questions.CN@support.sonyericsson.com |
| Kolumbia         | 18009122135                    | questions.CO@support.sonyericsson.com |
| Chorwacja        | 062 000 000                    | questions.HR@support.sonyericsson.com |
| Republika Czeska | 844 550 055                    | questions.CZ@support.sonyericsson.com |
| Dania            | 33 31 28 28                    | questions.DK@support.sonyericsson.com |
| Finlandia        | 09-299 2000                    | questions.Fl@support.sonyericsson.com |
| Francja          | 0 825 383 383                  | questions.FR@support.sonyericsson.com |
| Niemcy           | 0180 534 2020                  | questions.DE@support.sonyericsson.com |
| Grecja           | 801-11-810-810                 | questions.GR@support.sonyericsson.com |
|                  | 210-89 91 919                  |                                       |
|                  | (z telefonu komórkowego)       |                                       |
| Hongkong         | 8203 8863                      | questions.HK@support.sonyericsson.com |
| Węgry            | +36 1 880 47 47                | questions.HU@support.sonyericsson.com |
| Indie            | 1800 11 1800 (numer bezpłatny) | questions.IN@support.sonyericsson.com |
|                  | 39011111                       |                                       |
|                  | (z telefonu komórkowego)       |                                       |
| Indonezja        | 021-2701388                    | questions.ID@support.sonyericsson.com |
| Irlandia         | 1850 545 888                   | questions.IE@support.sonyericsson.com |
| Włochy           | 06 48895206                    | questions.IT@support.sonyericsson.com |
| Litwa            | 8 700 55030                    | questions.LT@support.sonyericsson.com |
| Malezja          | 1-800-889900                   | questions.MY@support.sonyericsson.com |
| Meksyk           | Por teléfono:                  | questions.MX@support.sonyericsson.com |
|                  | Llámanos al siguiente número:  |                                       |
|                  | 01 800 000 4722                |                                       |
|                  | (międzynarodowy numer          |                                       |
|                  | bezpłatny)                     |                                       |
|                  | Ver todos los números          |                                       |
|                  | mundiales                      |                                       |
| Holandia         | 0900 899 8318                  | questions.NL@support.sonyericsson.com |
| Nowa Zelandia    | 0800-100150                    | questions.NZ@support.sonyericsson.com |
| Norwegia         | 815 00 840                     | questions.NO@support.sonyericsson.com |
| Filipiny         | +63 (02) 7891860               | questions.PH@support.sonyericsson.com |
| Polska           | 0 (prefiks) 22 6916200         | questions.PL@support.sonyericsson.com |
| Portugalia       | 808 204 466                    | questions.PT@support.sonyericsson.com |
| Rumunia          | (+4021) 401 0401               | questions.RO@support.sonyericsson.com |
| Rosja            | 8(495) 787 0986                | questions.RU@support.sonyericsson.com |

Ważne informacje 101

| Singapur                        | 67440733           |
|---------------------------------|--------------------|
| Słowacja                        | 02-5443 6443       |
| Afryka Południowa               | 0861 632222        |
| Hiszpania                       | 902 180 576        |
| Szwecja                         | 013-24 45 00       |
| Szwajcaria                      | 0848 824 040       |
| Tajwan                          | 02-25625511        |
| Tajlandia                       | 02-2483030         |
| Turcja                          | 0212 47 37 777     |
| Ukraina                         | (+380) 44 590 1515 |
| Zjednoczone Emiraty<br>Arabskie | 43 919880          |
| Wielka Brytania                 | 08705 23 7237      |
| Stany Zjednoczone               | 1-866-766-9374     |
| Wenezuela                       | 0-800-100-2250     |

# Zasady bezpiecznej i efektywnej eksploatacji

Przed pierwszym użyciem telefonu komórkowego należy zapoznać się z podanymi niżej informacjami.

Celem niniejszych instrukcji jest zapewnienie bezpieczeństwa użytkownika. Prosimy o zastosowanie się do tych zaleceń. Jeżeli urządzenie znalazło się pod wpływem opisanych poniżei warunków, a także

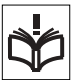

w przypadku wątpliwości co do prawidłowości działania, przed naładowaniem i użyciem urządzenia należy przekazać je do sprawdzenia autoryzowanemu partnerowi serwisowemu. W przeciwnym razie może wystąpić ryzyko nieprawidłowego działania urządzenia, a nawet zagrożenie zdrowia użytkownika. questions.SG@support.sonyericsson.com questions.SK@support.sonyericsson.com questions.ZA@support.sonyericsson.com questions.SE@support.sonyericsson.com questions.CH@support.sonyericsson.com questions.TH@support.sonyericsson.com questions.TR@support.sonyericsson.com questions.TR@support.sonyericsson.com questions.TR@support.sonyericsson.com questions.Ch@support.sonyericsson.com questions.A@support.sonyericsson.com

questions.GB@support.sonyericsson.com questions.US@support.sonyericsson.com questions.VE@support.sonyericsson.com

#### Zalecenia dotyczące bezpiecznej eksploatacji urządzenia (telefonu komórkowego, baterii, ładowarki i innych akcesoriów)

- Z telefonem należy obchodzić się ostrożnie, przechowywać go w miejscu czystym i wolnym od pyłów.
- Ostrzeżenie! Bateria wrzucona do ognia może eksplodować.
- Nie wolno narażać telefonu na kontakt z płynami ani wilgocią.
- Nie należy narażać telefonu komórkowego na działanie ekstremalnie wysokich ani niskich temperatur. Nie wolno narażać urządzenia na temperatury powyżej +60°C (+140°F).

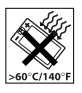

- Należy unikać umieszczania telefonu w pobliżu otwartego ognia, palących się papierosów, cygar itd.
- Nie wolno upuszczać telefonu, rzucać nim ani go zginać.
- Nie należy malować telefonu.

 Nie wolno podejmować prób demontażu ani modyfikacji urządzenia.
 Serwis powinien być wykonywany jedynie przez upoważniony personel firmy Sony Ericsson.

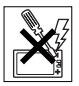

- Nie wolno bez pozwolenia personelu medycznego korzystać z telefonu w pobliżu urządzeń medycznych.
- Nie należy korzystać z telefonu w samolocie lub w jego pobliżu ani w obszarach objętych zakazem dwukierunkowej łączności radiowej.
- Nie wolno używać telefonu w obszarach zagrażających wybuchem.

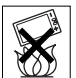

 Nie należy umieszczać telefonu ani instalować wyposażenia bezprzewodowego nad poduszką powietrzną w samochodzie.

#### UWAGA NA DZIECI!

URZĄDZENIE NALEŻY PRZECHOWYWAĆ W MIEJSCACH NIEDOSTĘPNYCH DLA DZIECI. MAŁE DZIECI NIE POWINNY BAWIĆ

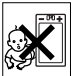

MAŁE DZIECI NIE POWINNY BAWIĆ SIĘ TELEFONEM KOMÓRKOWYM ANI JEGO AKCESORIAMI. DZIECI MOGĄ ZRANIĆ SIEBIE LUB INNYCH ALBO PRZYPADKOWO ZNISZCZYĆ TELEFON KOMÓRKOWY LUB JEGO AKCESORIA. TELEFON KOMÓRKOWY ZAWIERA MAŁE ELEMENTY, KTÓRE MOGĄ BYĆ ODŁĄCZONE, CO STWARZA U DZIECKA RYZYKO ZADŁAWIENIA SIĘ.

#### Używanie zasilacza sieciowego (ładowarki)

Zasilacz prądu przemiennego należy podłączać jedynie do odpowiednich źródeł prądu zgodnie z oznaczeniami na produkcie. Należy sprawdzić, czy przewód jest umieszczony tak, aby nie był narażony na uszkodzenie ani naprężenia. Aby zmniejszyć ryzyko porażenia prądem, przed rozpoczęciem czyszczenia urządzenia należy odłączyć je od źródła zasilania. Nie wolno używać ładowarki na wolnym powietrzu ani w miejscach o dużej wilgotności. Nie wolno zmieniać przewodu zasilającego ani wtyczki. Jeśli wtyczka nie pasuje do gniazdka, wykwalifikowany elektryk powinien zainstalować odpowiednie gniazdko.

Należy stosować jedynie oryginalne ładowarki marki Sony Ericsson przeznaczone dla tego telefonu komórkowego. Inne ładowarki mogą nie spełniać takich samych kryteriów bezpieczeństwa i jakości działania.

#### Bateria

Przed pierwszym użyciem telefonu komórkowego zalecamy pełne naładowanie baterii. Nowa bateria lub bateria nieużywana przez długi czas może mieć mniejszą pojemność podczas kilku pierwszych prób użycia. Bateria może być ładowana tylko w temperaturze otoczenia od +5°C (+41°F) do +45°C (+113°F).

Należy stosować jedynie oryginalne baterie marki Sony Ericsson przeznaczone dla tego telefonu komórkowego. Stosowanie innych baterii i ładowarek może być niebezpieczne.

Czas rozmów i gotowości zależy od kilku różnych warunków, takich jak siła sygnału, temperatura otoczenia, wykorzystanie aplikacji, wybrane funkcje oraz transmisja głosu i danych podczas korzystania z telefonu komórkowego. Przed wyjęciem baterii należy wyłączyć telefon komórkowy. Nie wolno wkładać baterii do ust. Elektrolity z baterii mogą być toksyczne w razie połknięcia. Do metalowych styków baterii nie wolno przykładać metalowych przedmiotów. Może to spowodować zwarcie i zniszczyć baterię. Baterii należy używać tylko zgodnie z jej przeznaczeniem.

#### Osobiste urządzenia medyczne

Telefony komórkowe mogą wpływać na działanie niektórych rozruszników oraz innych implantów medycznych. Należy unikać umieszczania telefonu komórkowego nad rozrusznikiem, na przykład w kieszeni na piersi. Podczas korzystania z telefonu komórkowego należy umieszczać go przy tym uchu, które jest bardziej oddalone od rozrusznika. Jeśli utrzymywana jest minimalna odległość 15 cm między telefonem komórkowym a rozrusznika. W przypadku jakiegokolwiek podejrzenia, że występują zakłócenia, należy natychmiast wyłączyć telefon komórkowy. Bardziej szczędówych informacji na ten temat może udzielić kardiolog.

W przypadku innych urządzeń medycznych należy skontaktować się z lekarzem i producentem urządzenia.

# Wskazówki dla osób prowadzących pojazdy

Należy zapoznać się z lokalnymi przepisami dotyczącymi używania telefonów komórkowych w czasie prowadzenia pojazdów lub nakładającymi obowiązek stosowania przez kierowców urządzeń do obsługi telefonów bez użycia rąk. Zalecamy stosowanie wyłącznie oryginalnych urządzeń firmy Sony Ericsson obsługiwanych bez pomocy rąk, przeznaczonych do użycia z danym modelem telefonu. Trzeba pamiętać, że z powodu możliwych zakłóceń działania sprzętu elektronicznego, niektórzy producenci zakazują używania telefonów komórkowych w swoich pojazdach, jeśli nie są one wyposażone w zestawy do obsługi bez użycia rąk (zestawy HF) mające zewnętrzną antenę. Całą uwagę należy skupić na prowadzeniu pojazdu i przed odebraniem telefonu zjechać z drogi i zaparkować, jeśli wymagaja tego

#### Połączenia alarmowe

warunki iazdv

Telefony komórkowe wykorzystują sygnały radiowe, przez co nie gwarantują połączenia w każdych warunkach. Z tego powodu nie należy nigdy polegać jedynie na telefonie komórkowym jako podstawowym środku łączności (np. w przypadku zagrożeń związanych ze zdrowiem).

Połączenia alarmowe nie są możliwe we wszystkich obszarach i sieciach komórkowych, a także podczas używania pewnych usług sieciowych bądź funkcji telefonu komórkowego. Można to sprawdzić u lokalnego usługodawcy.

#### Antena

Ten telefon zawiera wbudowaną antenę. Używanie urządzeń antenowych nieoznaczonych przez firmę Sony Ericsson jako przeznaczone dla tego modelu może spowodować uszkodzenie telefonu komórkowego, pogorszenie jego działania oraz przekroczenie dopuszczalnego poziomu SAR (patrz niżej).

#### Efektywna eksploatacja telefonu

Telefon komórkowy należy trzymać tak jak każdy inny telefon. Nie należy zakrywać górnej części telefonu podczas korzystania z niego, ponieważ wpływa to ujemnie na jakość i może powodować większe zużycie energii, skracając czas rozmów i gotowości.

# Promieniowanie o częstotliwościach radiowych i poziom absorpcji swoistej

Telefon komórkowy jest odbiornikiem i nadajnikiem o małej mocy. Gdy jest włączony, emituje niskoenergetyczne promieniowanie o częstotliwościach radiowych (nazywane także falami radiowymi lub polami o częstotliwości radiowej).

Rzady na całym świecie stosuja się do szczegółowych miedzynarodowych zasad bezpieczeństwa opracowanych przez organizacie miedzynarodowe takie jak ICNIRP (International Commission on Non-Ionizing Radiation Protection - Miedzynarodowa Komisia ds. Ochrony przed Promieniowaniem Nieionizujacym) czy IEEE (The Institute of Electrical and Electronics Engineers Inc. Instytut Inżynierów Elektryków i Elektroników). w wyniku systematycznej i intensywnej oceny badań naukowych. Zasady te ustanawiaja dozwolone poziomy dawek promieniowania dla ogólnei populacii. Poziomy uwzgledniaia znaczący margines bezpieczeństwa, aby zapewnić bezpieczeństwo wszystkim osobom, niezależnie od wieku i stanu zdrowia, biorac pod uwage zróżnicowanie pomiarów.

Poziom absorpcii swoistei (SAR - Specific Absorption Rate) to jednostka miary energii o czestotliwości radiowej zaabsorbowanej przez ciało człowieka podczas korzystania z telefonu komórkowego. Poziom ten jest określany jako najwyższy dopuszczalny poziom w warunkach laboratorvinych, a rzeczywisty poziom podczas działania telefonu komórkowego może być znacznie niższy. Dzieje się tak, ponieważ telefon komórkowy zaprojektowano pod katem zużywania minimum energii do połączenia z siecia. Różnice poziomów absorpcii swoistej poniżej zalecanych dawek promieniowania nie maja wpływu na bezpieczeństwo. Chociaż występuja różnice w poziomach absorpcii miedzy modelami telefonów komórkowych, wszystkie modele

telefonów komórkowych Sony Ericsson zaprojektowano tak, aby odpowiadały zasadom dotyczącym dawek promieniowania o częstotliwości radiowej.

Przed udostępnieniem do sprzedaży w USA model telefonu musi przejść testy i uzyskać certyfikat ECC. świadczący o tym, że nie przekracza on norm bezpiecznego promieniowania ustalonych przez władze. Podczas testów telefon jest umieszczany w miejscach wymaganych przez FCC w stosunku do każdego modelu (tzn. przy uchu i na ciele) Testy wykazały, że ten telefon spełnia wytyczne ECC dotyczące emisii fal radiowych w przypadku noszenia na ciele pod warunkiem że jest umieszczony w odległości co naimniej 15 mm od ciała, a w jedo pobliżu nie ma żadnych metalowych przedmiotów, albo sa stosowane orvginalne akcesoria firmy Sony Fricsson przeznaczone do noszenia tego telefonu. Użycie innych akcesoriów nie gwarantuje zgodności z wymaganiami FCC dotyczacych fal radiowych.

Do tego telefonu komórkowego wraz z innymi materiałami jest dołączona oddzielna ulotka z informacjami o poziomie absorpcji swoistej. Informacje te oraz dodatkowe informacje na temat dawek promieniowania o częstotliwości radiowej i poziomie absorpcji są dostępne w witrynie: www.sonyericsson.com/health.

#### Rozwiązania ułatwiające eksploatację i zaspokajające potrzeby specjalne

Telefonów Sony Ericsson sprzedawanych w USA można używać z terminalami TTY (przy użyciu odpowiednich akcesoriów). Informacje na temat rozwiązań ułatwiających użytkowanie osobom mającym specjalne potrzeby można uzyskać, telefonując do centrum Sony Ericsson Special Needs Center pod numerem 877-878-1996 (TTY) lub 877-207-2056 (połączenie głosowe) albo odwiedzając witrynę internetową centrum www.sonyericsson-snc.com.

Ważne informacie

105

#### Utylizacja używanego sprzętu elektrycznego i elektronicznego

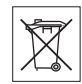

Ten symbol na produkcie lub jego opakowaniu oznacza, że całego

zawartego sprzetu elektrycznego i elektronicznego nie należy traktować tak, jak innych odpadów z gospodarstwa domowego. Zamiast tego powinien zostać przekazany do odpowiedniego punktu odbioru, zaimujacego się wtórnym przetwarzaniem sprzetu elektrycznego i elektronicznego. Zapewnienie prawidłowej utylizacji tego produktu pomaga zapobiec potencialnym negatywnym skutkom jakie dla środowiska naturalnego i zdrowia ludzkiego mogłoby przynieść niewłaściwe postepowanie z tego typu odpadami. Wtórne przetwarzanie materiałów pomoże w zachowaniu naszych naturalnych zasobów. Bardziej szczegółowe informacie na temat wtórnego przetwarzania tego produktu można uzyskać w urzedach administracii lokalnei lub w lokalnei firmie świadczącej usługi utylizacji odpadów badź w sklepie, odzie produkt ten został zakupiony.

#### Utylizacja baterii

Należy zapoznać się z właściwymi przepisami dotyczącymi utylizacji baterii lub zadzwonić po odpowiednie informacje do lokalnego Centrum obsługi telefonicznej Sony Ericsson.

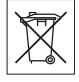

Nie wolno wyrzucać baterii do komunalnych pojemników na śmieci. Jeśli to możliwe, należy korzystać z punktów utylizacji baterii.

#### Karta pamięci

Produkt jest sprzedawany razem z wymienną kartą pamięci. Jest ona ogólnie kompatybilna z zakupionym telefonem, ale może nie być kompatybilna ze wszystkimi innymi urządzeniami lub funkcjami używanych w nich kart pamięci. Przed zakupem lub użyciem innych urządzeń należy sprawdzić ich kompatybilność.

Karta pamięci jest formatowana przed przekazaniem do sprzedaży. Do ponownego sformatowania karty należy użyć kompatybilnego urządzenia. Formatując kartę pamięci w komputerze, nie należy używać standardowego formatu systemu operacyjnego. Szczegółowe informacje można uzyskać w instrukcji obsługi urządzenia lub kontaktując się z działem obsługi klientów.

#### OSTRZEŻENIE:

jeżeli w celu włożenia do telefonu lub innego urządzenia wymagany jest adapter, karty pamięci nie należy wkładać bez tego adaptera.

Zasady dotyczące bezpiecznego używania kart pamięci

- Karty pamięci nie należy narażać na działanie wilgoci.
- Złączy nie należy dotykać rękami ani metalowymi przedmiotami.
- Karty pamięci nie wolno uderzać, zginać ani nią rzucać.
- Nie wolno próbować demontować karty pamięci ani jej modyfikować.
- Karty pamięci nie wolno używać ani przechowywać w miejscach poddanych działaniu wilgoci, korozji, nadmiernego ciepła – jak w zamkniętym samochodzie w lecie czy bezpośrednio padającego światła słonecznego, a także w pobliżu grzejników itp.
- Końcówki adaptera karty pamięci nie należy zbyt mocno dociskać ani zginać.
- Należy zapobiegać przedostawaniu się brudu, kurzu lub ciał obcych do złączy adaptera kart pamięci.
- Sprawdź, czy karta pamięci została włożona prawidłowo.
- Wkładając kartę pamięci do adaptera, należy wsuwać ją do samego końca. Karta pamięci, która nie została wsunięta całkowicie, może działać nieprawidłowo.

- Zalecamy tworzenie kopii zapasowej ważnych danych. Za straty lub uszkodzenia danych zawartych na karcie pamięci nie ponosimy odpowiedzialności.
- Zapisane dane mogą ulec uszkodzeniu lub skasowaniu wskutek wyjęcia karty pamięci lub adaptera, wyłączenia zasilania podczas formatowania, odczytu lub zapisu danych bądź używania karty pamięci w miejscach poddanych działaniu elektryczności statycznej lub intensywnej emisji pola elektrycznego.

#### Akcesoria

Z myślą o bezpiecznym i wydajnym użytkowaniu swoich produktów firma Sony Ericsson zaleca korzystanie z oryginalnych akcesoriów Sony Ericsson. Używanie akcesoriów innych producentów może pogorszyć jakość działania produktu lub zagrażać zdrowiu i bezpieczeństwu. OSTRZEŻENIE PRZED GŁOŚNYMI DŻWIEKAMI:

Używając akcesoriów dźwiękowych innych producentów, należy ostrożnie dopasować poziom głośności, aby nie stanowił zagrożenia dla słuchu. Sony Ericsson nie testuje działania akcesoriów innych producentów z tym telefonem komórkowym. Sony Ericsson zaleca używanie wyłącznie oryginalnych akcesoriów dźwiękowych Sony Ericsson.

#### Umowa licencyjna użytkownika

Niniejsze bezprzewodowe urządzenie ("Urządzenie"), razem ze wszelkimi dostarczonymi z nim nośnikami, zawiera oprogramowanie, którego właściciełami są firma Sony Ericsson Mobile Communications AB i firmy z nią stowarzyszone ("Sony Ericsson") oraz współpracujący z nią dostawcy i licencjodawcy ("Oprogramowanie").

Użytkownikowi tego Urządzenia firma Sony Ericsson udziela niewyłącznej, nieprzenośnej, nieżbywalnej licencji na użytkowanie Oprogramowania wyłącznie w połączeniu z Urządzeniem, na którym jest ono

zainstalowane i/lub z którym iest ono dostarczone. Nic. co jest zawarte w ninjejszym dokumencie nie może być interpretowane jako sprzedaż Oprogramowania użytkownikowi tego Urządzenia. Kopiowanie modyfikacia rozpowszechnianie odtwarzanie, rozmontowywanie i jakakolwiek inna zmiana lub użycie w celu poznania kodu źródłowego Oprogramowania lub jego części sa zabronione. Aby uniknać niejasności. Licenciobiorca ma całkowite prawo do przekazania osobie trzeciej swojch praw i zobowiazań. wynikających z użytkowania Oprogramowania. Może ono być przekazane wyłacznie z urządzeniem z którym Oprogramowanie zostało nabyte, oraz pod warunkiem, że osoba trzecia zobowiaże sie na piśmie do przestrzegania ninieiszych postanowień. Licencia jest udzielana na cały okres użytkowania Urzadzenia. Ninieisza licencia wygasa wraz z pisemnym przekazaniem osobie trzeciej praw do Urzadzenia, na którvm zainstalowane jest ninieisze Oprogramowanie Licencia wygasa w trybie natychmiastowym, jeśli Licenciobiorca nie przestrzega postanowień i warunków w niej zawartych

Firma Sony Ericsson oraz współpracujący z nią dostawcy i licencjodawcy Oprogramowania są jedynymi i wyłącznymi właścicielami i zachowują wszelakie prawa, tytuły i udziały w/do Oprogramowania. Sony Ericsson i, w zakresie, w jakim Oprogramowanie zawiera materiał lub kod należący do osób trzecich, owa osoba trzecia, mają prawo do czerpania korzyści wynikających z warunków niniejszej umowy licencyjnej. Ważność, wykładnia i egzekucja postanowień niniejszej licencji podlegają prawu szwedzkiemu. Powyższe postanowienia obowiązują w całym zakresie, dopuszczalnym przez ustawowe prawa konsumenta (jeśli takie istnieją).

Ważne informacie

107

#### Ograniczona gwarancja

Sony Ericsson Mobile Communications AB, SE-221 88 Lund, Sweden, (Sony Ericsson) lub lokalna firma stowarzyszona zapewnia Ograniczoną gwarancję na telefon komórkowy i wszystkie oryginalne markowe akcesoria dołączone do telefonu komórkowego (nazywane dalej "Produktem"). Jeśli trzeba będzie skorzystać z usług gwarancyjnych, należy zwrócić Produkt do punktu sprzedaży, w którym został nabyty, albo – aby uzyskać dodatkowe informacje – zatelefonować (mogą być naliczane opłaty lokalne) do lokalnego Centrum obsługi telefonicznej Sony Ericsson lub odwiedzić witrynę www.sonyericsson.com.

#### Nasza gwarancja

Zgodnie z warunkami niniejszej ograniczonej gwarancji firma Sony Ericsson gwarantuje, że Produkt ten w chwili zakupu przez klienta będzie wolny od jakichkolwiek wad projektowych i materiałowych oraz wad wykonania. Niniejsza ograniczona gwarancja obowiązuje przez okres dwóch (2) lat, licząc od daty pierwotnego zakupu Produktu, w przypadku telefonu komórkowego oraz przez okres jednego (1) roku w przypadku wszystkich oryginalnych akcesoriów (również licząc od daty pierwotnego zakupu Produktu), takich jak bateria, ładowarka czy zestaw głośnomówiący, które mogą być dołączone do telefonu komórkowego.

#### Co będziemy robić

Jeśli w okresie gwarancji na skutek wad projektowych, materiałowych lub wad wykonania Produkt będzie działać nieprawidłowo podczas normalnego użytkowania i obsługi, to autoryzowani dystrybutorzy firmy Sony Ericsson lub jej partnerzy serwisowi w danym kraju/regionie\*, w którym Produkt został zakupiony, mają do wyboru naprawę lub zamianę Produktu zgodnie z zasadami i warunkami określonymi w dalszej części tego dokumentu.

Firma Sony Ericsson i jej partnerzy serwisowi zastrzegają sobie prawo do pobierania opłaty, jeśli zwrócony Produkt nie będzie objęty gwarancją zgodnie z poniższymi warunkami.

Należy zwrócić uwagę, że w wyniku naprawy lub wymiany niektóre osobiste ustawienia, pobrane materiały lub inne informacje zawarte w telefonie mogą zostać utracone. Istniejące regulacje prawne, przepisy lub ograniczenia techniczne mogą uniemożliwiać firmie Sony Ericsson wykonywanie kopii zapasowych niektórych pobranych materiałów. Firma Sony Ericsson nie bierze odpowiedzialności za żadne utracone informacje i nie rekompensuje użytkownikom takich strat. Przed przekazaniem Produktu firmy Sony Ericsson do naprawy lub wymiany zawsze należy samodzielnie wykonać kopie zapasowe wszelkich informacji zapisanych w telefonie, takich jak pobrane materiały, terminarz czy kontakty.

#### Warunki

- 1 Niniejsza ograniczona gwarancja jest ważna tylko wtedy, gdy do wymagającego naprawy lub wymiany Produktu jest dołączony oryginalny dowód zakupu wydany przez autoryzowanego sprzedawcę firmy Sony Ericsson, określający datę zakupu i numer seryjny\*\*. Firma Sony Ericsson zastrzega sobie prawo odmowy serwisu gwarancyjnego, jeśli te informacje zostały usunięte lub zmieniły się od momentu pierwotnego zakupu produktu u sprzedawcy.
- 2 Jeśli Produkt jest naprawiany lub wymieniany w firmie Sony Ericsson, naprawa danej usterki lub wymieniony Produkt będą objęte gwarancją przez pozostały czas oryginalnej gwarancji lub przez dziewięćdziesiąt (90) dni od daty naprawy, zależnie od tego, który okres jest dłuższy. Podczas
naprawy lub wymiany mogą być wykorzystywane funkcjonalnie równoważne regenerowane moduły. Wymienione wadliwe części lub elementy stają się własnością firmy Sony Ericsson.

Ninieisza gwarancia nie obeimuje uszkodzeń produktu wynikających z normalnej eksploatacji i zużycia, a także niewłaściwego użycia, w tym. lecz nie tylko, użycia w sposób inny niż normalny i zwyczajowy, zgodnie z instrukcjami firmy Sony Ericsson dotyczącymi użycia i konserwacji danego Produktu. Ninieisza gwarancja nie obeimuje również awarii powstałych w wyniku wypadku. modyfikacij oprogramowania lub sprzetu albo adaptacii awarii wywołanych przez siłe wyższa ani uszkodzeń wynikających z zalania płynem. Ładowalna bateria może być ładowana i rozładowywana ponad sto razy. Po tym czasie nastepuje jej zwykłe zużycje eksploatacyjne i nie iest to żadna usterka. Jeśli czas, w którym można prowadzić rozmowy, lub czas gotowości stanie sie zauważalnie krótszy, bedzie konieczna wymiana baterii Sony Fricsson zaleca korzystanie tylko z tych baterij i ładowarek, które sa zatwierdzone przez firme Sony Ericsson.

Wyświetlacze poszczególnych egzemplarzy telefonów mogą nieznacznie różnić się jasnością i kolorami. Na wyświetlaczu mogą być widoczne drobne jasne lub ciemne kropki. Są to tak zwane uszkodzone piksele. Zjawisko to występuje, w przypadku gdy poszczególne punkty wyświetlacza są uszkodzone i nie można ich naprawić. Dopuszczalne są maksymalnie dwa uszkodzone piksele.

Zdjęcia robione za pomocą aparatów fotograficznych poszczególnych egzemplarzy telefonów mogą się różnić wyglądem. Jest to zjawisko całkowicie normalne i nie wynika z uszkodzenia modułu aparatu fotograficznego.

- 4 Ponieważ system telefonii komórkowej, w którym Produkt ma być używany, jest oferowany przez operatora niezależnego od firmy Sony Ericsson, firma Sony Ericsson nie może być odpowiedzialna za działanie, dostępność, pokrycie, usługi i zasięg systemu.
- 5 Niniejsza gwarancja nie obejmuje uszkodzeń Produktu spowodowanych przez instalacje, modyfikacje, naprawy lub otwieranie Produktu przez osoby nieupoważnione do wykonywania tych czynności przez firmę Sony Ericsson.
- 6 Gwarancia nie obeimuje uszkodzeń Produktu, które zostały spowodowane przez użycie akcesoriów lub urządzeń pervfervinych niebędących orvginalnymi markowymi akcesoriami Sony Ericsson przeznaczonymi do użycia z danym Produktem. Sony Ericsson nie udziela żadnych gwarancji ani jawnych, ani domniemanych - dotyczacych awarii Produktu lub urządzeń pervfervinych spowodowanych działaniem wirusów, koni trojańskich, oprogramowania szpiegujacego badź innego szkodliwego oprogramowania. Sony Fricsson usilnie zaleca zainstalowanie w miare możliwości w Produkcie i we wszystkich podłaczanych do niego urządzeniach pervfervinych odpowiedniego oprogramowania antywirusowego oraz regularne jego aktualizowanie w celu zapewnienia właściwej ochrony. Jest jednak zrozumiałe, że takje oprogramowanie nigdy nie zapewni pełnej ochrony Produktu lub jego urządzeń pervfervinych i dlatego Sony Ericsson nie udziela żadnych gwarancii ani jawnych, ani domniemanych - obeimuiacvch skutki niespełnienia przez oprogramowanie antywirusowe swoiego zadania.
- 7 Uszkodzenie którejkolwiek z plomb Produktu unieważnia gwarancję.

Ważne informacie

109

9 OPPÓCZ NINIE ISZE I DPUKOWANE I OGRANICZONE LOWARANC II NIE MA ŻADNYCH INNYCH JAWNYCH GWABANC JI PISEMNYCH ANI LISTNYCH WSZYSTKIE GWARANC IE DOMNIEMANE W TYM BEZ OGRANICZEŃ GWARANCJE DOMNIEMANE DOTYCZACE PRZYDATNOŚCI DO CELÓW HANDLOWYCH LUB SZCZEGÓLNYCH ZASTOSOWAŃ SA OGRANICZONE DO CZASU TRWANIA NINIF.ISZF.I OGRANICZONEJ GWARANCJI, W ŻADNYM PRZYPADKU FIRMA SONY ERICSSON ANI JELLICENCIODAWCY NIE MOGA BYĆ ODPOWIEDZIALNI ZA JAKIEKOLŴIEK PRZYPADKOWE I UB WTÓRNE SZKODY W TYM LECZ NIE TYLKO, ZA UTRATE ZYSKÓW LUB STRATY HANDLOWE, W PEŁNYM ZAKRESIE SZKODY MOŻNA DOCHODZIĆ W SADZIE

W niektórych krajach/stanach nie jest dozwolone wykluczanie ograniczeń dotyczących szkód przypadkowych lub wtórnych albo ograniczeń czasu trwania gwarancji i dlatego powyższe ograniczenia lub wykluczenia mogą nie mieć zastosowania.

Udzielona gwarancja nie wpływa na ustawowe prawa klienta określone obowiązującymi przepisami prawa ani prawa klienta w stosunku do sprzedawcy wynikające z umowy sprzedaży/kupna.

#### \* ZAKRES GEOGRAFICZNY GWARANCJI

Jeśli Produkt został nabyty w kraju należącym do Europejskiego Obszaru Gospodarczego (EEA) bądź w Szwajcarii lub w Turcji i Produkt ten był przeznaczony do sprzedaży w Europejskim Obszarze Gospodarczym bądź w Szwajcarii lub w Turcji, to można go oddać do serwisu w dowolnym kraju EEA bądź w Szwajcarii lub w Turcji na warunkach gwarancyjnych obowiązujących w danym kraju, pod warunkiem że jest w nim sprzedawany identyczny Produkt przez autoryzowanego dystrybutora Sony Ericsson. Aby dowiedzieć się, czy dany Produkt jest sprzedawany w kraju, w którym użytkownik przebywa, należy zadzwonić do lokalnego Centrum obsługi telefonicznej Sony Ericsson. Należy zwrócić uwagę, że niektóre usługi nie są wykonywane w kraju innym niż kraj zakupu, na przykład z tego powodu, że Produkt ma elementy wewnętrzne lub zewnętrzne inne niż równoważne modele sprzedawane w innych krajach. Ponadto naprawa telefonów z blokadą SIM może być niekiedy niemożliwa.

\*\* W niektórych krajach/regionach są wymagane dodatkowe informacje lub dokumenty (takie jak ważna karta gwarancyjna).

## FCC Statement

This device complies with Part 15 of the FCC rules. Operation is subject to the following two conditions: (1) This device may not cause harmful interference, and

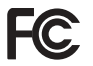

(2) This device must accept any interference received, including interference that may cause undesired operation.

## **Declaration of Conformity**

We, Sony Ericsson Mobile Communications AB of Nya Vattentornet SE-221 88 Lund, Sweden declare under our sole responsibility that our product

#### Sony Ericsson type AAD-3022051-BV

and in combination with our accessories, to which this declaration relates is in conformity with the appropriate standards 3GPP TS 51.010-1, EN 301908-1, EN 301908-2, EN 301489-7, EN 301489-24, EN 300328, EN 301489-17 and Equipment and Telecommunication Terminal Equipment directive 99/5/EC with requirements covering EMC directive 89/336/EEC, and Low Voltage directive 73/23/EEC.

# Lund, November 2006 CE 0682

Ref Demto.

Shoji Nemoto, Head of Product Business Group GSM/UMTS

Spełniamy wymagania dyrektywy R&TTE (99/5/WE).

#### Ważne informacje 111

## Indeks

## A

| alarmy                          | 85 |
|---------------------------------|----|
| animacje                        | 59 |
| aparat fotograficzny            | 55 |
| aplikacje                       | 71 |
| automatyczna sekretarka         | 32 |
| automatyczne ponowne wybieranie |    |
| numeru                          | 24 |

#### **B** bateria

#### С

| czas połączenia       | . 38 |
|-----------------------|------|
| czytnik nagłówków RSS | . 77 |

#### D

| 91    |
|-------|
| 111   |
| 63    |
| 43    |
| 67–68 |
|       |

| dźwięk, przekazywanie |    |
|-----------------------|----|
| i przekierowywanie8   | 51 |

## Е

| ekran startowy |    |
|----------------|----|
| e-mail         | 47 |

#### G

| 9                 |    |
|-------------------|----|
| głośność          |    |
| dzwonek           | 68 |
| głośnik słuchawki | 24 |
| godzina           | 91 |
| grupy             | 39 |
| gry               | 71 |
|                   |    |

#### Н

| HF, zestaw | 2               | 26, | 32, | 33, | 62  |
|------------|-----------------|-----|-----|-----|-----|
| urządz     | enie Bluetooth™ |     |     |     | .80 |

#### l iko

| ikony                        | 17 |
|------------------------------|----|
| Internet                     |    |
| blog                         | 58 |
| pliki cookie i hasła         | 76 |
| profile                      | 76 |
| ustawienia                   | 72 |
| zabezpieczenia i certyfikaty | 77 |
| zakładki                     | 75 |

#### 112 Indeks

| J                 |    |
|-------------------|----|
| język             | 95 |
| języki wpisywania | 18 |

## Κ

| kalendarz                       | 86–87  |
|---------------------------------|--------|
| kalkulator                      | 89     |
| karta Memory Stick Micro™ (M2™) | 20     |
| karta SIM                       | 20     |
|                                 |        |
| blokowanie i odblokowywanie .   | 91     |
| kopiowanie do/z                 | 29     |
| numery kontaktowe               | 28     |
| klawisze                        | 10, 14 |
| kod PIN                         |        |
| odblokowanie                    | 5      |
| zmiana                          | 92     |
| kontakty                        |        |
| dodawanie kontaktów do pamie    | ęci    |
| telefonu                        | 27     |
| arupy                           | 39     |
| kontakty domyślne               | 27     |
|                                 | 21     |
| synchronizacja                  | / /    |
| kreator konfiguracji            | 7      |
|                                 |        |

#### L

| listy odtwarzania |  | 65 |
|-------------------|--|----|
|-------------------|--|----|

#### Ł

łączenie się z numerami w wiadomości .. 42

#### М

| "magiczne słowo" 33                | ; |
|------------------------------------|---|
| menedżer plików 20                 | ) |
| menu 14                            |   |
| menu czynności20                   | ) |
| metoda edycji T9™ 19               | ) |
| metoda przesyłania                 |   |
| Urządzenie Bluetooth™              | ; |
| USB 82                             | 2 |
| mikrofon24                         |   |
| minutnik 88                        | ; |
| MMS zobacz wiadomości obrazkowe 44 |   |
| Moi znajomi52                      | 2 |
| moje numery                        | , |
| motywy                             |   |
| MusicDJ™68                         | ; |
|                                    |   |

#### Ν

| nawigacja po menu | 14 |
|-------------------|----|
| notatki           | 88 |
| notatnik          | 39 |

#### 0

| 58–60 |
|-------|
| 61    |
| 59    |
| 33    |
| 92    |
| 66    |
| 66    |
| 30    |
|       |

#### Indeks 113

| Р                            |     |
|------------------------------|-----|
| pamięć kodów                 | 89  |
| PhotoDJ <sup>™</sup>         | 61  |
| PlayNow <sup>™</sup>         | 67  |
| pobieranie plików            | 75  |
| poczta głosowa               | 32  |
| połączenia                   |     |
| alarmowe                     | 25  |
| filtrowanie                  | 37  |
| inicjowanie i odbieranie9,   | 23  |
| międzynarodowe               | 24  |
| nagrywanie                   | 70  |
| nieodebrane                  | 24  |
| obsługa dwóch połączeń       | 35  |
| odbieranie i odrzucanie      | 24  |
| sporządzanie notatek podczas | 39  |
| wideo                        | 25  |
| zastrzeganie                 | 37  |
| zawieszanie                  | 35  |
| połączenia konferencyjne     | 36  |
| połączenia oczekujące        | 35  |
| pomoc                        | 8   |
| profile90-                   | -91 |
| przegląd menu                | 12  |
| przekazywanie                |     |
| pliki                        | 82  |
| utwory muzyczne              | 64  |
| zdiecia                      | 57  |
| przekierowywanie połączeń    | 34  |
| przyciski                    | 14  |
| PUK 5, 91,                   | 92  |
|                              |     |

## R

| rejestrator dźwięku | 70 |
|---------------------|----|
| rejestrator wideo   | 55 |
| rozmiary zdjęć      | 56 |

#### s

| 0                               |         |
|---------------------------------|---------|
| sieci                           | 23      |
| skróty                          | 17      |
| SMS zobacz wiadomości tekstowe  | 40      |
| SOS zobacz połączenia alarmowe. | 25      |
| stan dostarczania               | 44      |
| stan pamięci                    | 28      |
| sterowanie głosem               | .32–34  |
| stoper                          | 89      |
| strumieniowanie                 | 66      |
| synchronizacja                  | .77–78  |
| szablony                        | .43, 46 |
| szybkie wybieranie              | 31      |
|                                 |         |

## т

| •                         |    |
|---------------------------|----|
| tapeta                    | 59 |
| technologia bezprzewodowa |    |
| Bluetooth™                | 78 |
| telefon                   |    |
| blokada                   | 92 |
| język                     | 18 |
| składanie                 | 5  |
| terminy                   | 86 |
| TrackID™                  | 67 |
| tryb gotowości            | 8  |
|                           |    |

#### 114 Indeks

| U                      |   |
|------------------------|---|
| ukrywanie numeru3      | 9 |
| usługa aktualizacji8   | 4 |
| ustawienia             |   |
| Internet7              | 2 |
| jasność wyświetlacza9  | 3 |
| Java™7                 | 6 |
| ustawienia początkowe9 | 7 |
| utwory muzyczne        |   |
| pliki wideo6           | 2 |
| przekazywanie6         | 4 |

## ۷

| VideoDJ™ |  | 69 |
|----------|--|----|
|----------|--|----|

#### w

wiadomości

| 47 |
|----|
| 47 |
|    |
| 54 |
| 44 |
| 44 |
| 40 |
| 10 |
| 40 |
|    |
| 92 |
| 92 |
| 79 |
|    |

| wprowadzanie liter18          | 8 |
|-------------------------------|---|
| wybieranie stałe              | 8 |
| wygaszacz ekranu59            | 9 |
| wypychane wiadomości e-mail 5 | 1 |
| wysyłanie                     |   |
| melodie i dzwonki69           | 9 |
| motywy6                       | 1 |
| notatki8                      | 8 |
| obrazki (i zdjęcia)59         | 9 |
| terminy i zadania8            | 7 |
| wizytówki40                   | 0 |
| wyświetlacz, jasność93        | 3 |

#### Ζ

| zadania87              | -88  |
|------------------------|------|
| zasady, bezpieczeństwo | 102  |
| zdalne sterowanie      | . 81 |
| zoom                   |      |
| aparat fotografiazay   | 56   |

| aparat fotograficzny | 56 |
|----------------------|----|
| witryna internetowa  | 74 |

#### Indeks 115